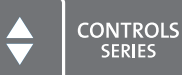

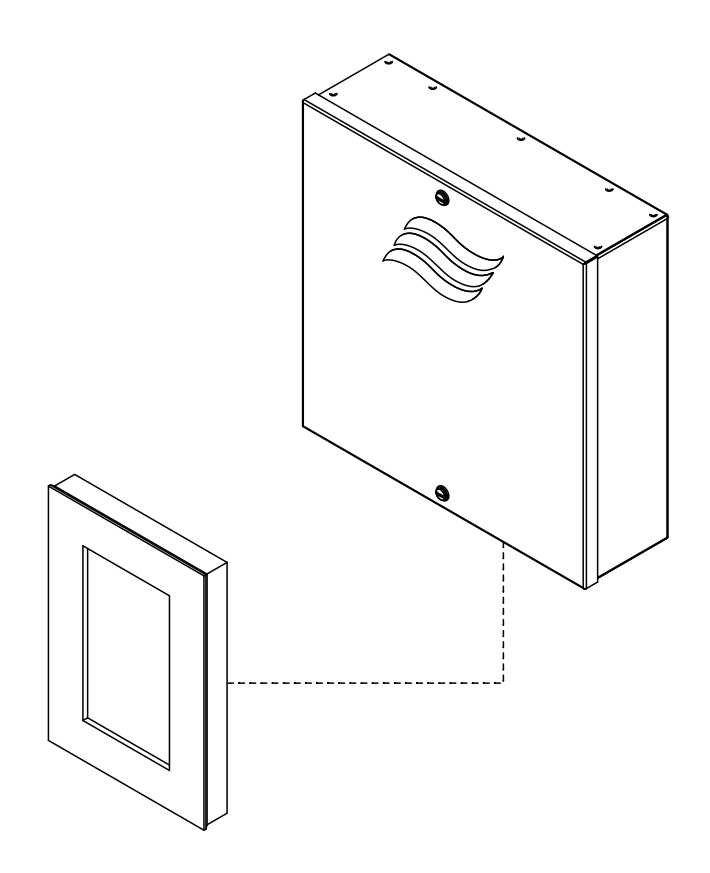

# **READ AND SAVE THESE INSTRUCTIONS**

# **OPERATION MANUAL**

SPA control unit Condair **Delta SPA Control Box** 

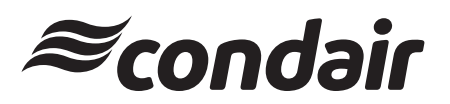

Humidification and Evaporative Cooling

# Thank you for choosing Condair

Installation date (MM/DD/YYYY):

Commissioning date (MM/DD/YYYY):

Site:

Model:

Serial number:

### **Proprietary Notice**

This document and the information disclosed herein are proprietary data of Condair Group AG. Neither this document, nor the information contained herein shall be reproduced, used, or disclosed to others without the written authorisation of Condair Group AG, except to the extent required for installation or maintenance of recipient's equipment.

### **Liability Notice**

Condair Group AG does not accept any liability due to incorrect installation or operation of the equipment or due to the use of parts/components/equipment that are not authorised by Condair Group AG.

### **Copyright Notice**

© Condair Group AG, All rights reserved.

Technical modifications reserved.

# Contents

| 1      | Introduction                                                                      | 5  |
|--------|-----------------------------------------------------------------------------------|----|
| 1.1    | To the very beginning                                                             | 5  |
| 1.2    | Notes on the operation manual                                                     | 5  |
| 2      | For your safety                                                                   | 7  |
| 3      | Overview                                                                          | 9  |
| 3.1    | Overview SPA Display                                                              | 9  |
| 4      | Operation                                                                         | 10 |
| 4.1    | First-time commissioning                                                          | 10 |
| 4.2    | Display and operating elements                                                    | 11 |
| 4.3    | Commissioning after an interruption of operation                                  | 12 |
| 4.4    | Taking the unit out of operation                                                  | 12 |
| 5      | Working with the SPA-Display                                                      | 13 |
| 5.1    | Home screens                                                                      | 13 |
| 5.1.1  | Home screens "Steam bath application"                                             | 13 |
| 5.1.2  | Home screens "Caldarium application"                                              | 15 |
| 5.1.3  | Home screens "Rasul application"                                                  | 16 |
| 5.1.4  | Home screens "Fin sauna application"                                              | 17 |
| 5.1.5  | Home screens "Bio sauna application"                                              | 18 |
| 5.2    | Function of the warning triangle                                                  | 20 |
| 5.3    | Function and navigation elements                                                  | 20 |
| 5.4    | Configuration of the control software                                             | 21 |
| 5.4.1  | Accessing the main menu                                                           | 21 |
| 6      | Configuration of SPA control software                                             | 25 |
| 6.1    | Configuration processes based on the SPA application                              | 25 |
| 6.1.1  | Configuration procedure for steam bath application                                | 25 |
| 6.1.2  | Configuration procedure for steam bath application with optional bench heating    | 28 |
| 6.1.3  | Configuration procedure for Caldarium application                                 | 31 |
| 6.1.4  | Configuration procedure for Rasul application                                     | 34 |
| 6.1.5  | Configuration procedure for Bio sauna application with integrated water reservoir | 37 |
| 6.1.6  | Configuration procedure for Bio sauna application with external steam generator   | 39 |
| 6.1.7  | Configuration procedure for Fin sauna application                                 | 42 |
| 6.1.8  | Configuration procedure for dual cabin applications for small cabins              | 44 |
| 6.1.9  | Configuration procedure for dual cabin applications for medium size cabins        | 48 |
| 6.1.10 | Configuration of several SPA displays                                             | 49 |
| 6.2    | Settings in the "Service" menu                                                    | 50 |
| 6.3    | Settings in the "Engineering" menu                                                | 52 |

| 7                | Maintenance                                                     | 63 |
|------------------|-----------------------------------------------------------------|----|
| 8                | Fault elimination                                               | 64 |
| 8.1              | Important notes on fault elimination                            | 64 |
| 8.2              | Fault indication                                                | 65 |
| 8.3              | Malfunction list                                                | 66 |
| 8.4              | Resetting the fault indication                                  | 77 |
| 8.5              | Replacing the fuses and backup battery in the SPA control board | 78 |
| 9                | Taking out of service/Disposal                                  | 79 |
| 9.1              | Taking out of service                                           | 79 |
| 9.2              | Disposal/Recycling                                              | 79 |
| 10               | Product specification                                           | 80 |
| 10.1             | Technical data Condair Delta SPA Control Box                    | 80 |
| 10.2             | Certificates                                                    | 80 |
| 10.3             | Connection data accessories                                     | 80 |
| 11               | Appendix                                                        | 82 |
| 11.1             | Program descriptions SPA applications                           | 82 |
| 11.1.1           | Steam bath application                                          | 82 |
| 11.1.2           | Caldarium application                                           | 83 |
| 11.1.3           | Rasul application                                               | 84 |
| 11.1.4<br>11 1 F | Fin sauna application                                           | 85 |
| 11.1.J           | Dio Sauria application                                          | 00 |

# 1 Introduction

## 1.1 To the very beginning

We thank you for having purchased the Condair Delta SPA Control Box.

The Condair Delta SPA Control Box incorporates the latest technical advances and meets all recognized safety standards. Nevertheless, improper use of the Condair Delta SPA Control Box or the SPA control software, respectively may result in danger to the user or third parties and/or damage to property.

To ensure a safe, proper, and economical operation of the Condair Delta SPA Control Box, please observe and comply with all information and safety instructions contained in the present operation manual, in the Condair Delta SPA Control Box installation manual as well as in the separate documentations of the components used together with the Condair Delta SPA Control Box.

If you have questions after reading this documentation, please contact your Condair representative. They will be glad to assist you.

### 1.2 Notes on the operation manual

#### Limitation

The subject of this operation manual is the operation and configuration of te SPA control software of the Condair Delta SPA Control Box via the SPA display.

The explanations in this operating manual are limited to the operation and configuration of the SPA control software via the SPA display as well as notes on maintenance and troubleshooting and are meant for well trained specialists being sufficiently qualified for their respective work.

This operation manual is supplemented by various separate items of documentation (Condair Delta SPA Control Box installation manual, Condair Delta SPA Control Box spare parts list, etc.), which are included in the delivery as well. Where necessary, appropriate cross-references are made to these publications in the operation manual.

### Symbols used in this manual

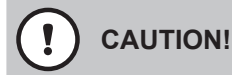

The catchword "CAUTION" used in conjunction with the caution symbol in the circle designates notes in this operation manual that, if neglected, may cause **damage and/or malfunction of the unit or damage to property**.

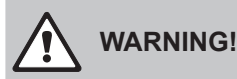

The catchword "WARNING" used in conjunction with the general caution symbol designates safety and danger notes in this operation manual that, if neglected, may cause **injury to persons**.

# DANGER!

The catchword "DANGER" used in conjunction with the general caution symbol designates safety and danger notes in this operation manual that, if neglected, may lead to **severe injury or even death of persons**.

### Safekeeping

Please safeguard this operation manual in a safe place, where it can be immediately accessed. If the equipment changes hands, the operation manual must be passed on to the new operator.

If the operation manual gets misplaced, please contact your Condair representative.

#### Language versions

This operation manual is available in other languages. Please contact your Condair representative for information.

### General

Every person assigned to operate the Condair Delta SPA Control Box via the SPA Display must have read and understood this operation manual.

Knowing and understanding the contents of this operation manual is a basic requirement for protecting personnel against any kind of danger, to prevent faulty operation and configuration, and to operate the unit safely and correctly.

### Qualification of personnel

All work described in this operation manual **may only be carried out by persons who are well trained and adequately qualified and are authorised by the customer**.

For safety and warranty reasons any action beyond the scope of this manual must be carried out only by qualified personnel authorised by Condair Group AG.

It is assumed that all persons working with the Condair Delta SPA Control Box are familiar and comply with the appropriate regulations on work safety and the prevention of accidents in the SPA area.

The Condair Delta SPA Control Box and the SPA display may not be used by persons (including children) with reduced physical, sensory or mental abilities or persons with lacking experience and/or knowledge. Children must be supervised to make sure that they do not play with the Condair Omega steam generator.

### Intended use

The SPA Display is intended exclusively for the configuration and operation of the SPA control software of the Condair Delta SPA Control Box according to the instructions in this manual. Any other type of application, without the written consent of Condair Group AG, is considered as not conforming with the intended purpose and may lead to the Condair Delta SPA Control Box becoming dangerous and will void any warranty.

Operation of the equipment in the intended manner requires that all the information contained in this operation manual, in the additional manuals to the Condair Delta SPA Control Box as well as in the separate documentations of the components used together with the Condair Delta SPA Control Box are observed (in particular all safety instructions).

### Preventing unsafe operation

If it is suspected that **safe operation of the SPA system is no longer possible**, the Condair Delta SPA Control Box should immediately **be shut down and secured against accidental power-up according**. This can be the case under the following circumstances:

- if the Condair Delta SPA Control Box and/or the SPA display is damaged
- if the electrical installations are damaged
- if the Condair Delta SPA Control Box and/or the SPA display are no longer operating correctly
- if connections and/or piping are not sealed

All persons working with the Condair Delta SPA Control Box and the SPA display must report any alterations to the units that may affect safety to the owner without delay.

#### Prohibited modifications to the unit

**No modifications must be undertaken** on the SPA display and the without the express written consent of Condair group AG.

For the replacement of defective components use exclusively **original accessories and spare parts** available from your Condair representative.

# 3 Overview

## 3.1 Overview SPA Display

The SPA Display is connected to the Condair Delta SPA Control Box and / or the Condair Omega via the CAN BUS. Up to 8 SPA displays can be connected via the CAN BUS. The system can be operated and configured via any of these SPA displays. *Fig. 1* shows possible connection variants.

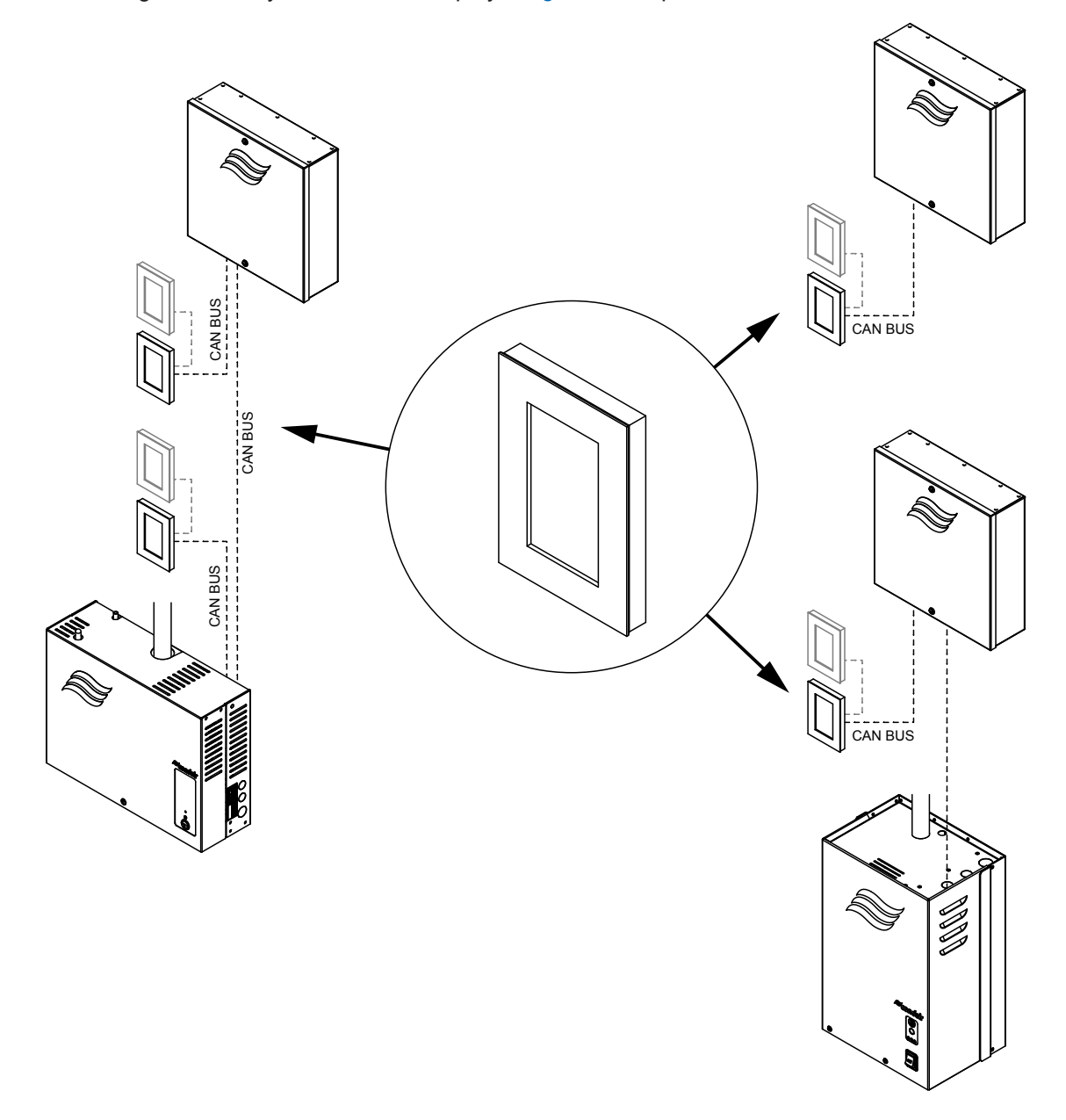

Fig. 1: Examples of connection variants of the SPA displays

# 4 Operation

The SPA Display and the Condair Delta SPA Control Box must be commissioned and operated only by persons familiar with the SPA Display and the Condair Delta SPA Control Box and adequately qualified. It is the owner's responsibility to verify proper qualification of the personnel.

## 4.1 First-time commissioning

The first-time commissioning must always be done by a service technician of your Condair representative or a well trained and authorised person of the customer. Therefore the current manual does not provide detailed information on this procedure.

The following steps are carried out upon first-time commissioning in the specified order:

- Inspecting the SPA Display and the Condair Delta SPA Control Box for correct installation.
- Inspecting the electrical installation.
- Inspecting the installations of the components controlled by the Condair Delta SPA Control Box
- Configuring the control software of the Condair Delta SPA Control Box via the SPA Display (see <u>chapter 6.1</u>) or via the integrated web interface (see separate web interface operation manual).
- Carrying out test runs including checking of the control and monitoring devices.
- Filling out the commissioning record.

## 4.2 Display and operating elements

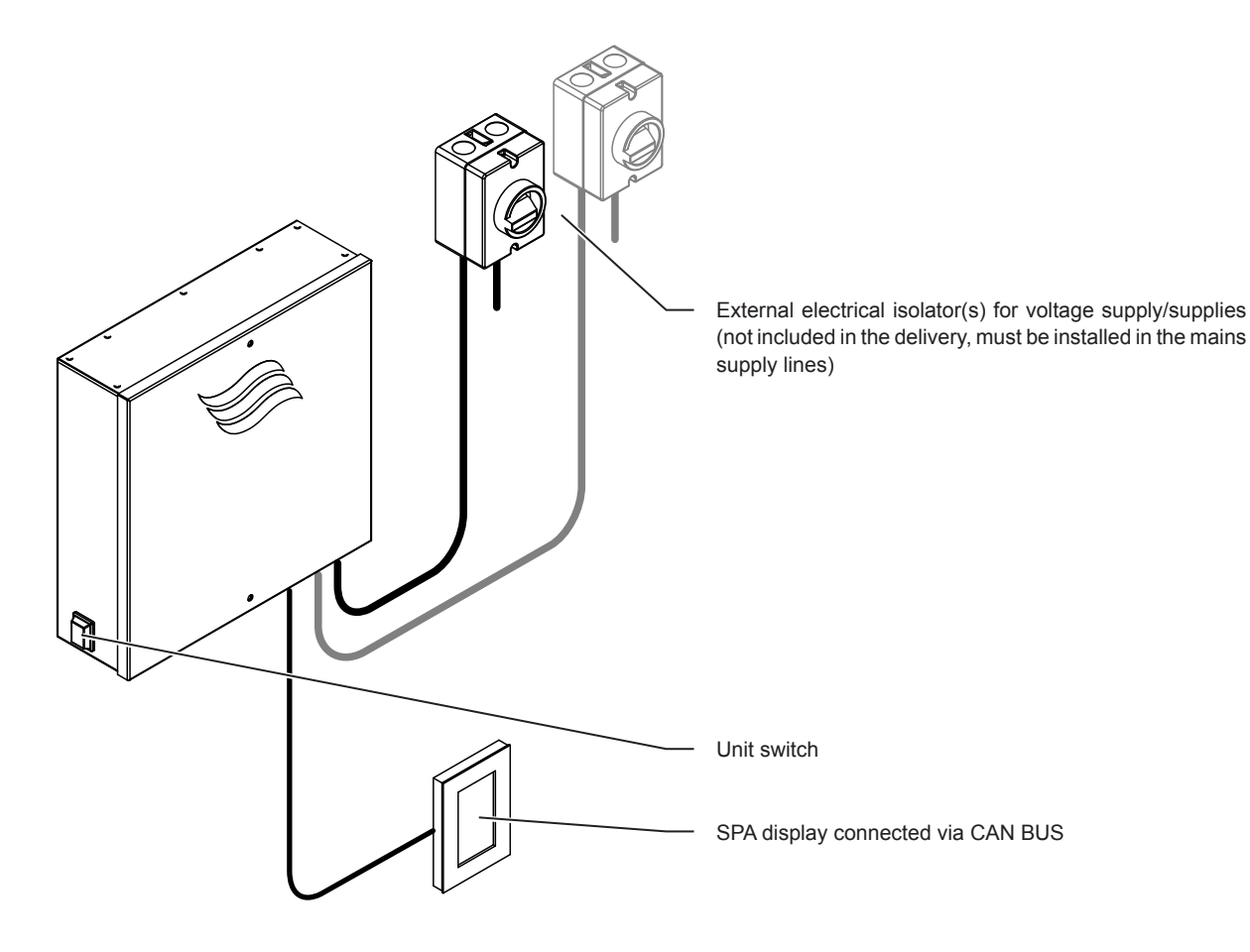

Fig. 2: Display and operating elements

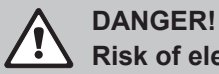

# Risk of electric shock!

After switching off the unit switch, there is still live voltage inside the Condair Delta SPA Control Box. Therefore, before opening the Condair Delta SPA Control Box the unit must be always separated from the mains supply/supplies via the electrical isolator(s).

# 

If the Condair Delta SPA Control Box controls a sauna heater, it must be ensured that the sauna heater is equipped with a approved safety system (e.g. cover protection) to avoid switching on in an insecure condition (e.g. towel on a sauna heater). See Condair Delta SPA Control Box installation instructions.

Otherwise, it is not permitted to use remote control devices which controls and regulates a device by means of a command that can be made outside the range of vision of the controlled device (SPA display, KNX, Modbus, web interface, etc.). This includes the timer functions as well.

## 4.3 Commissioning after an interruption of operation

The following description outlines the start up procedure after an interruption of operation. It is assumed that first-time commissioning has been carried out properly by the service technician of your Condair representative and the Condair Delta SPA Control Box has been configured accordingly.

- 1. Make sure the housing cover is attached to the Condair Delta SPA Control Box and locked with the two screws with the gaskets.
- 2. Swith on the external electrical isolator(s) in the power supply/supplies.
- 3. Switch on the unit switch on the left side of the Condair Delta SPA Control Box.

As soon as the Condair Delta SPA Control Box is switched on via the unit switch, the SPA display(s) will be started and the home screen will be displayed.

4. If the Condair Delta SPA Control Box is operated together with a steam generator, start up the steam generator in accordance with the steam generator operating instructions.

### 4.4 Taking the unit out of operation

To take the Condair Delta SPA Control Box out of operation, for example, for the annual inspection, proceed as follows:

- 1. Switch off the Condair Delta SPA Control Box via the unit switch on the left side of the unit.
- 2. Disconnect Condair Delta SPA Control Box from the mains: Switch off the electrical isolator(s) in the mains supply line(s) and secure switch(es) in "Off" position against accidentally being switched on, or clearly mark the switch.
- 3. If the Condair Delta SPA Control Box is operated together with a steam generator and, if necessary, take the steam generator out of operation in accordance with the operating instructions of the steam generator.

## 5.1 Home screens

After switching on the Condair Delta SPA Control Box the **home screen** is shown in the SPA Display. The appearance of the home screen depends on the configuration of the control software of the Condair Delta SPA Control Box.

# 5.1.1 Home screens "Steam bath application"

| Timer functions disabled or Start option set to manual. |                                                                                                    |  |  |
|---------------------------------------------------------|----------------------------------------------------------------------------------------------------|--|--|
| •                                                       | Warning triangle (function see <u>chapter 5.2</u> )                                                                                                    |  |  |
|                                                         | Function and navigation elements (see <u>chapter 5.3</u> )                                                                                                    |  |  |
| Steam Bath                                              | Selected SPA application<br>Note: With dual cabin application, you can toggle between the two applications<br>by pressing on the SPA application field.                                                                                                    |  |  |
| ⑧ 20.0 °C                                               | Current temperature in the steam cabin in °C/°F.<br>Note: By pressing this button you access the settings window for determining<br>the temperature setpoint value.                                                                                                    |  |  |
| START                                                   | <start>/<stop> button<br/>Note: By pressing the <start> button you start the bathing operation, the<br/>button changes to <stop>. By pressing the <stop> button you can stop</stop></stop></start></stop></start>                                                                                                    |  |  |
| ≈condair                                                | the bathing operation at any time.<br>Note: After the start of the bathing operation with the <start> button, an ad-<br/>ditional field appears above the <start>/<stop> field with the clock symbol<br/>showing the remaining time until the end of bathing operation.<br/>This field does not appear if the Start option is set to "Manual", as no bathing<br/>time (session time) can be set if manual start mode is activated. The bathing<br/>operation must be stopped with the <stop> button.</stop></stop></start></start> |  |  |

| Timer-controlled steam bath operation, the steam bath operation starts at the preset starting time or after pressing the <start> button.</start> |                   |  |                                                                                                    |                                                                                                    |  |
|----------------------------------------------------------------------------------------------------|-------------------|--|----------------------------------------------------------------------------------------------------|----------------------------------------------------------------------------------------------------|--|
| ¥                                                                                                    |                   |  |                                                                                                    | Warning triangle (function see <u>chapter 5.2</u> )                                                                               |  |
| <u> </u>                                                                                                    | Ŷ                 |  | ◀                                                                                                    | Function and navigation elements (see <u>chapter 5.3</u> )                                                                        |  |
| Stea                                                                                                    | m Bath            |  | ◀                                                                                                    | Selected SPA application                                                                                                    |  |
|                                                                                                    | 0.0               |  |                                                                                                    | Note: With dual cabin application, you can toggle between the two applications by pressing on the SPA application field.          |  |
| <b>U</b> 20.0                                                                                                    | ٥(                |  | •                                                                                                    | Current temperature in the steam cabin in °C/°F.                                                                                  |  |
| └ Mo                                                                                                    | <b>)</b> Mo 10:00 |  | ▲\                                                                                                    | Note: By pressing this button you access the settings window for determining the temperature setpoint value.                      |  |
| STAF                                                                                                    | RT.               |  | <u>∖</u>                                                                                                    | Set starting time (weekday/time of day) with timer controlled bathing operation or "Off" if no timer has been set.                |  |
| ~                                                                                                    | ~                 |  |                                                                                                    | Note: By pressing this button you access the timer settings window for deter-<br>mining the day timer and/or week timer settings. |  |
| <i>≈</i> condəir                                                                                                    |                   |  | Note: After having started the steam bath operation (via <start> button or via timer) the remaining time until the end of the steam bath operation is displayed.</start> |                                                                                                    |  |
|                                                                                                    |                   |  |                                                                                                    | <pre><start>/<stop> button Note: Du processing the content of the bathing exercision the</stop></start></pre>                     |  |
|                                                                                                    |                   |  |                                                                                                    | button changes to <stop>. By pressing the <stop> button you can stop<br/>the bathing operation at any time.</stop></stop>         |  |

### 5.1.2 Home screens "Caldarium application"

| Timer functions disabled or Start option set to manual. |                                                                                                    |  |  |  |
|---------------------------------------------------------|----------------------------------------------------------------------------------------------------|--|--|--|
| <b>↓</b>                                                | Warning triangle (function see <u>chapter 5.2</u> )                                                                                                    |  |  |  |
|                                                         | Function and navigation elements (see <i><u>chapter 5.3</u></i> )                                                                                                    |  |  |  |
| Caldarium                                               | Selected SPA application<br>Note: With dual cabin application, you can toggle between the two applications<br>by pressing on the SPA application field.                                                                                                    |  |  |  |
| ▲ 40.9 %                                                | Current humidity in the Caldarium cabin in %.<br>Note: By pressing this button you access the settings window for determining<br>the humidity setpoint value.                                                                                                    |  |  |  |
| START                                                   | <start>/<stop> button<br/>Note: By pressing the <start> button you start the bathing operation, the<br/>button changes to <stop>. By pressing the <stop> button you can stop</stop></stop></start></stop></start>                                                                                                    |  |  |  |
| ≈condair                                                | the bathing operation at any time.<br>Note: After the start of the bathing operation with the <start> button, an ad-<br/>ditional field appears above the <start>/<stop> field with the clock symbol<br/>showing the remaining time until the end of bathing operation.<br/>This field does not appear if the Start option is set to "Manual", as no bathing<br/>time (session time) can be set if manual start mode is activated. The bathing<br/>operation must be stopped with the <stop> button.</stop></stop></start></start> |  |  |  |

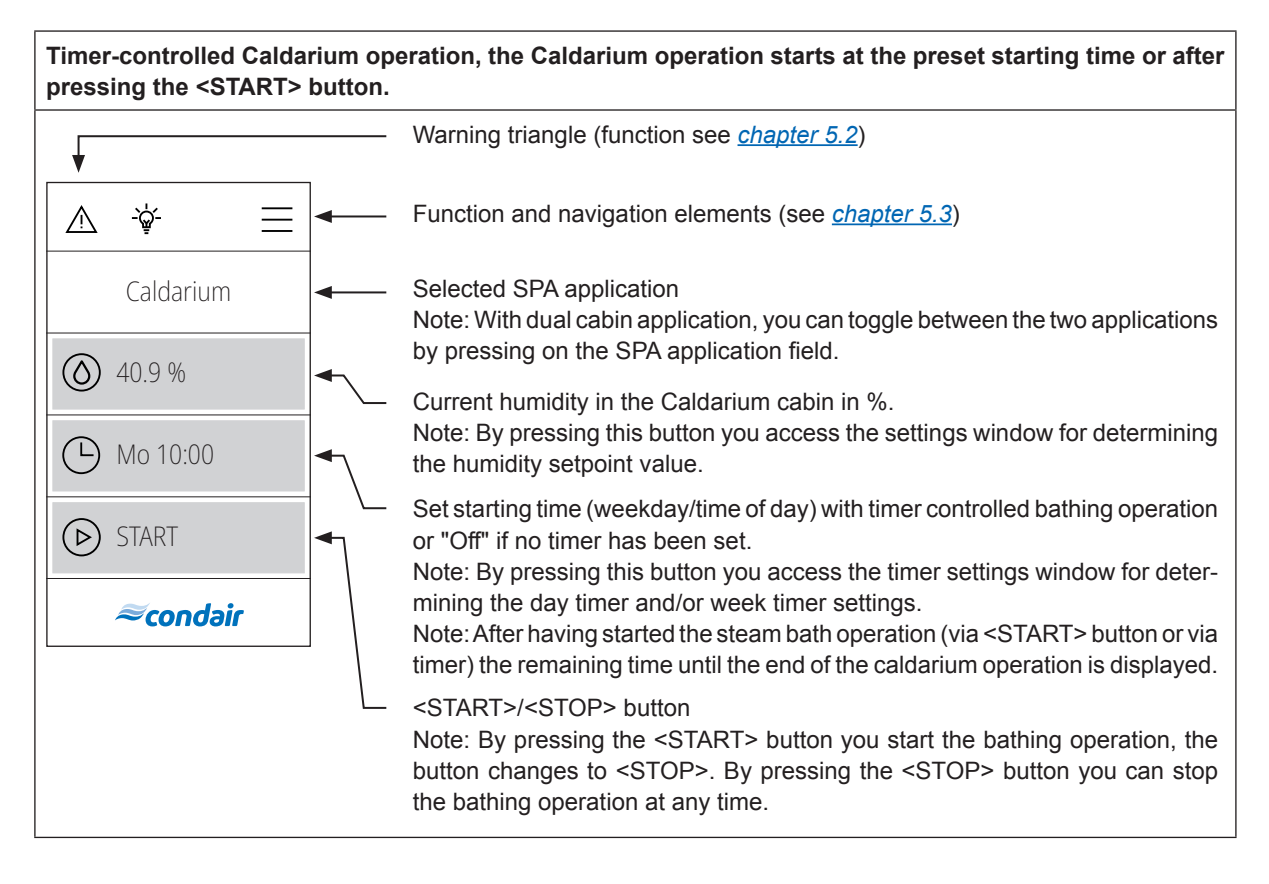

### 5.1.3 Home screens "Rasul application"

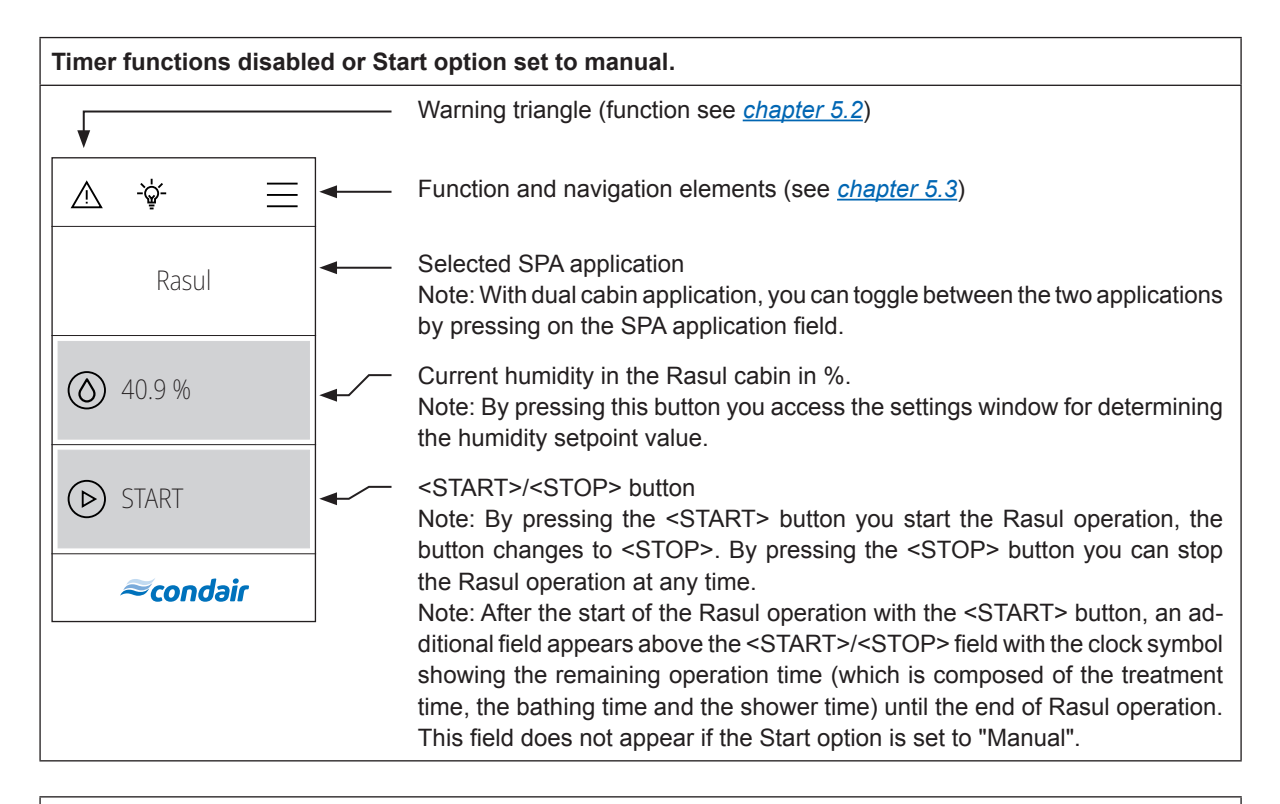

Timer-controlled Rasul operation, the Rasul operation starts at the preset starting time or after pressing the <START> button.

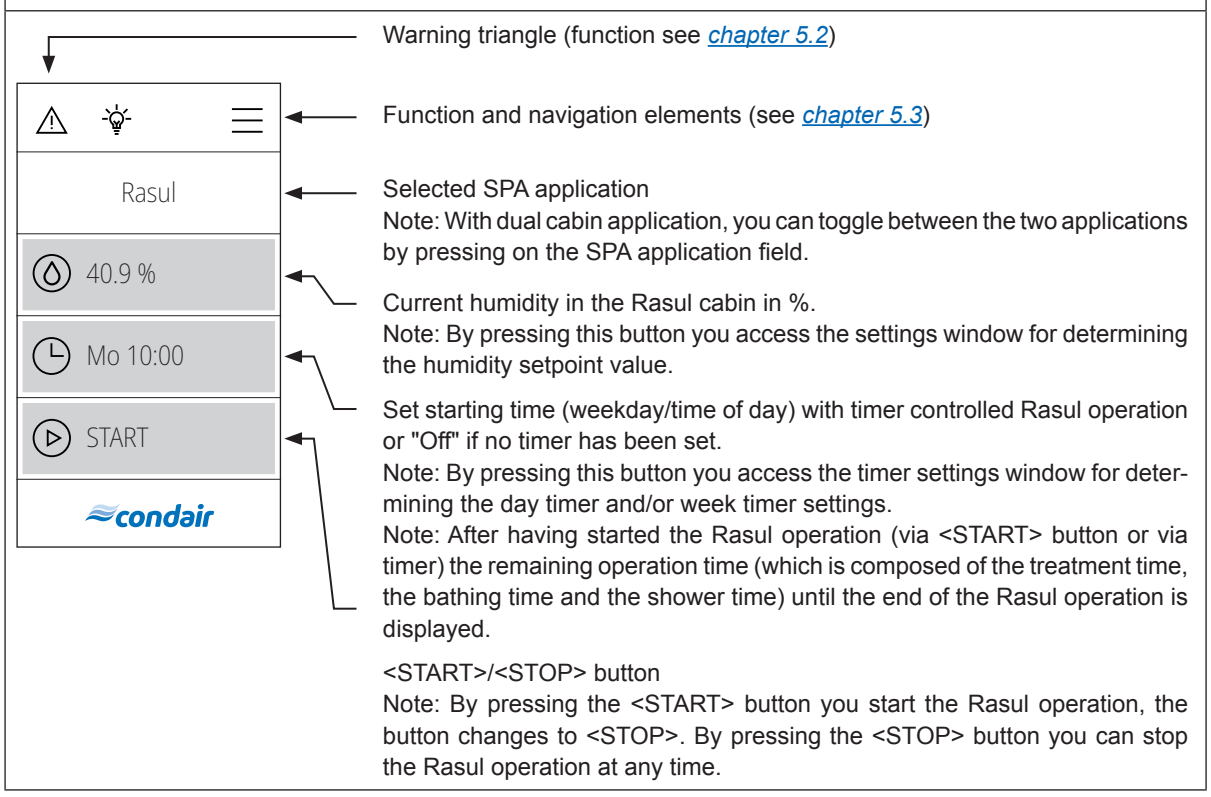

### 5.1.4 Home screens "Fin sauna application"

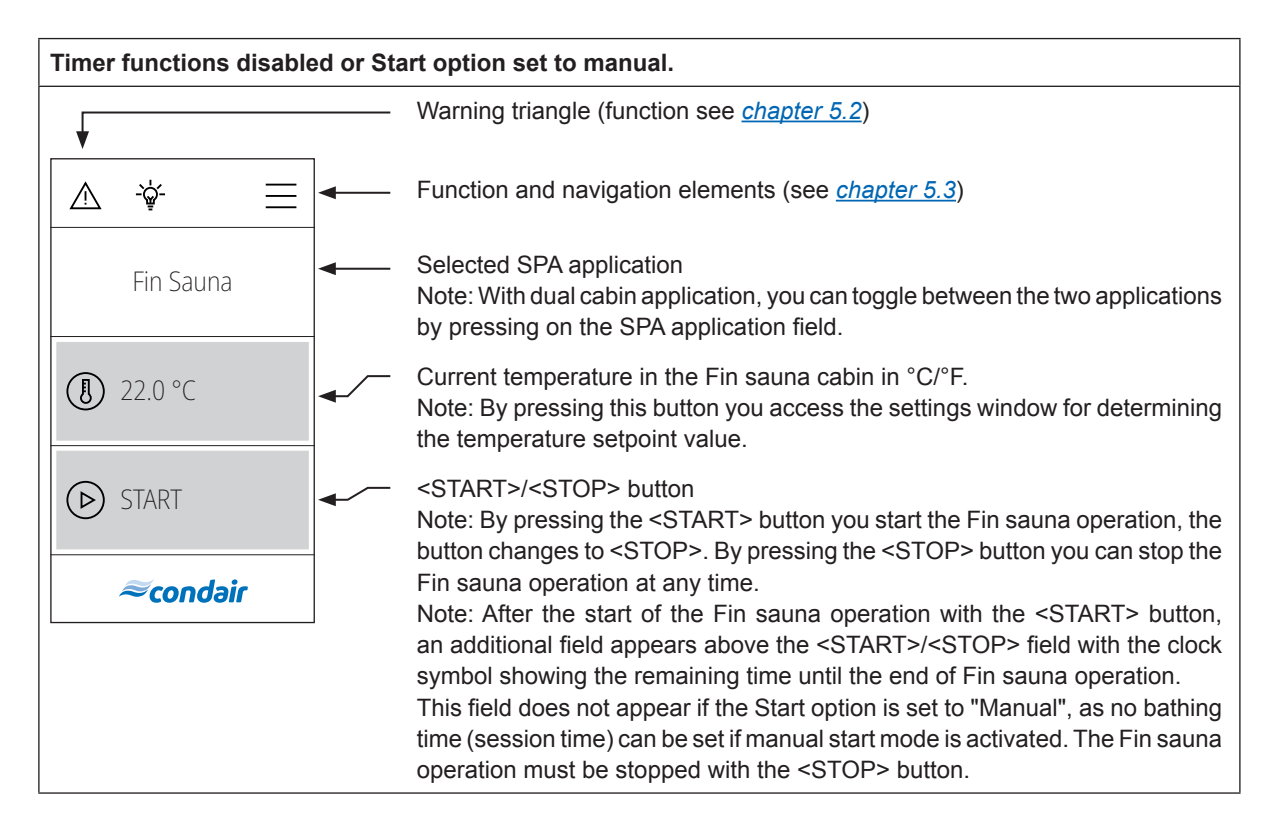

# Timer-controlled Fin sauna operation, the Fin sauna operation starts at the preset starting time or after pressing the <START> button.

**CAUTION!** For Fin sauna, the timer functions may only be used if the sauna heater is equipped with a approved safety system (such as cover protection) to avoid switching the sauna heater on in an unsafe condition (e.g. towel on sauna heater).

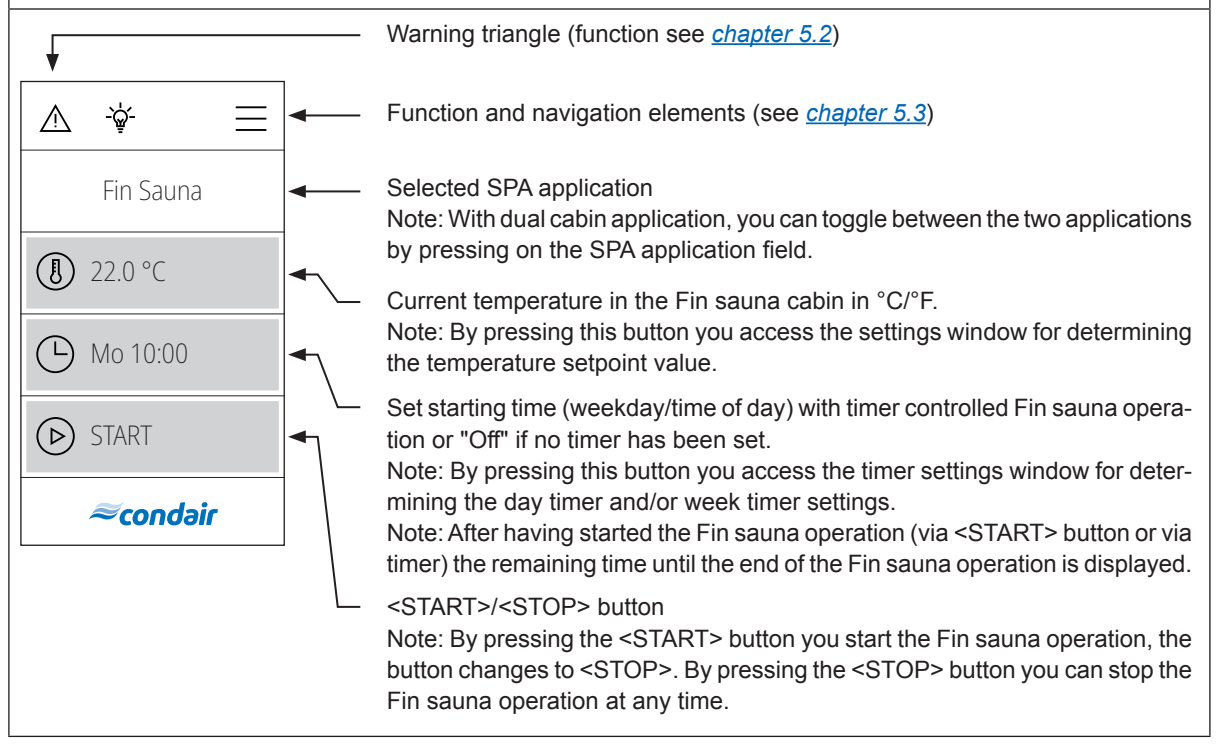

#### Home screens "Bio sauna application" 5.1.5

| Timer functions disabled or Start option set to manual. |                                                                                                    |  |  |
|---------------------------------------------------------|----------------------------------------------------------------------------------------------------|--|--|
| ¥                                                       | - Warning triangle (function see <u>chapter 5.2</u> )                                                                                                    |  |  |
|                                                         | - Function and navigation elements (see <u>chapter 5.3</u> )                                                                                                    |  |  |
| Bio Sauna                                               | <ul> <li>Selected SPA application</li> <li>Note: With dual cabin application, you can toggle between the two applications</li> <li>by pressing on the SPA application field.</li> </ul>                                                                                                    |  |  |
| 22.0 °C     ▲                                           | <ul> <li>Current temperature in the Bio sauna cabin in °C/°F.</li> <li>Note: By pressing this button you access the settings window for determining the temperature setpoint value <sup>1</sup>).</li> </ul>                                                                                                    |  |  |
| <ul> <li>♦ 46.5 %</li> <li>♦ STADT</li> </ul>           | <ul> <li>Current humidity in the Bio sauna cabin in %.</li> <li>Note: By pressing this button you access the settings window for determining the humidity setpoint value <sup>1)</sup>.</li> </ul>                                                                                                    |  |  |
| <i>≈condair</i>                                         | <ul> <li><start>/<stop> button</stop></start></li> <li>Note: By pressing the <start> button you start the Bio sauna operation, the<br/>button changes to <stop>. By pressing the <stop> button you can stop the</stop></stop></start></li> </ul>                                                                                                    |  |  |
|                                                         | Bio sauna operation at any time.<br>Note: After the start of the Bio sauna operation with the <start> button,<br/>an additional field appears above the <start>/<stop> field with the clock<br/>symbol showing the remaining time until the end of Bio sauna operation.<br/>This field does not appear if the Start option is set to "Manual", as no bathing<br/>time (session time) can be set if manual start mode is activated. The Bio sauna<br/>operation must be stopped with the <stop> button.</stop></stop></start></start> |  |  |

# Timer-controlled Bio sauna operation, the Bio sauna operation starts at the preset starting time or after pressing the <START> button.

**CAUTION!** For Bio sauna, the timer functions may only be used if the sauna heater is equipped with a approved safety system (such as cover protection) to avoid switching the sauna heater on in an unsafe condition (e.g. towel on sauna heater).

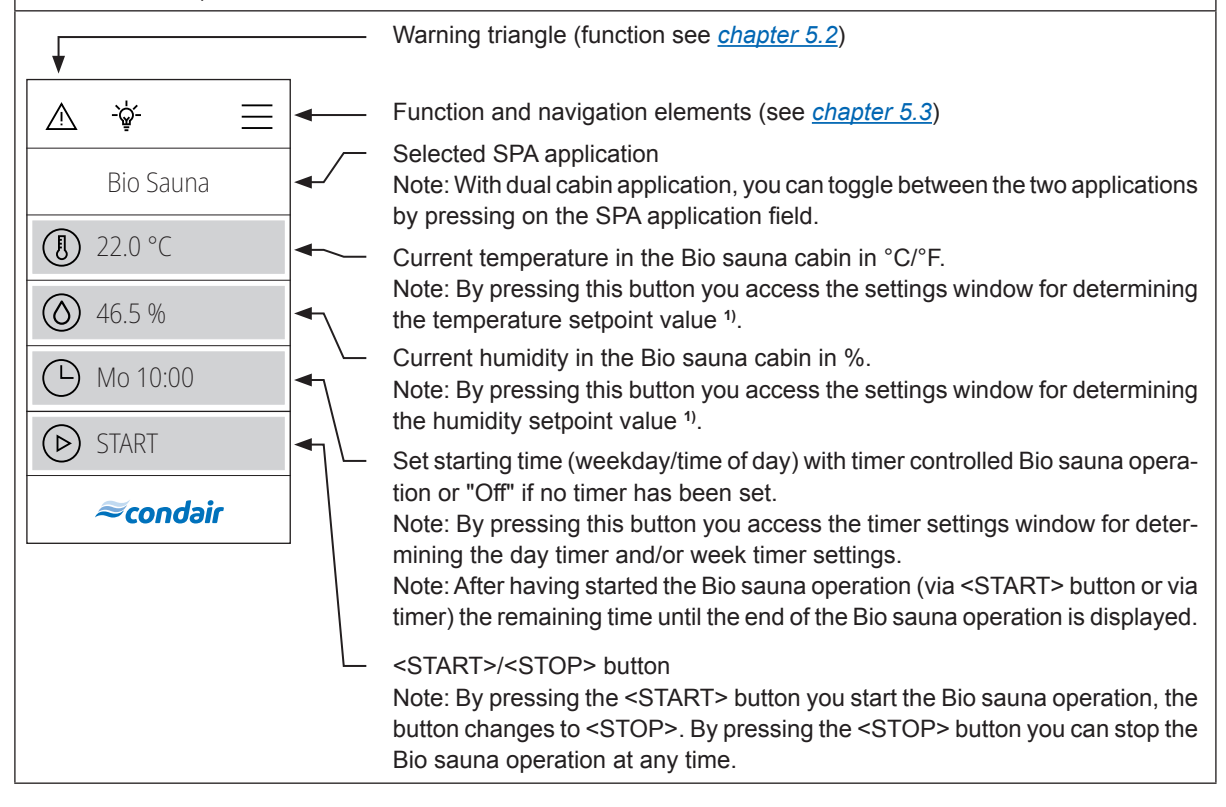

<sup>1)</sup> Note: For temperature-humidity operation of a Bio sauna, you can only use temperature and humidity setpoint values on the left and below the temperature/humidity curve shown below.

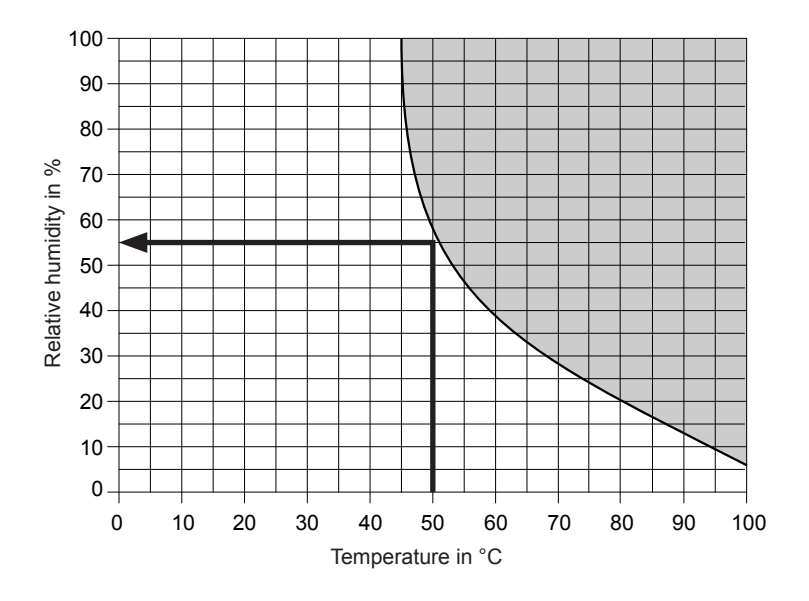

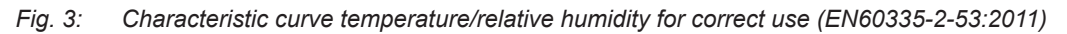

Example: For a setpoint temperature of 50 °C, a maximum relative humidity of 55 % can be set. If the set values are outside the permissible range, warning "W180" is displayed. However, if the critical values are exceeded during the bathing operation, the heating (sauna/steam) is automatically switched off and the warning "W178" is displayed.

# 5.2 Function of the warning triangle

The warning triangle has the following functions:

| Warning triangle | Description                                                                                                    |
|------------------|----------------------------------------------------------------------------------------------------|
|                  | Warning triangle lights <b>grey</b> : The Condair Delta SPA Control Box operates trouble free.                                                                                                    |
| Â                | Warning triangle lights <b>yellow</b> : A warning is present or a maintenance is due. The Condair Delta SPA Control Box continues operation. However, depending on the type of warning, certain restrictions in the operation may occur. |
|                  | Warning triangle lights <b>red</b> : An fault is present. Depending on the type of fault the Condair Delta SPA Control Box is stopped or continous normal operation.                                                                     |

# 5.3 Function and navigation elements

| Navigation element | Action                                                                                                    |
|--------------------|----------------------------------------------------------------------------------------------------|
|                    | <menu> button - Accessing the main menu Note: If "Display lock" is set to "On" a password (factory set password "0000") must be entered in order to be able to access the main menu.</menu> |
|                    | <home> button - Back to home screen</home>                                                                                                    |
|                    | <steam blast=""> button - Start of the steam blast function<br/>Note: This element only appears on the home screen if the steam blast<br/>function has been activated in the menu.</steam>  |
| -ૡૢ૾-              | Taste <cleaning light=""> button - Switching the cleaning light on and off</cleaning>                                                                                                    |
|                    | Jumps back to previous screen (Cancel and back)                                                                                                    |
| $\sim$ $\wedge$    | Scroll up/down in the present window or selecting settings options.                                                                                                    |
| $\bigcirc$         | Confirm set value or selection ( <tick> button).</tick>                                                                                                    |
| $\otimes$          | Cancel or back to previous screen ( <cancel> button).</cancel>                                                                                                    |

## 5.4 Configuration of the control software

### 5.4.1 Accessing the main menu

Press the <Menu> button on the top right corner of the display. Then, enter the password "0000" (if main menu is configured with password protection). The main menu appears.

 $Note: The password for the user menu \, can be modified in the "Engineering > Admin > Password" \, submenu.$ 

The content of the user menu depends on the selected SPA application. The following description of the settings in the user menu lists all available parameters of the user menu.

| User menu         |                                                                                                    |                                                                                                    |  |
|-------------------|----------------------------------------------------------------------------------------------------|----------------------------------------------------------------------------------------------------|--|
|                   | Aroma                                                                                                    |                                                                                                    |  |
| ▲ 🔆 🛣 🗢<br>User   | Aroma 1                                                                                                    | Setting the intensity level (Level 1 Level 5) of the fragrance<br>pump 1 or switching off the fragrance pump 1.<br><b>Note</b> : This menu item appears only if Aroma 1 Mode in<br>the "Engineering" menu is set to "Interval" or "External".                                                                                                    |  |
| Aroma<br>Light 2  | Aroma 2                                                                                                    | Setting the intensity level (Level 1 Level 5) of the fragrance<br>pump 2 or switching off the fragrance pump 2.<br><b>Note</b> : This menu item appears only if Aroma 2 Mode in<br>the "Engineering" menu is set to "Interval" or "External".                                                                                                    |  |
| Off               | Light 2<br>Turning on and off light 2.<br>Note: This menu item appears only if Light 2 Mode<br>"Engineering" menu is set to "Auto" or "Manual".<br>Note: Light 1 can be switched on and off via the lam<br>at the top of the display.                                      |                                                                                                    |  |
| <i>≈condair</i> ∨ | Timer<br>CAUTION! For Fin sauna/Bio Sauna, the timer functions may only be used if the sauna heater<br>is equipped with a approved safety system (such as cover protection) to avoid switching the<br>sauna heater on in an unsafe condition (e.g. towel on sauna heater)! |                                                                                                    |  |
|                   | Day Timer                                                                                                    | In the day timer menu, you can specify when the next<br>bathing operation should be started. For that, set the time<br>of the day and the duration of the bathing operation. The<br>bathing operation starts automatically at the set point of<br>time with the corresponding settings. <b>The day timer is</b><br><b>carried out only once</b> .                                                                                                    |  |
|                   |                                                                                                    | <ul> <li>Settings: <ul> <li>Timer Mode:</li> <li>Off: Day timer deactivated</li> <li>Time: Bathing operation starts time of day controlled.</li> <li>Countdown: Bathing operation starts countdown controlled.</li> </ul> </li> <li>Start Time: Setting the starting time when the bathing operation should start (appears only if "Timer Mode" is set to "Time")</li> <li>Countdown: Setting the countdown time. Bathing operation starts as soon as the set countdown time has elapsed (appears only if "Timer Mode" is set to "Countdown")</li> <li>Duration: Setting the duration of the bathing operation in minutes.</li> </ul> |  |

| 14/ 1 <del>-</del> |                                                                                                    |
|--------------------|----------------------------------------------------------------------------------------------------|
| week inner         | timer, however with the week timer the bathing operation<br>is <b>repeated</b> . For each week day/week day range individual<br>settings can be configured. A maximum of 10 week days/<br>week day ranges can be specified.<br><b>Note</b> : If the selected time of day is already past, the bathing<br>operation will start on the next set point of time. The week<br>timer does not support the "Countdown" function.                                                                                                    |
|                    | <ul> <li>Settings: <ul> <li>Week Day: Setting the week day or week day range at which the week timer shall be active (Mo-Fr, Mo-Sa, Sa-Su, Mo, Tu, We, Th, Fr, Sa, Su) or deactivating the week timer.</li> <li>Start Time: Setting the time of day at which the bathing operation should start</li> <li>Duration: Setting the duration of the bathing operation in minutes.</li> <li>Temperature: Enter the cabin temperature setpoint value in °C/°F for temperature controlled steam shower application, Steam bath application, Bio sauna application and Fin sauna application.</li> <li>Humidity: Setting the cabin humidity setpoint in %rh for Caldarium application, Rasul application and Bio sauna application.</li> <li>Steam Mode: Setting the application mode for the steam shower operation.</li> <li>Constant Steam</li> <li>Temp. Control</li> <li>Steam Quantity: Setting the steam capacity level "Low", "Mid" or "High" for constant steam operation (appears only if "Steam Mode" is set to "Constant steam").</li> </ul> </li> </ul> |

|                                           | Rasul Times           Note: This menu item only appears if the car type in the "Engineering" menu is set to "Rasul"! |                                                                                                    |  |  |
|-------------------------------------------|----------------------------------------------------------------------------------------------------|----------------------------------------------------------------------------------------------------|--|--|
| User                                      | Treatment Time                                                                                                    | Setting the treatment time in minutes for the Rasul application                                                                                                    |  |  |
|                                           | Bath Time                                                                                                    | Setting the bathing time in minutes for the Rasul application                                                                                                    |  |  |
| Rasul Times                               | Shower Time                                                                                                    | Setting the shower time in minutes for the Rasul application                                                                                                    |  |  |
| Rasul Hilles                              | Session Time                                                                                                    | Setting the duration of the bathing operation in minutes.                                                                                                    |  |  |
| Session Time                              | Setpoint                                                                                                    | Setpoint                                                                                                    |  |  |
| 60 min<br>Setpoint<br>∧ <i>≈condair</i> ∨ | Temperature                                                                                                    | Setting the cabin temperature setpoint value in °C/°F temperature controlled steam shower application, Steam bath application, Bio sauna application and Fin sau application.<br>Important: For Bio sauna operation, the permissible setting values must be observed (see <u>chapter 5.1.5</u> ).                         |  |  |
|                                           | Humidity                                                                                                    | Setting the cabin humidity setpoint value in %rF for<br>Caldarium application, Rasul application and Bio sauna<br>application.<br>Important: For Bio sauna operation, the permissible setting<br>values must be observed (see <u>chapter 5.1.5</u> ).                                                                     |  |  |
|                                           | Bench Temp.                                                                                                    | Setting the temperature setpoint value for the bench heat-<br>ing in °C/°F for steam bath application with optional bench<br>heating, Caldarium application and Rasul application.<br><b>Note</b> : This menu item only appears if the mode of relay 8 or<br>relay 9 in the "Engineering" menu is set to "Bench heating". |  |  |
|                                           | Wall Temp.                                                                                                    | Setting the temperature setpoint value for the wall heating<br>in °C/°F for Caldarium application and Rasul application.<br><b>Note</b> : This menu item only appears if the mode of relay 8 or<br>relay 9 in the "Engineering" menu is set to "Wall heating".                                                            |  |  |

| <u>∧</u> ÷ ゐ <⊃<br>User           | Steam Quantity<br>Note: This menu item appears only<br>when the steam shower mode in<br>the "Engineering" menu is set to<br>"Constant steam". | In this submenu you determine the steam production for<br>steam shower operation with constant steam production. You<br>can select between three levels ("Low", "Mid" and "High").<br>The following table shows the steam capacities in % for<br>each level:                             |                                                     |                                                    |                                                                     |
|-----------------------------------|----------------------------------------------------------------------------------------------------|----------------------------------------------------------------------------------------------------|-----------------------------------------------------|----------------------------------------------------|---------------------------------------------------------------------|
| Steam Quantity<br>High<br>Display |                                                                                                    | Omega 2<br>Omega 4<br>Omega 6<br>Omega 8<br>Omega 12<br>Omega 16<br>Omega 20                                                                                                    | Low<br>100 %<br>50 %<br>50 %<br>33 %<br>25 %<br>20% | Mid<br>n/v<br>n/v<br>100 %<br>66 %<br>75 %<br>60 % | High<br>n/v<br>100 %<br>100 %<br>100 %<br>100 %<br>100 %            |
| A ≈condair ∨                      | Display<br>Display Lock                                                                                                    | Activating ("On") or deactivating ("Off") the password<br>protection for the main menu.<br><b>Note</b> : The main menu password can be adjusted in the<br>"Engineering" menu! If the password gets lost the display<br>lock can be unlocked any time with the passwords 3562<br>or 1055. |                                                     |                                                    | the password<br>adjusted in the<br>ost the display<br>isswords 3562 |
|                                   | Language<br>Brightness                                                                                                    | Selecting the dialogue language of SPA Display.           Adjusting the brightness of the SPA display.                                                                                                    |                                                     |                                                    |                                                                     |
|                                   | Theme<br>Units                                                                                                    | Defining the appearance of SPA Display ("Light" or "Dark")           Selecting the units system ("metric" or "imperial").                                                                                                    |                                                     |                                                    | ght" or "Dark").<br>perial").                                       |
|                                   | Date Format                                                                                                    | Selecting the date format ("jjjj-mm-tt", "tt.mm.jjjj",<br>"tt/mm/jjjj" or "mm/tt/jjjj")                                                                                                    |                                                     |                                                    |                                                                     |
|                                   | General                                                                                                    |                                                                                                    |                                                     |                                                    |                                                                     |
|                                   | Date                                                                                                    | Setting the current date in the specified date format.                                                                                                    |                                                     |                                                    |                                                                     |
|                                   | Time                                                                                                    | Setting the current time of day in the format "hh:mm".                                                                                                    |                                                     |                                                    |                                                                     |

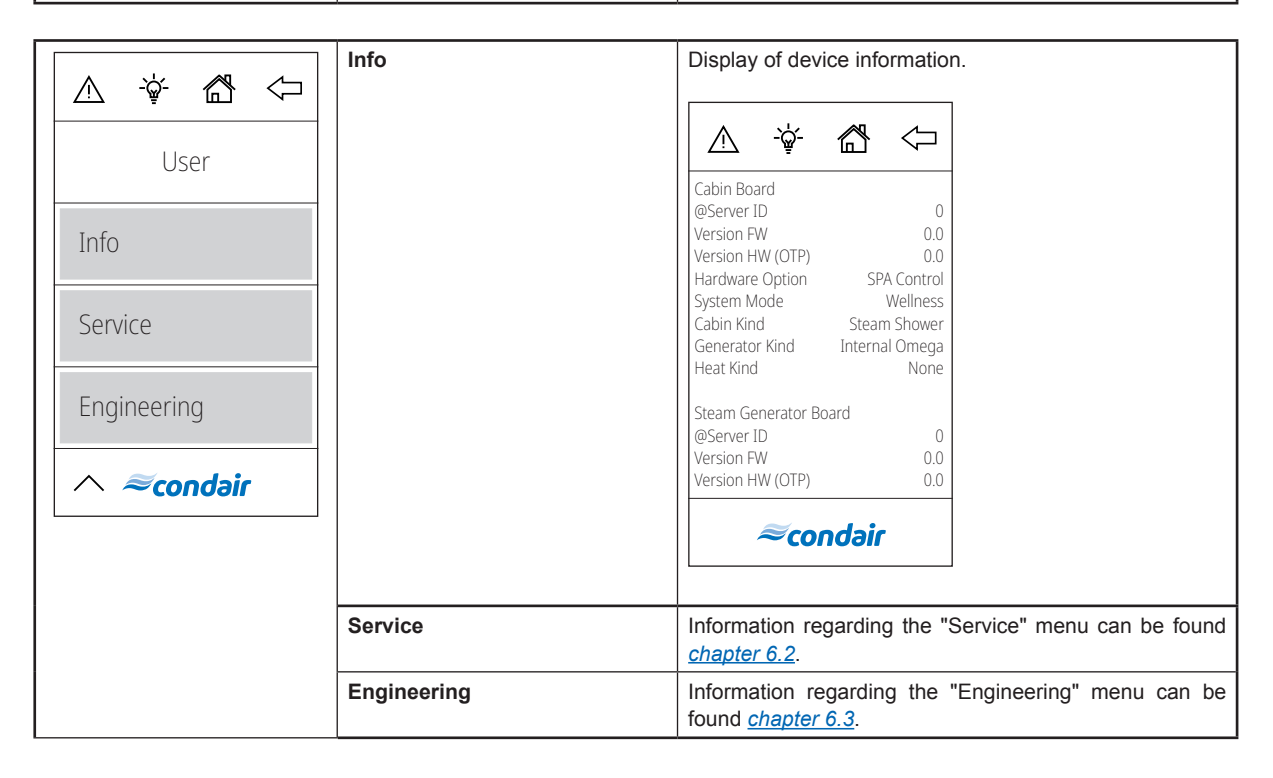

The SPA control software is configured via the "Service" and the "Engineering" menu. <u>chapter 6.1</u> describes the configuration processes for the respective SPA applications. In <u>chapter 6.2</u> and <u>chapter 6.3</u> you will find an overview of the setting parameters of the "Service" and the "Engineering" menu.

# 6.1 Configuration processes based on the SPA application

### 6.1.1 Configuration procedure for steam bath application

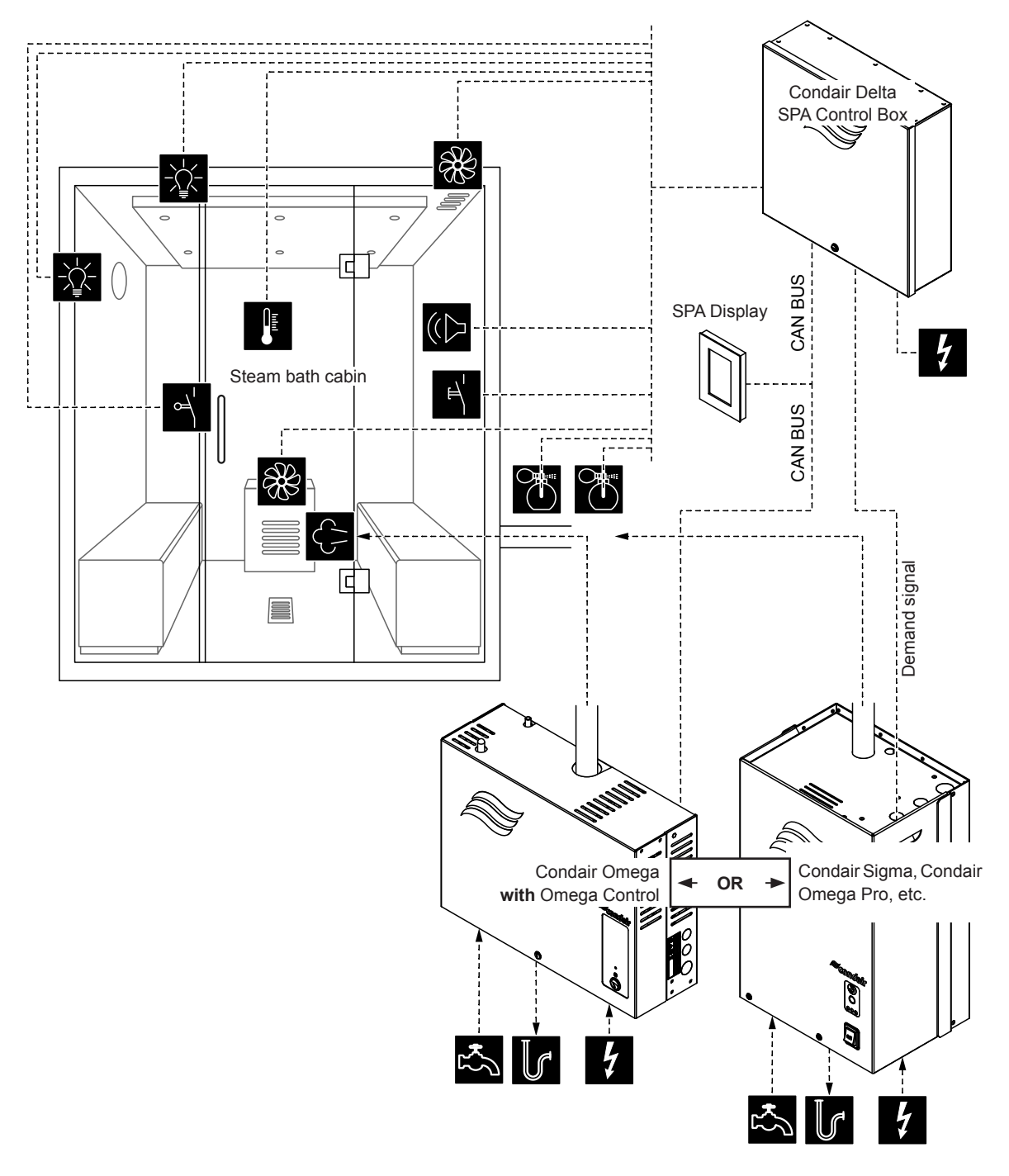

*Fig. 4:* Condair Delta SPA Control Box with equipment for steam bath application

### Configuration procedure for steam bath application:

- Reset SPA Control to factory settings. (Path: Engineering > SPA Control Board > Factory Reset)
- Important: This step must be carried out only with single cabin application: Reset SPA Display to factory settings. (Path: Engineering > Admin > Display > Factory Reset)
- Set cabin type to "Steam Bath".
   (Path: Engineering > SPA Control Board > Cabin Kind > Steam Bath)
- 4. Set steam generator type:

(Path: Engineering > SPA Control Board > Generator Kind)

- "Internal Omega" if a Condair Omega with SPA control is used or
- "External Omega" if a Condair Omega with Omega control is used or
- **"External Analog**" if a demand signal controlled steam generator is used (e.g. Condair Sigma, Condair Omega Pro, etc.).
- 5. Determine temperature control settings:
  - (Path: Engineering > Control Settings > Temperature Control)
  - Select temperature sensor type ("PT100", "PT1000 (0.1mA)", "PT1000 (1.0mA)", "KTY (1.0mA)")
  - Set the critical temperature in °C/°F above which a warning appears
- 6. Determine accessory control:

(Path: Engineering > Accessories)

- Determine the control of Light 1 and Light 2
- Determine the control of the fragrance pump 1 (Aroma 1) and fragrance pump 2 (Aroma 2)
- Determine the fan control (for single stage fans 1 and 2 or three-stage fan 1)
- Determine the control of relay 8 and 9
- 7. If steam generator type "External Omega" has been selected, the menu control for the Condair Delta SPA Control Box (Cabin 1) and the Condair Omega (Steam Generator 1) must be set as follows:
  - Cabin 1: "Enable" to "On" and Server ID to "0" (Path: Engineering > Menu Tree > Cabin 1)
  - Steam Generator 1: "Enable" to "On" and Server ID to "1": (Path: Engineering > Menu Tree > Steam Generator 1)

**Note**: The server ID can be set with the rotary switch "SW1" on the SPA/Omega control board (see Condair Omega or Condair Delta SPA Control Box installation manual).

- 8. If steam generator type "External Omega" has been selected:
  - Configure the external Omega as "Steam Generator".
     (Path: Engineering > Omega Control Board > System Mode > Steam Generator)
  - Set the control source of the steam generator to remote control ("Remote"). (Path: Engineering > Steam Generator > Steaming Settings > Control Source > Remote)

- 9. If steam generator type "Internal Omega" or "External Omega" has been selected, the unit size must be determined.
  - Read the unit size on the type plate of the Condair Omega and read out the corresponding values from the following table.

| Unit size | Power per stage | Capacity |   |
|-----------|-----------------|----------|---|
| 2 kg/h    | 1.5 kW          | 2 kg     | 1 |
| 4 kg/h ¹) | 1.5 kW          | 4 kg     |   |
| 6 kg/h    | 2.25 kW         | 6 kg     |   |
| 8 kg/h    | 3 kW            | 8 kg     | 1 |
| 12 kg/h   | 3 kW            | 12 kg    |   |
| 16 kg/h   | 3 kW            | 16 kg    |   |
| 20 kg/h   | 3 kW            | 20 kg    |   |

<sup>1)</sup> Older Omega 4kg/h units are equipped with a single 3kW heating element. For these devices, the power per stage must be set to 3 kW.

 Set the power per stage according to the table value. (Path: Engineering > SPA Control Board > System Mode > Power per Stage)
 Set the capacity according to the table value.

Set the capacity according to the table value. (Path: Engineering > Steam Generator > Tank Settings > Capacity)

- 10. If steam generator type "Internal Omega" or "External Omega" has been selected, the following additional settings must be made in the "Service" menu.
  - Determine the supply water type ("Tap Water", "RO" or "Filter Cartridge") and the carbonate hardness of the supply water (only if water supply type is set to "Tap Water" or "Filter Cartridge") (Path: Service > Steam Generator > Water Supply > Type)
  - Determine cartridge size (only if water supply type is set to "Filter Cartridge") (Path: Service > Steam Generator > Filter Cartridge > Cartridge Size)
- 11. Set current date and time of day:

(Path: User > General)

- Set date
- Set time of day

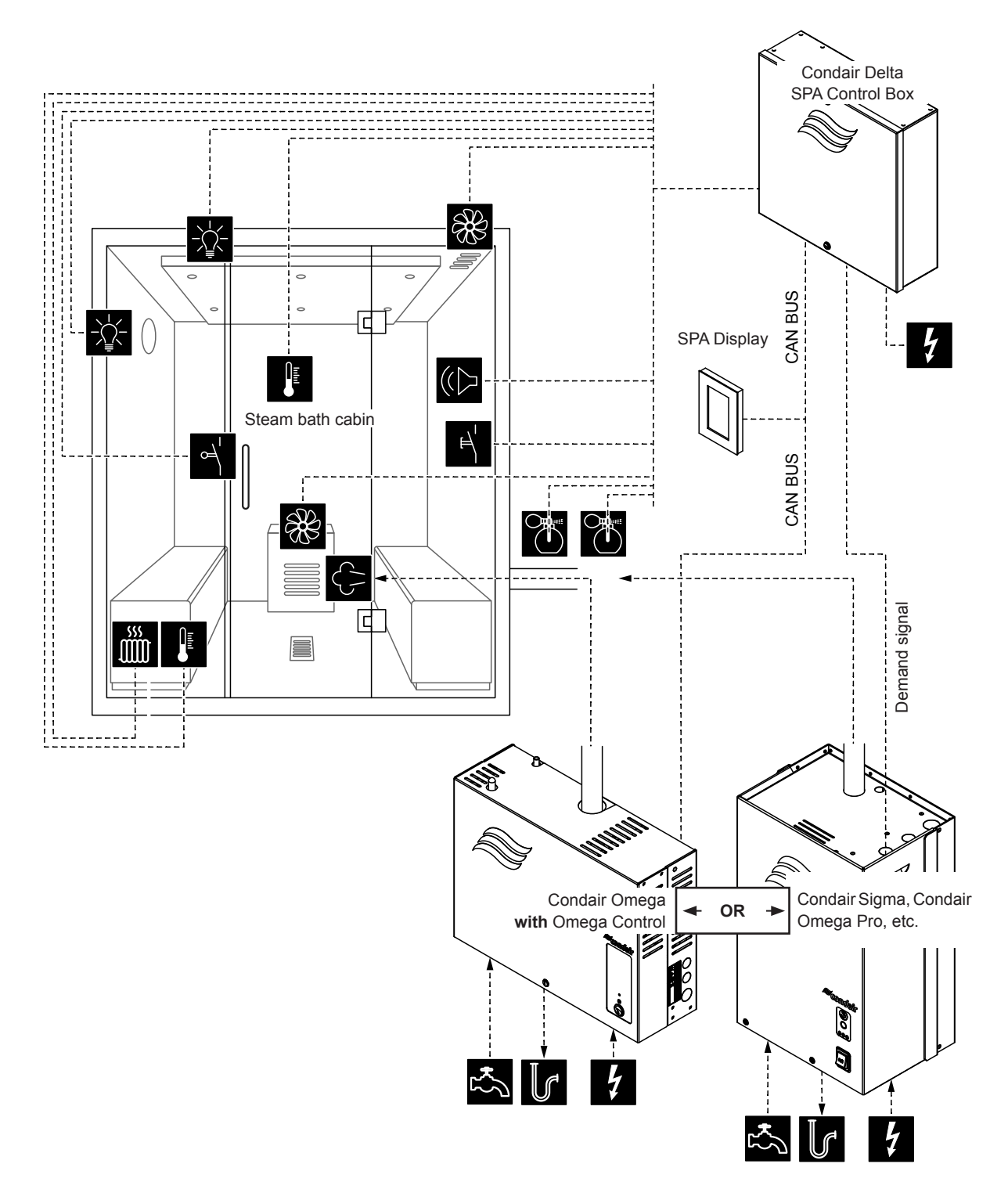

*Fig. 5:* Condair Delta SPA Control Box with equipment for steam bath application with optional bench heating

### Configuration procedure for steam bath application with optional bench heating:

- Reset SPA Control to factory settings. (Path: Engineering > SPA Control Board > Factory Reset)
- Important: This step must be carried out only with single cabin application: Reset SPA Display to factory settings. (Path: Engineering > Admin > Display > Factory Reset)
- Set cabin type to "Steam Bath".
   (Path: Engineering > SPA Control Board > Cabin Kind > Steam Bath)
- 4. Set steam generator type:

(Path: Engineering > SPA Control Board > Generator Kind)

- "Internal Omega" if a Condair Omega with SPA control is used or
- "External Omega" if a Condair Omega with Omega control is used or
- **"External Analog**" if a demand signal controlled steam generator is used (e.g. Condair Sigma, Condair Omega Pro, etc.).
- 5. Determine temperature control settings:
  - (Path: Engineering > Control Settings > Temperature Control)
  - Select temperature sensor type ("PT100", "PT1000 (0.1mA)", "PT1000 (1.0mA)", "KTY (1.0mA)")
  - Set the critical temperature in °C/°F above which a warning appears
- 6. Determine accessory control:

(Path: Engineering > Accessories)

- Determine the control of Light 1 and Light 2
- Determine the control of the fragrance pump 1 (Aroma 1) and fragrance pump 2 (Aroma 2)
- Determine the fan control (for single stage fans 1 and 2 or three-stage fan 1)
  - Determine the control of relay 8 and 9 (Path: Engineering > Accessories > Outputs)
    - "Relay 8 Mode": Set to "Bench Heater" to activate the bench heating
    - "Relay 9 Mode": freely configurable
- 7. Determine temperature control settings for the bench heating:

(Path: Engineering > Control Settings > Bench Temp. Control)

- Select temperature sensor type ("PT100", "PT1000 (0.1mA)", "PT1000 (1.0mA)", "KTY (1.0mA)")
- Set the critical temperature in °C/°F above which a warning appears.
- 8. If steam generator type "External Omega" has been selected, the menu control for the Condair Delta SPA Control Box (Cabin 1) and the Condair Omega (Steam Generator 1) must be set as follows:
  - Cabin 1: "Enable" to "On" and Server ID to "0" (Path: Engineering > Menu Tree > Cabin 1)
  - Steam Generator 1: "Enable" to "On" and Server ID to "1": (Path: Engineering > Menu Tree > Steam Generator 1)

**Note**: The server ID can be set with the rotary switch "SW1" on the SPA/Omega control board (see Condair Omega or Condair Delta SPA Control Box installation manual).

- 9. If steam generator type "External Omega" has been selected:
  - Configure the external Omega as "Steam Generator".
  - (Path: Engineering > Omega Control Board > System Mode > Steam Generator)
  - Set the control source of the steam generator to remote control ("Remote").
     (Path: Engineering > Steam Generator > Steaming Settings > Control Source > Remote)

- 10. If steam generator type "Internal Omega" or "External Omega" has been selected, the unit size must be determined.
  - Read the unit size on the type plate of the Condair Omega and read out the corresponding values from the following table.

| Unit size | Power per stage | Capacity |
|-----------|-----------------|----------|
| 2 kg/h    | 1.5 kW          | 2 kg     |
| 4 kg/h ¹) | 1.5 kW          | 4 kg     |
| 6 kg/h    | 2.25 kW         | 6 kg     |
| 8 kg/h    | 3 kW            | 8 kg     |
| 12 kg/h   | 3 kW            | 12 kg    |
| 16 kg/h   | 3 kW            | 16 kg    |
| 20 kg/h   | 3 kW            | 20 kg    |

<sup>1)</sup> Older Omega 4kg/h units are equipped with a single 3kW heating element. For these devices, the power per stage must be set to 3 kW.

- Set the power per stage according to the table value.
   (Path: Engineering > SPA Control Board > System Mode > Power per Stage)
- Set the capacity according to the table value.
   (Path: Engineering > Steam Generator > Tank Settings > Capacity)
- 11. If steam generator type "Internal Omega" or "External Omega" has been selected, the following additional settings must be made in the "Service" menu.
  - Determine the supply water type ("Tap Water", "RO" or "Filter Cartridge") and the carbonate hardness of the supply water (only if water supply type is set to "Tap Water" or "Filter Cartridge") (Path: Service > Steam Generator > Water Supply > Type)
  - Determine cartridge size (only if water supply type is set to "Filter Cartridge") (Path: Service > Steam Generator > Filter Cartridge > Cartridge Size)
- 12. Set current date and time of day:

(Path: User > General)

- Set date
- Set time of day

### 6.1.3 Configuration procedure for Caldarium application

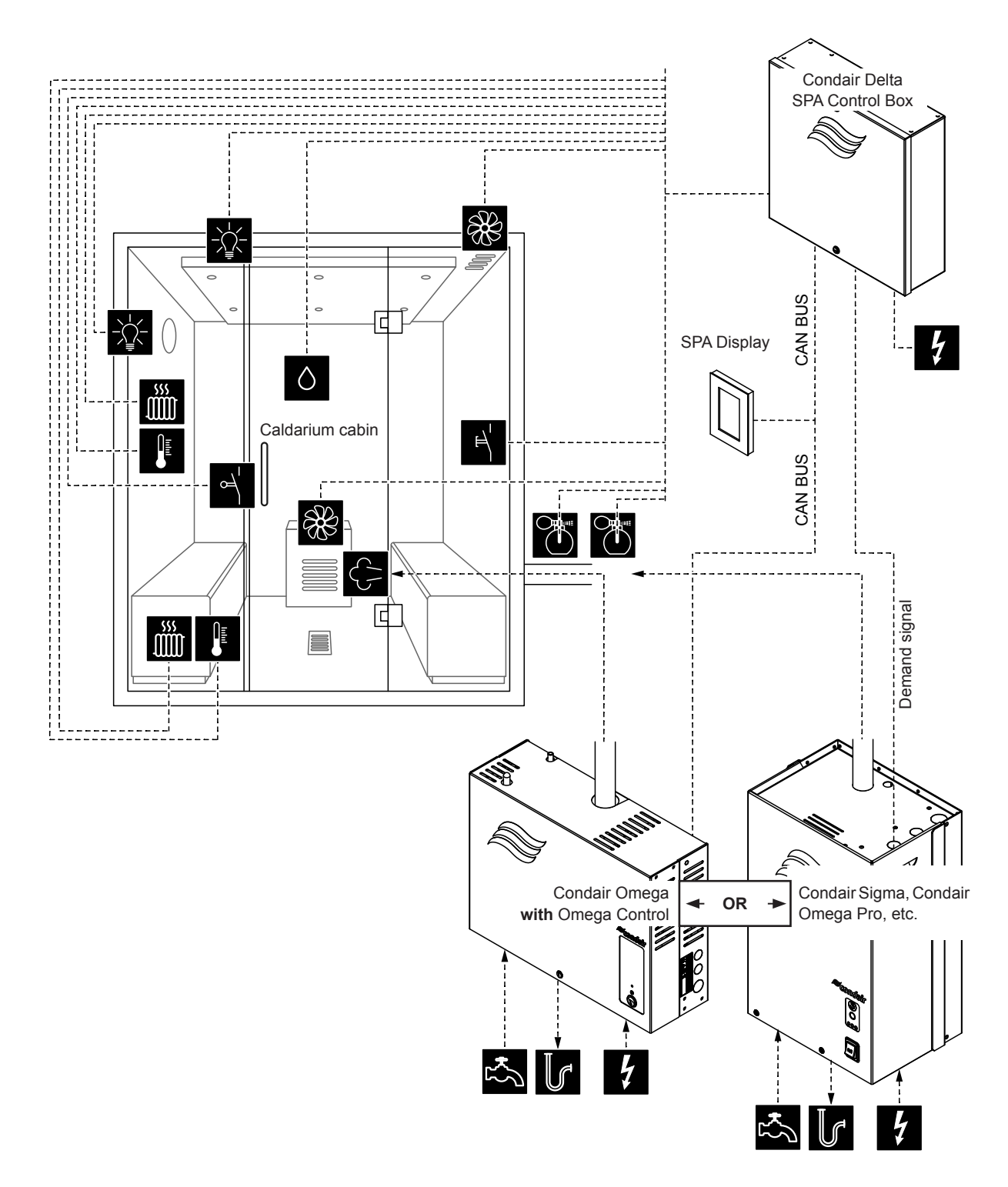

Fig. 6: Condair Delta SPA Control Box with equipment for Caldarium application

### Configuration procedure for Caldarium application:

- Reset SPA Control to factory settings.
   (Path: Engineering > SPA Control Board > Factory Reset)
- Important: This step must be carried out only with single cabin application: Reset SPA Display to factory settings. (Path: Engineering > Admin > Display > Factory Reset)
- Set cabin type to "Caldarium".
   (Path: Engineering > SPA Control Board > Cabin Kind > Caldarium)
- 4. Set steam generator type:

(Path: Engineering > SPA Control Board > Generator Kind)

- "Internal Omega" if a Condair Omega with SPA control is used or
- "External Omega" if a Condair Omega with Omega control is used or
- **"External Analog**" if a demand signal controlled steam generator is used (e.g. Condair Sigma, Condair Omega Pro, etc.).
- 5. Determine humidity control settings:
  - (Path: Engineering > Control Settings > Humidity Control)
  - Determine the humidity sensor signal type ("0 5V", "1 5V", "0 10V", "2 10V", "0 20V", "0 16V", "3 16V", "0 20mA" or "4 20mA")
- 6. Determine accessory control:

(Path: Engineering > Accessories)

- Determine the control of Light 1 and Light 2
- Determine the control of the fragrance pump 1 (Aroma 1) and fragrance pump 2 (Aroma 2)
- Determine the fan control (for single stage fans 1 and 2 or three-stage fan 1)
- Determine the control of relay 8 and 9 (Path: Engineering > Accessories > Outputs)
  - "Relay 8 Mode": Set to "Bench Heater" to activate the bench heating
  - "Relay 8 Mode": Set to "Wall Heater" to activate the wall heating

7. Determine temperature control settings for the bench heating:

(Path: Engineering > Control Settings > Bench Temp. Control)

- Select temperature sensor type ("PT100", "PT1000 (0.1mA)", "PT1000 (1.0mA)", "KTY (1.0mA)")
- Set the critical temperature in °C/°F above which a warning appears.
- 8. Determine temperature control settings for the wall heating: (Path: Engineering > Control Settings > Wall Temp. Control)
  - Select temperature sensor type ("PT100", "PT1000 (0.1mA)", "PT1000 (1.0mA)", "KTY (1.0mA)")
  - Set the critical temperature in °C/°F above which a warning appears.
- 9. If steam generator type "External Omega" has been selected, the menu control for the Condair Delta SPA Control Box (Cabin 1) and the Condair Omega (Steam Generator 1) must be set as follows:
  - Cabin 1: "Enable" to "On" and Server ID to "0" (Path: Engineering > Menu Tree > Cabin 1)
  - Steam Generator 1: "Enable" to "On" and Server ID to "1":
  - (Path: Engineering > Menu Tree > Steam Generator 1)

**Note**: The server ID can be set with the rotary switch "SW1" on the SPA/Omega control board (see Condair Omega or Condair Delta SPA Control Box installation manual).

10. If steam generator type "External Omega" has been selected:

- Configure the external Omega as "Steam Generator".
   (Path: Engineering > Omega Control Board > System Mode > Steam Generator)
- Set the control source of the steam generator to remote control ("Remote"). (Path: Engineering > Steam Generator > Steaming Settings > Control Source > Remote)

- 11. If steam generator type "Internal Omega" or "External Omega" has been selected, the unit size must be determined.
  - Read the unit size on the type plate of the Condair Omega and read out the corresponding values from the following table.

| Unit size | Power per stage | Capacity |  |
|-----------|-----------------|----------|--|
| 2 kg/h    | 1.5 kW          | 2 kg     |  |
| 4 kg/h ¹) | 1.5 kW          | 4 kg     |  |
| 6 kg/h    | 2.25 kW         | 6 kg     |  |
| 8 kg/h    | 3 kW            | 8 kg     |  |
| 12 kg/h   | 3 kW            | 12 kg    |  |
| 16 kg/h   | 3 kW            | 16 kg    |  |
| 20 kg/h   | 3 kW            | 20 kg    |  |

<sup>1)</sup> Older Omega 4kg/h units are equipped with a single 3kW heating element. For these devices, the power per stage must be set to 3 kW.

 Set the power per stage according to the table value. (Path: Engineering > SPA Control Board > System Mode > Power per Stage)
 Set the capacity according to the table value.

Set the capacity according to the table value. (Path: Engineering > Steam Generator > Tank Settings > Capacity)

- 12. If steam generator type "Internal Omega" or "External Omega" has been selected, the following additional settings must be made in the "Service" menu.
  - Determine the supply water type ("Tap Water", "RO" or "Filter Cartridge") and the carbonate hardness of the supply water (only if water supply type is set to "Tap Water" or "Filter Cartridge") (Path: Service > Steam Generator > Water Supply > Type)
  - Determine cartridge size (only if water supply type is set to "Filter Cartridge") (Path: Service > Steam Generator > Filter Cartridge > Cartridge Size)
- 13. Set current date and time of day:

(Path: User > General)

- Set date
- Set time of day

# 6.1.4 Configuration procedure for Rasul application

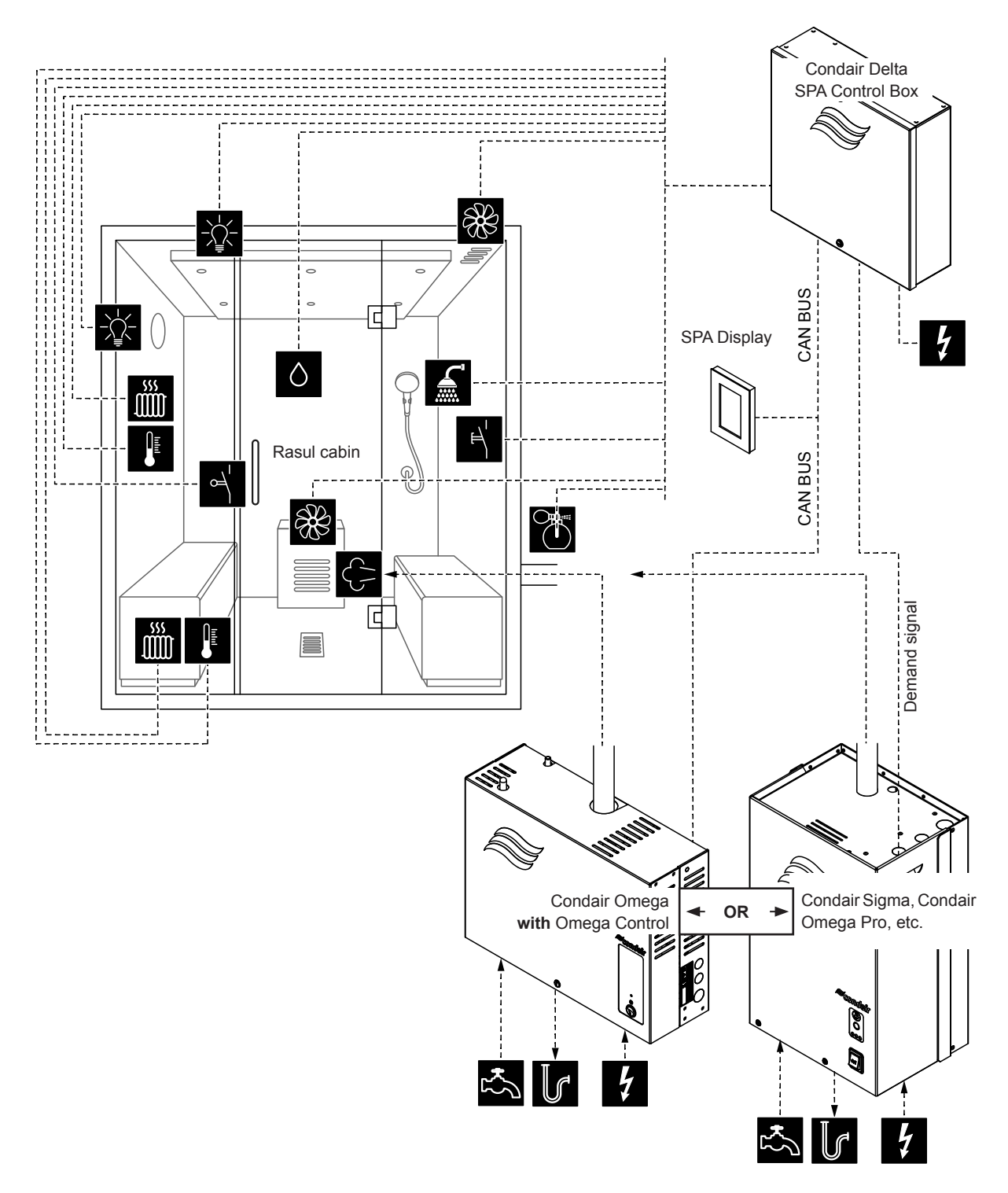

Fig. 7: Condair Delta SPA Control Box with equipment for Rasul application

### Configuration procedure for Rasul application:

- Reset SPA Control to factory settings. (Path: Engineering > SPA Control Board > Factory Reset)
- Important: This step must be carried out only with single cabin application: Reset SPA Display to factory settings. (Path: Engineering > Admin > Display > Factory Reset)
- Set cabin type to "Rasul".
   (Path: Engineering > SPA Control Board > Cabin Kind > Rasul)
- 4. Set steam generator type:

(Path: Engineering > SPA Control Board > Generator Kind)

- "Internal Omega" if a Condair Omega with SPA control is used or
- "External Omega" if a Condair Omega with Omega control is used or
- **"External Analog**" if a demand signal controlled steam generator is used (e.g. Condair Sigma, Condair Omega Pro, etc.).
- 5. Set the treatment mode for Rasul operation ("Off" or "Keep Warm") (Path: Engineering > Control Settings > Treatment Mode)

**Note**: Further notes on the treatment mode can be found in <u>*chapter 6.3*</u>)

6. Determine humidity control settings:

(Path: Engineering > Control Settings > Humidity Control)

- Determine the humidity sensor signal type ("0 5V", "1 5V", "0 10V", "2 10V", "0 20V", "0 16V", "3 16V", "0 20mA" or "4 20mA")
- 7. Determine accessory control:

(Path: Engineering > Accessories)

- Determine the control of Light 1 and Light 2
- Determine the control of fragrance pump 1 (Aroma 1) and shower valve (Aroma 2)
- Determine the fan control (for single stage fans 1 and 2 or three-stage fan 1)
- Determine the control of relay 8 and 9 (Path: Engineering > Accessories > Outputs)
  - "Relay 8 Mode": Set to "Bench Heater" to activate the bench heating
  - "Relay 8 Mode": Set to "Wall Heater" to activate the wall heating
- 8. Determine temperature control settings for the bench heating:
  - (Path: Engineering > Control Settings > Bench Temp. Control)
  - Select temperature sensor type ("PT100", "PT1000 (0.1mA)", "PT1000 (1.0mA)", "KTY (1.0mA)")
  - Set the critical temperature in °C/°F above which a warning appears.
- 9. Determine temperature control settings for the wall heating: (Path: Engineering > Control Settings > Wall Temp. Control)
  - Select temperature sensor type ("PT100", "PT1000 (0.1mA)", "PT1000 (1.0mA)", "KTY (1.0mA)")
  - Set the critical temperature in °C/°F above which a warning appears.
- 10. If steam generator type "External Omega" has been selected, the menu control for the Condair Delta SPA Control Box (Cabin 1) and the Condair Omega (Steam Generator 1) must be set as follows:
  - Cabin 1: "Enable" to "On" and Server ID to "0" (Path: Engineering > Menu Tree > Cabin 1)
  - Steam Generator 1: "Enable" to "On" and Server ID to "1": (Path: Engineering > Menu Tree > Steam Generator 1)

**Note**: The server ID can be set with the rotary switch "SW1" on the SPA/Omega control board (see Condair Omega or Condair Delta SPA Control Box installation manual).

- 11. If steam generator type "External Omega" has been selected:
  - Configure the external Omega as "Steam Generator".
  - (Path: Engineering > Omega Control Board > System Mode > Steam Generator)
  - Set the control source of the steam generator to remote control ("Remote").
    - (Path: Engineering > Steam Generator > Steaming Settings > Control Source > Remote)
- 12. If steam generator type "Internal Omega" or "External Omega" has been selected, the unit size must be determined.
  - Read the unit size on the type plate of the Condair Omega and read out the corresponding values from the following table.

| Unit size | Power per stage | Capacity |
|-----------|-----------------|----------|
| 2 kg/h    | 1.5 kW          | 2 kg     |
| 4 kg/h ¹) | 1.5 kW          | 4 kg     |
| 6 kg/h    | 2.25 kW         | 6 kg     |
| 8 kg/h    | 3 kW            | 8 kg     |
| 12 kg/h   | 3 kW            | 12 kg    |
| 16 kg/h   | 3 kW            | 16 kg    |
| 20 kg/h   | 3 kW            | 20 kg    |

<sup>1)</sup> Older Omega 4kg/h units are equipped with a single 3kW heating element. For these devices, the power per stage must be set to 3 kW.

- Set the power per stage according to the table value.
   (Path: Engineering > SPA Control Board > System Mode > Power per Stage)
- Set the capacity according to the table value.
   (Path: Engineering > Steam Generator > Tank Settings > Capacity)
- 13. If steam generator type "Internal Omega" or "External Omega" has been selected, the following additional settings must be made in the "Service" menu.
  - Determine the supply water type ("Tap Water", "RO" or "Filter Cartridge") and the carbonate hardness of the supply water (only if water supply type is set to "Tap Water" or "Filter Cartridge") (Path: Service > Steam Generator > Water Supply > Type)
  - Determine cartridge size (only if water supply type is set to "Filter Cartridge") (Path: Service > Steam Generator > Filter Cartridge > Cartridge Size)
- 14. Set current date and time of day:

(Path: User > General)

- Set date
- Set time of day
# 6.1.5 Configuration procedure for Bio sauna application with integrated water reservoir

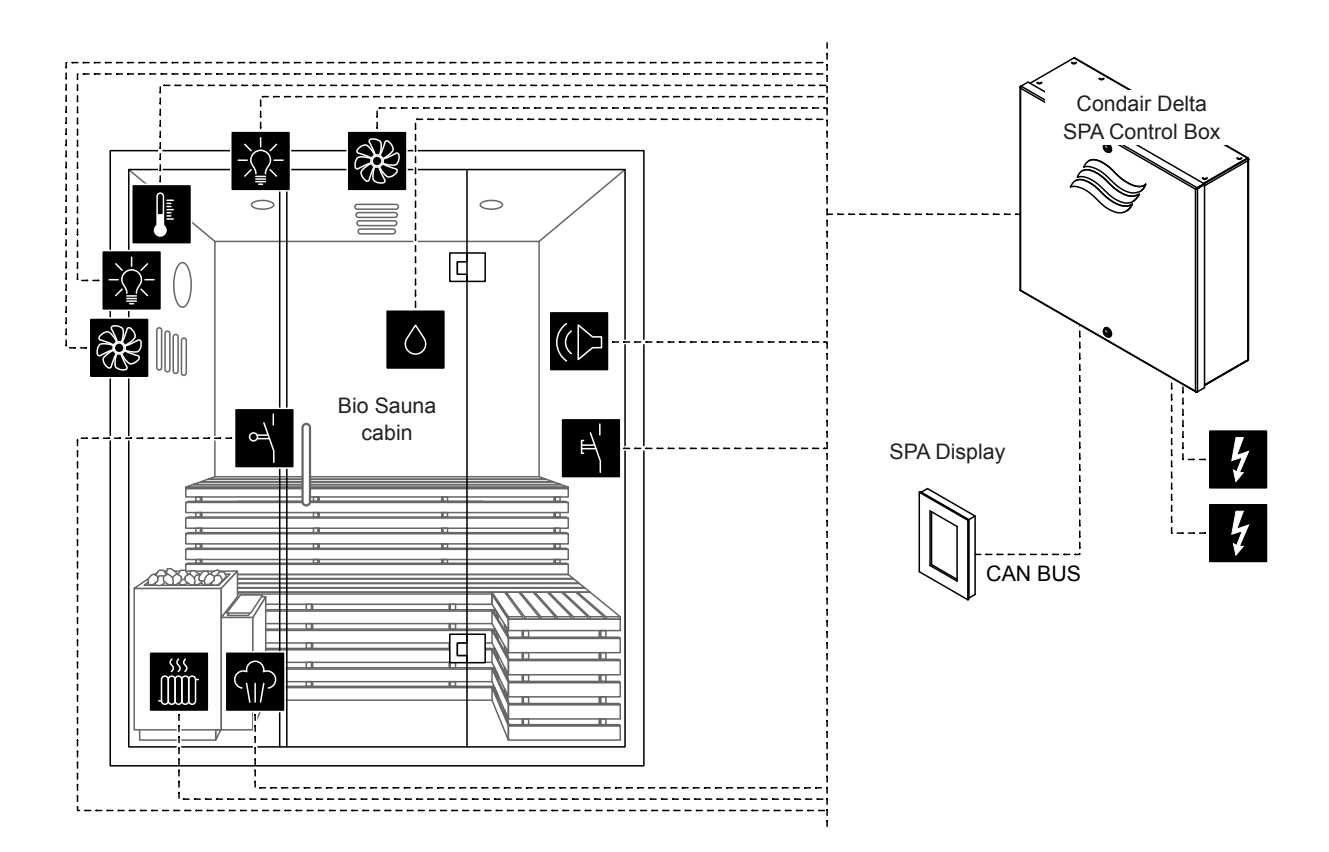

*Fig. 8: Condair Delta SPA Control Box with equipment for Bio sauna application with integrated water reservoir* 

#### Configuration procedure for Bio sauna application with integrated water reservoir:

- Reset SPA Control to factory settings. (Path: Engineering > SPA Control Board > Factory Reset)
- Important: This step must be carried out only with single cabin application: Reset SPA Display to factory settings. (Path: Engineering > Admin > Display > Factory Reset)
- Set cabin type to "Bio Sauna".
   (Path: Engineering > SPA Control Board > Cabin Kind > Bio Sauna)
- Set steam generator type to "Internal Reservoir".
   (Path: Engineering > SPA Control Board > Generator Kind > Internal Reservoir)
- Set heating type of the sauna heater to "Internal".
   (Path: Engineering > Sauna Heater > Heat Kind > Internal)
- 6. Determine the power consumption of the sauna heater (observe the instructions of the heater manufacturer).
   (Path: Engineering > Sauna Heater > Heater > Heat Output)
- 7. Determine control settings:
  - Determine temperature control settings: (Path: Engineering > Control Settings > Temperature Control)
    - Select temperature sensor type ("PT100", "PT1000 (0.1mA)", "PT1000 (1.0mA)", "KTY (1.0mA)")
    - Set the critical temperature in °C/°F above which a warning appears
  - Determine humidity control settings:
    - (Path: Engineering > Control Settings > Humidity Control)
    - Determine the humidity sensor signal type ("0 5V", "1 5V", "0 10V", "2 10V", "0 20V", "0 16V", "3 16V", "0 20mA", or "4 20mA")
- 8. Determine accessory control:

(Path: Engineering > Accessories)

- Determine the control of Light 1 and Light 2
- Determine the control of the fragrance pump 1 (Aroma 1) and fragrance pump 2 (Aroma 2)
- Determine the fan control (for single stage fans 1 and 2 or three-stage fan 1)
- Determine the control of relay 8 and 9 (Path: Engineering > Accessories > Outputs)
- 9. Set current date and time of day:
  - (Path: User > General)
  - Set date
  - Set time of day

# 6.1.6 Configuration procedure for Bio sauna application with external steam generator

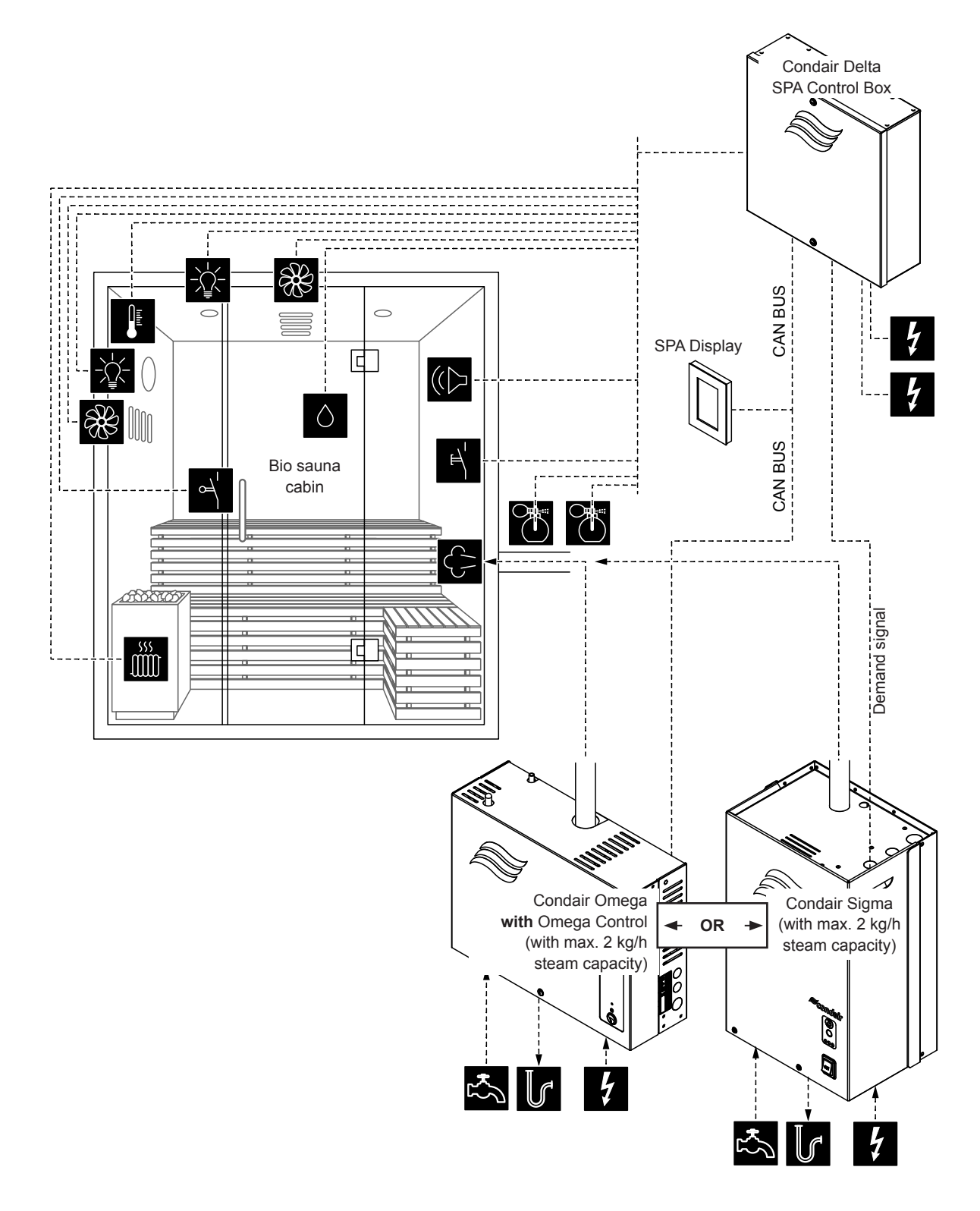

*Fig. 9: Condair Delta SPA Control Box with equipment for Bio sauna application with external steam generator* 

#### Configuration procedure for Bio sauna application with external steam generator:

- Reset SPA Control to factory settings.
   (Path: Engineering > SPA Control Board > Factory Reset)
- Important: This step must be carried out only with single cabin application: Reset SPA Display to factory settings. (Path: Engineering > Admin > Display > Factory Reset)
- Set cabin type to "Bio Sauna".
   (Path: Engineering > SPA Control Board > Cabin Kind > Bio Sauna)
- Set steam generator type: (Path: Engineering > SPA Control Board > Generator Kind)
  - "External Omega" if a Condair Omega with Omega control is used or
  - "External Analog" if a demand signal controlled steam generator is used (e.g. Condair Sigma, Condair Omega Pro, etc.).
- 5. Set heating type of the sauna heater to "**Internal**" (power supply and control of the heater is established via the Condair Delta SPA Control Box) or "**External Analog**" (heater is externally powered, control of the heater is established via an analog signal from the Condair Delta SPA Control Box).
- 6. Determine the power consumption of the sauna heater (observe the instructions of the heater manufacturer).

(Path: Engineering > Sauna Heater > Heater > Heat Output)

- 7. Determine control settings:
  - Temperature control settings (Path: Engineering > Control Settings > Temperature Control)
    - Select temperature sensor type ("PT100", "PT1000 (0.1mA)", "PT1000 (1.0mA)", "KTY (1.0mA)")
    - Set the critical temperature in °C/°F above which a warning appears
  - Humidity control settings (Path: Engineering > Control Settings > Humidity Control)
    - Determine the humidity sensor signal type ("0 5V", "1 5V", "0 10V", "2 10V", "0 20V", "0 16V", "3 16V", "0 20mA", "4 20mA" or "On/Off")
- 8. Determine accessory control:

(Path: Engineering > Accessories)

- Determine the control of Light 1 and Light 2
- Determine the control of the fragrance pump 1 (Aroma 1) and fragrance pump 2 (Aroma 2)
- Determine the fan control (for single stage fans 1 and 2 or three-stage fan 1)
- Determine the control of relay 8 and 9 (Path: Engineering > Accessories > Outputs)
- 9. If steam generator type "External Omega" has been selected, the menu control for the Condair Delta SPA Control Box (Cabin 1) and the Condair Omega (Steam Generator 1) must be set as follows:
  - Cabin 1: "Enable" to "On" and Server ID to "0" (Path: Engineering > Menu Tree > Cabin 1)
  - Steam Generator 1: "Enable" to "On" and Server ID to "1": (Path: Engineering > Menu Tree > Steam Generator 1)

**Note**: The server ID can be set with the rotary switch "SW1" on the SPA/Omega control board (see Condair Omega or Condair Delta SPA Control Box installation manual).

- 10. If steam generator type "External Omega" has been selected:
  - Configure the external Omega as "Steam Generator".
     (Path: Engineering > Omega Control Board > System Mode > Steam Generator)
  - Set the control source of the steam generator to remote control ("Remote").
     (Path: Engineering > Steam Generator > Steaming Settings > Control Source > Remote)

- 11. If steam generator type "External Omega" has been selected, the unit size must be determined.
  - Read the unit size on the type plate of the Condair Omega and read out the corresponding values from the following table.

| Unit size | Power per stage | Capacity |
|-----------|-----------------|----------|
| 2 kg/h    | 1.5 kW          | 2 kg     |
| 4 kg/h ¹) | 1.5 kW          | 4 kg     |
| 6 kg/h    | 2.25 kW         | 6 kg     |
| 8 kg/h    | 3 kW            | 8 kg     |
| 12 kg/h   | 3 kW            | 12 kg    |
| 16 kg/h   | 3 kW            | 16 kg    |
| 20 kg/h   | 3 kW            | 20 kg    |

<sup>1)</sup> Older Omega 4kg/h units are equipped with a single 3kW heating element. For these devices, the power per stage must be set to 3 kW.

- Set the power per stage according to the table value. (Path: Engineering > SPA Control Board > System Mode > Power per Stage)
   Set the concerting to the table value.
- Set the capacity according to the table value.
   (Path: Engineering > Steam Generator > Tank Settings > Capacity)
- 12. If steam generator type "External Omega" has been selected, the following additional settings must be made in the "Service" menu.
  - Determine the supply water type ("Tap Water", "RO" or "Filter Cartridge") and the carbonate hardness of the supply water (only if water supply type is set to "Tap Water" or "Filter Cartridge") (Path: Service > Steam Generator > Water Supply > Type)
  - Determine cartridge size (only if water supply type is set to "Filter Cartridge") (Path: Service > Steam Generator > Filter Cartridge > Cartridge Size)

13. Set current date and time of day:

- (Path: User > General)
- Set date
- Set time of day

## 6.1.7 Configuration procedure for Fin sauna application

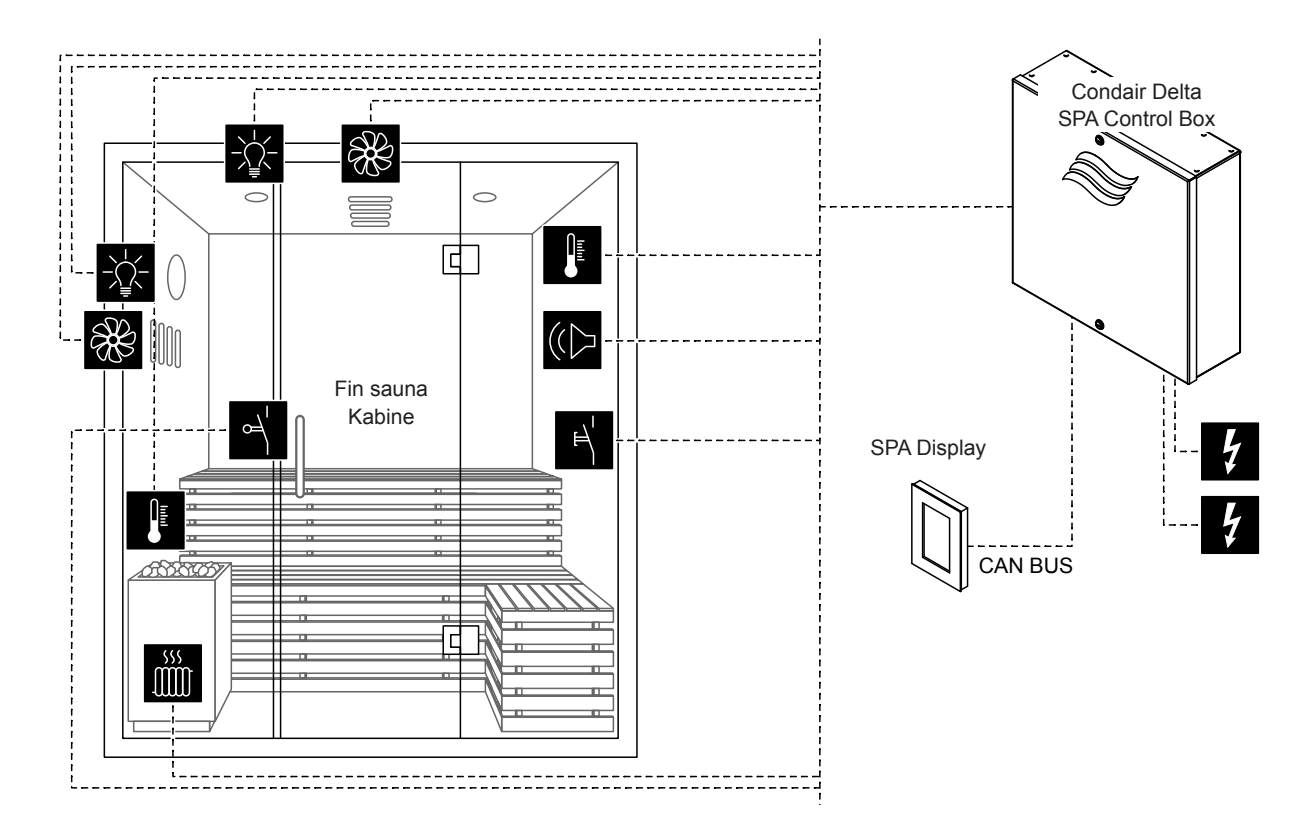

Fig. 10: Condair Delta SPA Control Box with equipment for Fin sauna application

#### Configuration procedure for Fin sauna application:

- Reset SPA Control to factory settings. (Path: Engineering > SPA Control Board > Factory Reset)
- Important: This step must be carried out only with single cabin application: Reset SPA Display to factory settings. (Path: Engineering > Admin > Display > Factory Reset)
- Set cabin type to "Fin sauna".
   (Path: Engineering > SPA Control Board > Cabin Kind > Fin sauna)
- Set steam generator type to "None".
   (Path: Engineering > SPA Control Board > Generator Kind > None)
- 5. Set heating type of the sauna heater to "Internal" (power supply and control of the heater is established via the Condair Delta SPA Control Box) or "External Analog" (heater is externally powered, control of the heater is established via an analog signal from the Condair Delta SPA Control Box). (Path: Engineering > Sauna Heater > Heat Kind > Internal/External Analog)
- 6. Determine the power consumption of the sauna heater (observe the instructions of the heater manufacturer).

(Path: Engineering > Sauna Heater > Heater > Heat Output)

- Determine temperature control settings: (Path: Engineering > Control Settings > Temperature Control)
  - Select temperature sensor type ("PT100", "PT1000 (0.1mA)", "PT1000 (1.0mA)", "KTY (1.0mA)")
  - Set the critical temperature in °C/°F above which a warning appears

- 8. If a sauna heater sensor is used as the 2nd temperature sensor, the following settings must be made: (Path: Engineering > Control Settings > Oven Temperature)
  - Set operation type to "On"
  - Select temperature sensor type ("PT100", "PT1000 (0.1mA)", "PT1000 (1.0mA)", "KTY (1.0mA)")
  - Set the critical temperature in °C/°F above which the sauna heater is switched off and a warning appears
- 9. Determine accessory control:

(Path: Engineering > Accessories)

- Determine the control of Light 1 and Light 2
- Determine the fan control (for single stage fans 1 and 2 or three-stage fan 1)
- Determine the control of relay 8 and 9 (Path: Engineering > Accessories > Outputs)
- 10. The menu control for the Condair Delta SPA Control Box must be set as follows:
  - Steam Generator 1: "Enable" to "Off"
     (Deffinition of the second second
    - (Path: Engineering > Menu Tree > Steam Generator 1)
- 11. Set current date and time of day:

(Path: User > General)

- Set date
- Set time of day

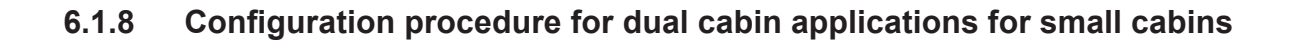

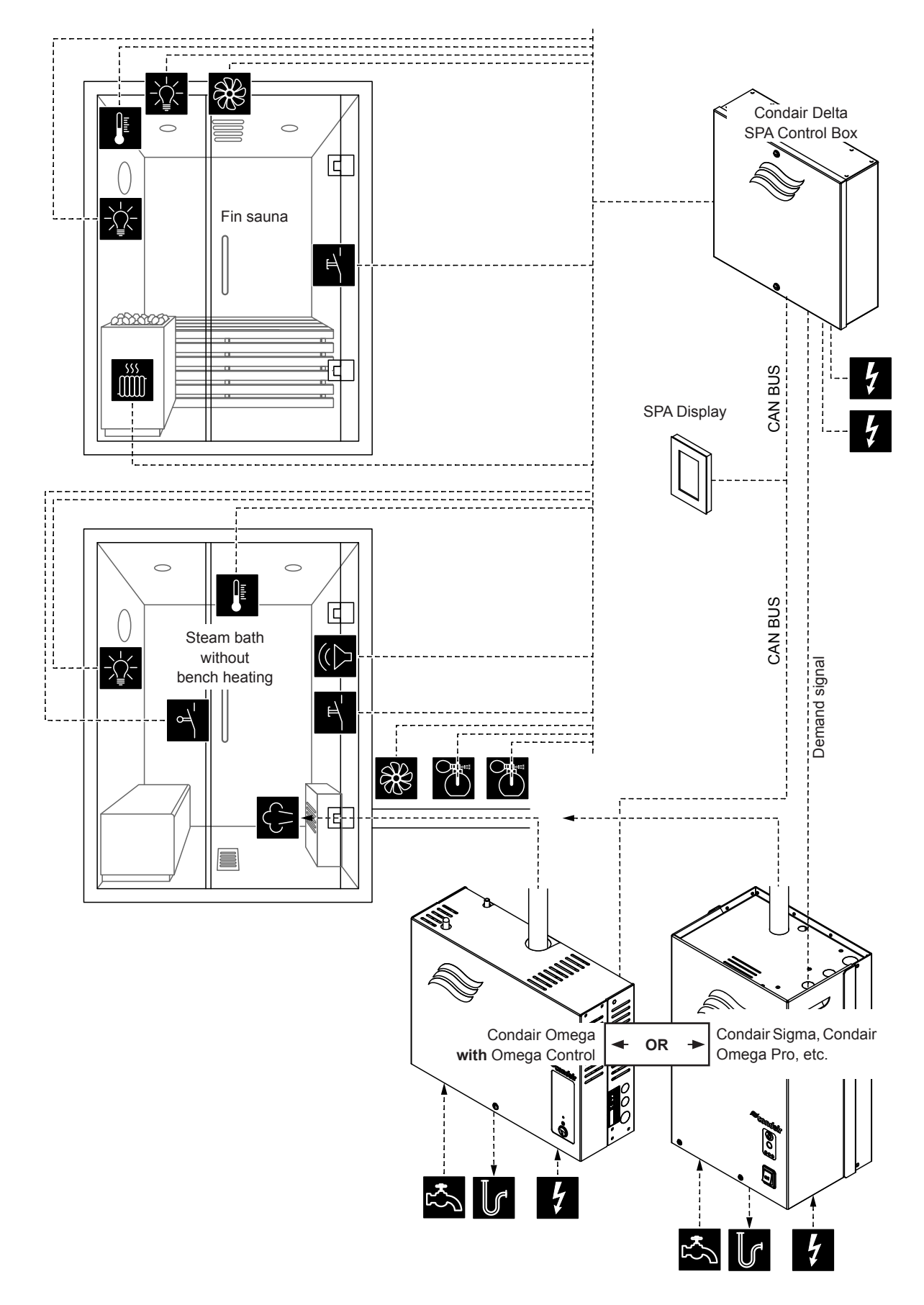

Fig. 11: Condair Delta SPA Control Box for dual cabin applications for small cabins

#### Configuration procedure for dual cabin applications for small cabins:

- Reset SPA Control to factory settings. (Path: Engineering > SPA Control Board > Factory Reset)
- Reset SPA Display to factory settings.
   (Path: Engineering > Admin > Display > Factory Reset)
- Set system mode to "Wellness Dual".
   (Path: Engineering > SPA Control Board > System Mode > Wellness Dual)
- Set cabin type to "Steam Bath" .
   (Path: Engineering > SPA Control Board > Cabin Kind > Steam Bath)
- 5. Set steam generator type:

(Path: Engineering > SPA Control Board > Generator Kind)

- "Internal Omega" if a Condair Omega with SPA control is used or
- "External Omega" if a Condair Omega with Omega control is used or
- **"External Analog**" if a demand signal controlled steam generator is used (e.g. Condair Sigma, Condair Omega Pro, etc.).
- 6. Set the menu control for the Condair Delta SPA Control Box (Cabin 1 and 2) an the Condair Omega (Steam Generator 1) as follows:
  - Cabin 1: "Enable" to "On", Server ID to "0", SubIndex to "0" (Path: Engineering > Menu Tree > Cabin 1)
  - Cabin 2: "Enable" to "On", Server ID to "0", SubIndex to "1" (Path: Engineering > Menu Tree > Cabin 2)
  - Steam Generator 1: "Enable" to "On", Server ID to "1" (Path: Engineering > Menu Tree > Steam Generator 1)

**Note**: The server ID can be set with the rotary switch "SW1" on the SPA/Omega control board (see Condair Omega or Condair Delta SPA Control Box installation manual).

- 7. Determine temperature control settings for the steam bath:
  - (Path: Engineering > Control Settings > Temperature Control)
  - Select temperature sensor type ("PT100", "PT1000 (0.1mA)", "PT1000 (1.0mA)", "KTY (1.0mA)")
  - Set the critical temperature in °C/°F above which a warning appears
- 8. Determine accessory control:

(Path: Engineering > Accessories)

- Determine the control of Light 1 and Light 2
   Note: Light 1 can be used either for the steam bath cabin or for the sauna cabin. Make sure that this output is configured only for one of the two cabins. Light 2, however, can be independently configured for each cabin individually. For light 2 for the sauna room the relay output 8 is used.
- Determine the control of the fragrance pump 1 (Aroma 1) and fragrance pump 2 (Aroma 2)
- Determine the fan control (for single stage fan 1)
- Determine the control of relay 9 (Path: Engineering > Accessories > Outputs)
   Note: The relay 9 can be used either for the steam bath cabin or for the sauna cabin. Make sure that this output is configured only for one of the two cabins.
- 9. If steam generator type "External Omega" has been selected:
  - Configure the external Omega as "Steam Generator".
     (Path: Engineering > Omega Control Board > System Mode > Steam Generator)
  - Set the control source of the steam generator to remote control ("Remote").
     (Path: Engineering > Steam Generator > Steaming Settings > Control Source > Remote)

- 10. If steam generator type "Internal Omega" or "External Omega" has been selected, the unit size must be determined.
  - Read the unit size on the type plate of the Condair Omega and read out the corresponding values from the following table.

| Unit size | Power per stage | Capacity |
|-----------|-----------------|----------|
| 2 kg/h    | 1.5 kW          | 2 kg     |
| 4 kg/h 1) | 1.5 kW          | 4 kg     |
| 6 kg/h    | 2.25 kW         | 6 kg     |
| 8 kg/h    | 3 kW            | 8 kg     |
| 12 kg/h   | 3 kW            | 12 kg    |
| 16 kg/h   | 3 kW            | 16 kg    |
| 20 kg/h   | 3 kW            | 20 kg    |

<sup>1)</sup> Older Omega 4kg/h units are equipped with a single 3kW heating element. For these devices, the power per stage must be set to 3 kW.

- Set the power per stage according to the table value.
   (Path: Engineering > SPA Control Board > System Mode > Power per Stage)
- Set the capacity according to the table value.
   (Path: Engineering > Steam Generator > Tank Settings > Capacity)
- 11. If steam generator type "Internal Omega" or "External Omega" has been selected, the following additional settings must be made in the "Service" menu.
  - Determine the supply water type ("Tap Water", "RO" or "Filter Cartridge") and the carbonate hardness of the supply water (only if water supply type is set to "Tap Water" or "Filter Cartridge") (Path: Service > Steam Generator > Water Supply > Type)
  - Determine cartridge size (only if water supply type is set to "Filter Cartridge") (Path: Service > Steam Generator > Filter Cartridge > Cartridge Size)
- 12. Press <Home> button. In the Home screen switch to "Fin sauna" application.
- 13. Set cabin type to "**Fin sauna**".

(Path: Engineering > SPA Control Board > Cabin Kind > Fin sauna)

- 14. Set heating type of the sauna heater to "Internal" (power supply and control of the heater is established via the Condair Delta SPA Control Box) or "External Analog" (heater is externally powered, control of the heater is established via an analog signal from the Condair Delta SPA Control Box). (Path: Engineering > Sauna Heater > Heat Kind > Internal/External Analog)
- 15. Determine the power consumption of the sauna heater (observe the instructions of the heater manufacturer).

(Path: Engineering > Sauna Heater > Heater > Heat Output)

- 16. Determine the temperature control settings for the Fin sauna:
  - (Path: Engineering > Control Settings > Temperature Control)
  - Select temperature sensor type ("PT100", "PT1000 (0.1mA)", "PT1000 (1.0mA)", "KTY (1.0mA)")
  - Set the critical temperature in °C/°F above which a warning appears

17. Determine accessory control:

(Path: Engineering > Accessories)

- Determine the control of Light 1 and Light 2
   Note: Light 1 can be used either for the steam bath cabin or for the sauna cabin. Make sure that this output is configured only for one of the two cabins. The light 2, however, can be independently configured for each cabin individually. For light 2 for the sauna room the relay output 8 is used.
- Determine the fan control (for single stage fan 2)
- Determine the control of relay 9 (Path: Engineering > Accessories > Outputs)
   Note: The relay 9 can be used either for the steam bath cabin or for the sauna cabin. Make sure that this output is configured only for one of the two cabins.
- 18. Set current date and time of day:
  - (Path: User > General)
  - Set date
  - Set time of day

# 6.1.9 Configuration procedure for dual cabin applications for medium size cabins

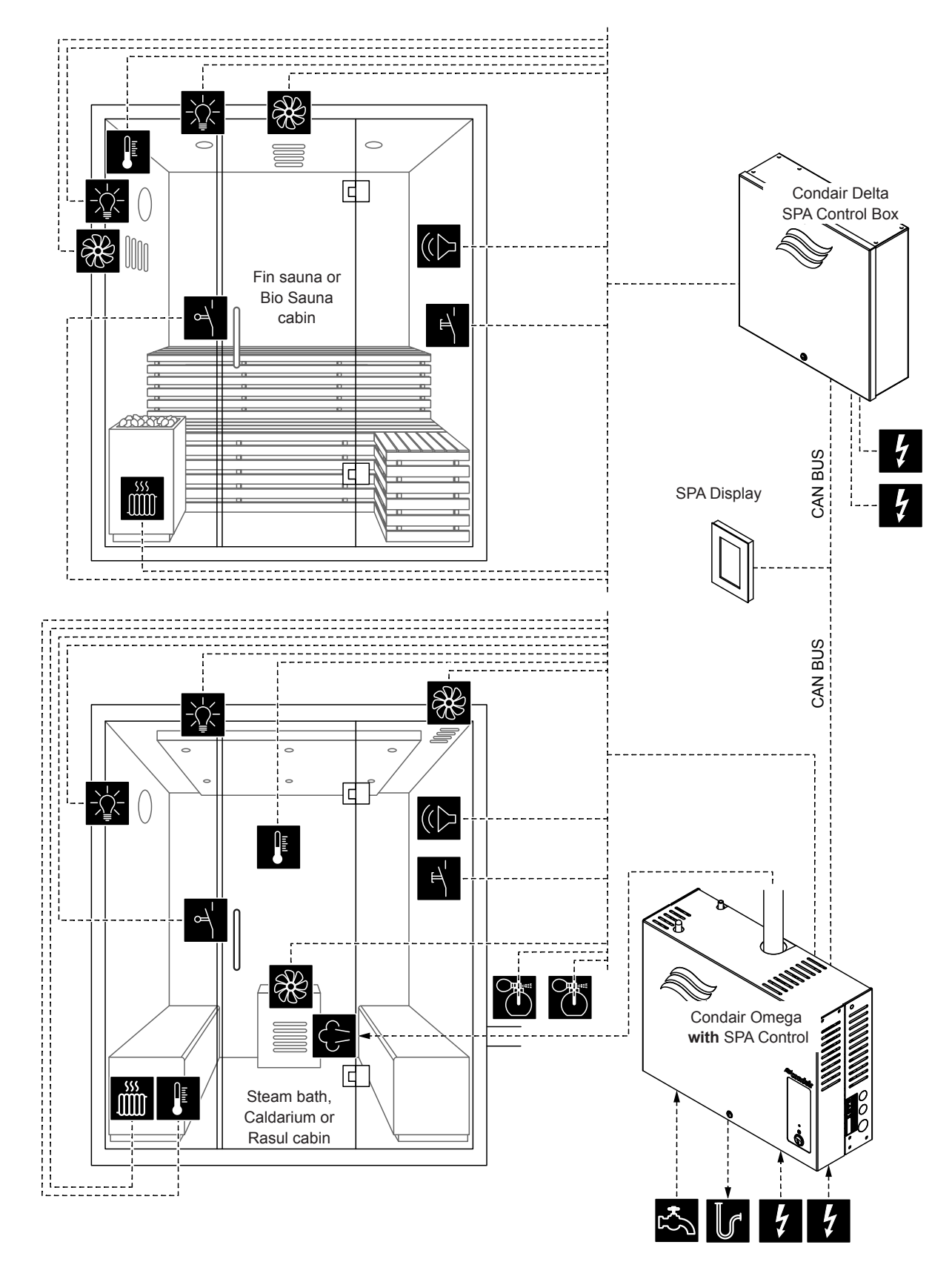

*Fig.* 12: Condair Delta SPA Control Box with Condair Omega with SPA Control Board for dual cabin applications for medium size cabins

#### Configuration procedure for dual cabin applications for medium size cabins:

- Reset SPA Display to factory settings. (Path: Engineering > Admin > Display > Factory Reset)
- 2. The menu control for the Condair Delta SPA Control Box and the Condair Omega must be set as follows:
  - Cabin 1: "Enable" to "On" and Server ID to "0", SubIndex to "0" (Path: Engineering > Menu Tree > Cabin 1)
  - Cabin 2: "Enable" to "On" and Server ID to "1", SubIndex to "0" (Path: Engineering > Menu Tree > Cabin 2)

If **one** Condair Omega steam generator is used, set the following settings:

Steam Generator 1: Set "Enable" to "On" and set the Server ID to set ID of the Condair Omega.

```
(Path: Engineering > Menu Tree > Steam Generator 1)
```

If **two** Condair Omega steam generators are used, set the following settings:

- Steam Generator 1: Set "Enable" to "On" and set the Server ID to set ID of the **first** Condair Omega.
  - (Path: Engineering > Menu Tree > Steam Generator 1)
- Steam Generator 2: Set "Enable" to "On" and set the Server ID to set ID of the **second** Condair Omega.

(Path: Engineering > Menu Tree > Steam Generator 2)

If **no** Condair Omega steam generator is used, set the following settings:

- Steam Generator 1: "Enable" to "Off"
  - (Path: Engineering > Menu Tree > Steam Generator 1)

**Note**: The server ID can be set with the rotary switch "SW1" on the SPA/Omega control board (see Condair Omega or Condair Delta SPA Control Box installation manual).

 Continue with the configuration of the two SPA applications for the dual cabin application as described in the corresponding chapters for the configuration of the individual SPA applications (see <u>chapter</u> <u>6.1.3</u> to <u>chapter 6.1.7</u>).

**Note**: You can switch between the individual cabins (or SPA applications) by pressing the SPA application field on the home screen.

## 6.1.10 Configuration of several SPA displays

If more than one SPA display is used, each SPA display must have assigned a unique display Server ID ("Server ID Display").

(Path: Engineering > Admin > Display > Server ID Display)

Since the SPA displays are connected in series to the CAN BUS, make sure when assigning the Display Server ID that the SPA displays are numbered consecutively in the order of their connection to the CAN BUS. Give each newly added SPA display a new server ID (ID 8 ... 15, ex factory the Display Server ID is set to 8). This ensures that not several displays on the CAN BUS have the same server ID.

# 6.2 Settings in the "Service" menu

#### Accessing the "Service" menu

- Press the <Menu> button on the top right corner of the display. Then, enter the password "0000" (if main menu is configured with password protection). The main menu appears.
   Note: The password for the user menu can be modified in the "Engineering > Administration > Password" submenu.
- Select menu item "Service" in the main menu.
- Enter the password ("3562") in the password entry window that appears and confirm. Then, the "Service" menu appears.

**Note**: The content of the "Service" menu depends on the selected SPA application. The following description of the settings lists all available parameters of the "Service" menu.

| Error List                                                           | Shows the list with the current warning and error messages.                                                                                                    |
|----------------------------------------------------------------------|----------------------------------------------------------------------------------------------------|
| Error History                                                        | Shows a list of the last 50 warning and error messages.                                                                                                    |
| Measurement                                                          |                                                                                                    |
| Temperature                                                          | Currently measured cabin temperature in °C/°F for temperature controlled steam shower application, Steam bath application, Bio sauna application and Fin sauna application.                                                                                                    |
| Humidity                                                             | Currently measured cabin humidity in %rF for Caldarium application, Rasul application and Bio sauna application.                                                                                                    |
| Bench Temp.                                                          | Currently measured bench temperature in °C/°F for steam bath application with optional bench heating, Caldarium application and Rasul application.<br><b>Note</b> : This menu item only appears if the mode of relay 8 or relay 9 in the "Engineering" menu is set to "Bench heating". |
| Wall Temp.                                                           | Currently measured wall temperature in °C/°F for Caldarium application and Rasul application. <b>Note</b> : This menu item only appears if the mode of relay 8 or relay 9 in the "Engineering" menu is set to "Wall heating".                                                          |
| Oven Temp.                                                           | Currently measured sauna heater temperature in °C/°F for Fin sauna application.<br>Note: This menu item only appears if cabin type is set to Fin sauna and the sauna heater temperature measurement function is switched on in the "Engineering" menu.                                 |
| Sauna Heater<br>Note: This menu only ap<br>to "Internal" or "Externa | opears for Fin sauna application and Bio sauna application if the heating type of the sauna heater is set<br>I Analog" in the "Engineering> Sauna Heater" menu.                                                                                                    |

#### Setting parameters Menu "Service"

| Hardware                                                                                                    | Hardware information of the heating channels                                                      |
|----------------------------------------------------------------------------------------------------|---------------------------------------------------------------------------------------------------|
|                                                                                                    | <ul> <li>Sw. Cycles 1: Number of switching cycles of heating channel No. 1</li> </ul>             |
|                                                                                                    | <ul> <li>Sw. Cycles 2: Number of switching cycles of heating channel No. 2</li> </ul>             |
|                                                                                                    | <ul> <li>Sw. Cycles 3: Number of switching cycles of heating channel No. 3</li> </ul>             |
|                                                                                                    | <ul> <li>Replace HW 1: Theoretical remaining switching cycles of heating channel No. 1</li> </ul> |
|                                                                                                    | <ul> <li>Replace HW 2: Theoretical remaining switching cycles of heating channel No. 2</li> </ul> |
|                                                                                                    | <ul> <li>Replace HW 3: Theoretical remaining switching cycles of heating channel No. 3</li> </ul> |
|                                                                                                    | <ul> <li>Op. Hours HW 1: Current operating hours of the heating channel No. 1</li> </ul>          |
|                                                                                                    | <ul> <li>Op. Hours HW 2: Current operating hours of the heating channel No. 2</li> </ul>          |
|                                                                                                    | <ul> <li>Op. Hours HW 3: Current operating hours of the heating channel No. 3</li> </ul>          |
| Steam Generator                                                                                                    | ·                                                                                                 |
| Note: This menu only appears for steam shower application, steam bath application, Caldarium application, Rasul application |                                                                                                   |

and Bio sauna application, if the steam generator type is set to "Internal Omega", "Internal Reservoir" "External Omega" or "External Analog" in the menu "Engineering > SPA Control Board > Generator Kind".

| Error List    | Shows the list with the current warning and error messages of the Condair Omega steam generator |
|---------------|-------------------------------------------------------------------------------------------------|
| Error History | Shows a list of the last 50 warning and error messages of the Condair Omega steam generator     |

| Water Supply Device Service | <ul> <li>Water supply settings for the Condair Omega.</li> <li>Type: Determining the water supply type <ul> <li>Tap Water</li> <li>RO (Reverse Osmosis Water)</li> <li>Filter Cartridge</li> </ul> </li> <li>Carbonate hardness: Setting the carbonate hardness of the supply water in °dH. <ul> <li>Note: This menu item appears only if the supply water type is set to "Tap Water" or "Filter Cartridge".</li> </ul> </li> <li>View and reset the service values of the Condair Omega.</li> </ul>                                                                                                    |
|-----------------------------|----------------------------------------------------------------------------------------------------|
|                             | <ul> <li>Service Done: Resetting the maintenance counter after maintenance has been carried out.</li> <li>Heat Count: Shows the operating hours extrapolated to 100% steam output</li> <li>Next Service: Remaining time in hours until the next maintenance is due.</li> </ul>                                                                                                    |
| Filter Cartridge            | <ul> <li>Display, set and reset of the filter cartridge service values.</li> <li>Cartridge Size: Determining the size of the filter cartridge used.</li> <li>Small</li> <li>Large</li> <li>Cartridge Replaced: Resetting the maintenance counter after replacing the filter cartridge.</li> <li>Water Count: Shows the water consumption in liters.</li> <li>Replace in: Remaining water consumption in liters until the next replacement of the filter cartridge is due.</li> </ul>                                                                                                    |
| Hardware                    | Hardware information of the heating channels.                                                                                                    |
|                             | <ul> <li>Hardware:</li> <li>Sw. Cycles 1: Number of switching cycles of heating channel No. 1</li> <li>Sw. Cycles 2: Number of switching cycles of heating channel No. 2</li> <li>Sw. Cycles 3: Number of switching cycles of heating channel No. 3</li> <li>Sw. Cycles 4: Number of switching cycles of heating channel No. 4</li> <li>Sw. Cycles 5: Number of switching cycles of heating channel No. 5</li> <li>Replace HW 1: Theoretical remaining switching cycles of heating channel No. 2</li> <li>Replace HW 2: Theoretical remaining switching cycles of heating channel No. 2</li> <li>Replace HW 3: Theoretical remaining switching cycles of heating channel No. 3</li> <li>Replace HW 4: Theoretical remaining switching cycles of heating channel No. 4</li> <li>Replace HW 5: Theoretical remaining switching cycles of heating channel No. 4</li> <li>Replace HW 5: Theoretical remaining switching cycles of heating channel No. 4</li> <li>Replace HW 5: Theoretical remaining switching cycles of heating channel No. 4</li> <li>Replace HW 5: Theoretical remaining switching cycles of heating channel No. 4</li> <li>Replace HW 5: Current operating hours of the heating channel No. 1</li> <li>Op. Hours HW 2: Current operating hours of the heating channel No. 2</li> <li>Op. Hours HW 4: Current operating hours of the heating channel No. 3</li> <li>Op. Hours HW 4: Current operating hours of the heating channel No. 4</li> <li>Op. Hours HW 5: Current operating hours of the heating channel No. 4</li> </ul> |
| Draining                    | Draining the steam tank drain.                                                                                                    |
| Device test                 | <ul> <li>Level Test: Performing a functional test of the level unit.</li> </ul>                                                                                                    |
| Restart                     | Restart device software                                                                                                    |

# 6.3 Settings in the "Engineering" menu

#### Accessing the menu "Engineering"

- Press the <Menu> button on the top right corner of the display. Then, enter the password "0000" (if main menu is configured with password protection). The main menu appears.
   Note: The password for the user menu can be modified in the "Engineering > Administration > Password" submenu.
- Select menu item "Engineering" in the main menu.
- Enter the password ("1055") in the password entry window that appears and confirm. Then, the "Engineering" menu appears.

**Note**: The content of the "Engineering" menu depends on the selected SPA application. The following description of the settings lists all available parameters of the "Engineering" menu.

#### Setting parameters Menu "Engineering"

| SPA Control Board |                                                                                                    |  |
|-------------------|----------------------------------------------------------------------------------------------------|--|
| System Mode       | <ul> <li>Determining in which system mode the SPA Control Board should run.</li> <li>Steam Generator: Setting for the operation of the Condair Omega with Omega Control as a pure steam generator for steam shower application. The steam production is controlled by a demand signal from an external controller.</li> <li>CAUTION! With this setting bathing time is not monitored. Make sure that the external control monitors the maximum allowed bathing time!</li> <li>Wellness: Setting for single cabin application. The control takes place in accordance with the application via the device-specific control of the Condair Delta SPA Control Box or the Condair Omega.</li> <li>Wellness Dual: Setting for dual cabin application for small cabins. The control of the two cabins takes place in accordance with the application via the device-specific controls of the Condair Delta SPA Control of the two cabins takes place in accordance with the application via the device-specific controls of the Condair Delta SPA Control of the two cabins takes place in accordance with the application via the device-specific controls of the Condair Delta SPA Control of the two cabins takes place in accordance with the application via the device-specific controls of the Condair Delta SPA Control Box or the Condair Delta SPA Control Box or the Condair Delta SPA Control.</li> </ul> |  |
| Cabin Kind        | <ul> <li>Determining of the SPA application</li> <li>Steam shower</li> <li>Note: Steam shower application for the Condair Omega with Omega Control. The steam production is either temperature controlled or with constant steam operation.</li> </ul>                                                                                                    |  |
|                   | <ul> <li>The following SPA applications appear only on the Condair Delta SPA Control Box and on the Condair Omega with SPA Control.</li> <li>Steam Bath</li> <li>Caldarium</li> <li>Rasul</li> <li>Bio Sauna</li> <li>Fin sauna</li> </ul>                                                                                                    |  |
| Generator Kind    | <ul> <li>Determining of the type of steam generation used for steam shower, steam Bath, Rasul or Bio sauna application</li> <li>None: There is no steam generator used.</li> <li>Internal Omega: The steam is produced by a Condair Omega with SPA Control.</li> <li>Internal Reservoir: The steam is produced by a water reservoir integrated in the sauna heater of the Bio Sauna.</li> <li>External Omega: The steam is produced by a Condair Omega with Omega Control.</li> <li>External Analog: The steam is produced by an external steam generator, which is controlled by a demand signal.</li> </ul>                                                                                                    |  |
| Signaling         | Activation ("On") or deactivation ("Off") of the beeper for fault/warning signalisation.                                                                                                    |  |
| Stage Control     | <ul> <li>Setting the Eco mode for steam/heat production.</li> <li>Eco Mode: Activation ("On") or deactivation ("Off") of the Eco mode. Eco operation ensures that not more than 9 kW (3 kW per phase) steam output (heat output) or sauna output is consumed. This is important for Bio sauna applications, which have an additional water reservoir connected to the 9 kW sauna power. If the Eco mode is activated, the power of the sauna heater will be reduced to 6 kW as soon as the water reservoir is switched on.</li> </ul>                                                                                                    |  |

| Modbus Settings     | <ul> <li>Setting the Modbus parameters.</li> <li>Protocessor: <ul> <li>Slave Address: Determining the slave address of the Protocessor.</li> <li>Baudrate: Determining of the baud rate (4800, 9600, 19200, 38400, 57600, 115200)</li> <li>Parity: Determining of the parity (none, 1 stop bit; none, 2 stop bit; odd, 1 stop bit; even, 1 stop bit)</li> <li>Data Format: Determining of the byte order (ABCD: big edian; BADC: big, swap; CDAB: little, swap; DCBA: little, endi.)</li> </ul> </li> <li>Gateway: <ul> <li>Slave Address: Determining the slave address of the Gateway.</li> <li>Baudrate: Determining of the baud rate (4800, 9600, 19200, 38400, 57600, 115200)</li> <li>Parity: Determining of the baud rate (4800, 9600, 19200, 38400, 57600, 115200)</li> <li>Parity: Determining of the parity (none, 1 stop bit; none, 2 stop bit; odd, 1 stop bit; even, 1 stop bit)</li> <li>Data Format: Determining of the byte order (ABCD: big edian; BADC: big, swap; CDAB: little, swap; DCBA: little, endi.)</li> </ul> </li> </ul>                                                                                                    |
|---------------------|----------------------------------------------------------------------------------------------------|
| Error History Reset | Reset the list of the 50 most recent warning and error messages from the SPA control electronics.                                                                                                    |
| Factory Reset       | Resetting SPA Control Board settings to factory defaults.                                                                                                    |
| File System Reset   | Resetting the internal file system.<br>Note: The file system must be reset only if it does not function correctly anymore. Resetting<br>the file system may take several minutes (up to 5 minutes). Leave the device switched on and<br>wait until everything is working properly again.                                                                                                    |
| Control Settings    |                                                                                                    |
| Steam Mode          | <ul> <li>Determining of the steam control for the steam shower application.</li> <li>Note: This menu appears only for steam shower application.</li> <li>Const. Steam: The steam generator works with constant steam production ("High", "Mid", "Low")</li> <li>Temp. Control: The steam production is temperature controlled</li> </ul>                                                                                                    |
| Treatment Mode      | Determining of the treatment type for Rasul application. For the treatment phase, the operation can be set to either no steam ("Off") or light steam ("Keep Warm"). If the option is set to "Keep Warm", the cabin humidity is controlled during the treatment phase to the desired keep warm temperature (setting under menu "Keep Warm").<br>Note: This menu item appears only for Rasul application.                                                                                                    |
| Temperature Control | <ul> <li>Determining of the temperature control parameters.</li> <li>Note: This menu appears only for steam shower application, steam bath application, Fin sauna application and Bio sauna application.</li> <li>Temperature Sensor: Determining of the used temperature sensor (PT100, PT1000 (0.1 mA), PT1000 (1.0 mA), KTY (1.0 mA), KTY (0.1 mA))</li> <li>Control Mode: Determining of the temperature control mode (On/Off control, PID control)</li> <li>PID Type: Determining of the control type (Off, P, PI or PID).</li> <li>PID P-Band: Determining of the proportional range in °C/°F for the P, PI or PID controller.</li> <li>PID I-Time: Determining of the differential time in seconds for the PI or PID controller.</li> <li>PID D-Time: Determining of the differential time in seconds for the PID controller.</li> <li>Temperature Hysteresis: Determining of the temperature hysteresis for On/Off control.</li> <li>Critical: Determining of the critical temperature in °C/°F above which the steam production/ heating is interrupted and a warning is displayed.</li> <li>Instab. Mode: Activation ("On") or deactivation ("Off") of the instable temperature measurement monitoring.</li> <li>Instable Delta: Determining of the temperature deviation within the specified time ("Instable Time") which triggers an fault message if exceeded.</li> <li>Instable Lock Time: Determining of the time in seconds how long the temperature monitoring is deactivated after the an unstable temperature has been detected.</li> <li>Temperature Offset: Determining of the time in seconds how long the temperature monitoring is deactivated after the an unstable temperature has been detected.</li> </ul> |

| Humidity Control    | <ul> <li>Determining of the humidity control parameters</li> <li>Note: This menu appears only for Caldarium application, Rasul application and Bio sauna application.</li> <li>Humidity Sensor Type: Determining of the control signal of the used humidity sensor (0-5V, 1-5V, 0-10V, 2-10V, 0-20V, 0-16V, 3-16V, 0-20mA, 4-20mA or On/Off)</li> <li>Control Mode: Determining of the humidity control mode (On/Off control, PID control)</li> <li>PID Type: Determining of the control type (Off, P, PI or PID).</li> <li>PID P-Band: Determining of the integral time in seconds for the PI or PID controller.</li> <li>PID D-Time: Determining of the differential time in seconds for the PID controller.</li> <li>Humidity Hysteresis: Determining of the humidity hysteresis for On/Off control.</li> </ul>                                |
|---------------------|----------------------------------------------------------------------------------------------------|
|                     | deviations.                                                                                                    |
| Steam Blast         | <ul> <li>Determining of the parameters for the steam blast function</li> <li>Note: This menu only appears if cabin type steam bath, Caldarium, Rasul or Bio sauna has been selected.</li> <li>Mode: Switching On/Off the steam blast function.</li> <li>The following parameters only appear if the steam blast function is activated ("Mode" is set to "On"). If the steam blast function is activated, relay 8 or relay 9 can be used to control a display of an active steam blast. For this purpose, the "Steam Blast" option must be selected in the "Engineering &gt; Accessories &gt; Outputs" menu.</li> <li>Duration: Determining of the duration of the steam blast in minutes.</li> <li>Request: Determining of the intensity of the steam blast in % of the total steam output.</li> </ul>                                            |
| Bench Temp. Control | <ul> <li>Determining of the temperature control parameters for the bench heating.</li> <li>Note: This menu only appears if the mode of relay 8 or relay 9 in the menu "Engineering&gt; Accessories&gt; Outputs" is set to "Bench Heating".</li> <li>Temperature Sensor: Determining of the used temperature sensor for monitoring the bench heating (PT100, PT1000 (0.1 mA), PT1000 (1.0 mA), KTY (1.0 mA), KTY (0.1 mA))</li> <li>Temperature Hysteresis: Determining of the temperature hysteresis in °C/°F for the activation and deactivation of the bench heating.</li> <li>Critical: Determining of the critical temperature in °C/°F above which the bench heating is deactivated and a fault message is displayed.</li> <li>Temperature Offset: Determining of the offset value in °C/°F to compensate measurement deviations.</li> </ul> |
| Wall Temp. Control  | <ul> <li>Determining of the temperature control parameters for the wall heating.</li> <li>Note: This menu only appears if the mode of relay 8 or relay 9 in the menu "Engineering&gt; Accessories&gt; Outputs" is set to "Wall Heating".</li> <li>Temperature Sensor: Determining of the used temperature sensor for monitoring the wall heating (PT100, PT1000 (0.1 mA), PT1000 (1.0 mA), KTY (1.0 mA), KTY (0.1 mA))</li> <li>Temperature Hysteresis: Determining of the temperature hysteresis in °C/°F for the activation and deactivation of the wall heating.</li> <li>Critical: Determining of the critical temperature in °C/°F above which the wall heating is deactivated and a fault message is displayed.</li> <li>Temperature Offset: Determining of the offset value in °C/°F to compensate measurement deviations.</li> </ul>      |

| Safety           | <ul> <li>Determining of the safety parameters for the bathing operation</li> <li>Day Timer: Lock ("Locked") or unlock ("Unlocked") the day timer.</li> <li>Week Timer: Lock ("Locked") or unlock ("Unlocked") the week timer.</li> <li>CAUTION! For Fin sauna/Bio sauna, the timer functions may only be used if the sauna heater is equipped with a approved safety system (such as cover protection) to avoid switching the sauna heater on in an unsafe condition (e.g. towel on sauna heater)!</li> <li>Max. Door Open Time: Determining of the maximum door open time, if elapsed the operation stops and a warning is displayed.</li> <li>Door Open Delay: Determining of the delay after which a warning is displayed when the door is open.</li> <li>Session Timeout: Determining of the maximum duration of the bathing operation.</li> <li>CAUTION! The maximum bathing time is set ex factory to 6 h. Make sure that the prescribed maximum bathing times for Fin saunas and Bio saunas are complied with!</li> </ul> |                                                            |
|------------------|----------------------------------------------------------------------------------------------------|------------------------------------------------------------|
|                  | Public SPA systems                                                                                                    |                                                            |
|                  | Appliances for use in apartment buildings, hotels or similar locations                                                                                                    | 12 h                                                       |
|                  | SPA systems for private use                                                                                                    | 6 h                                                        |
|                  | <ul> <li>If the maximum bathing time is exceeded, the device goes into fault condition of must be restarted.</li> <li>Post Runtime: Determining of the follow-up time after bathing operation in section Note: During the follow-up time, the steam/heating demand on the system is rewill not be reset before the run-on time has elapsed.</li> <li>Safetychain: Indicates whether the safety circuit is closed ("On") or open ("Off")</li> <li>Cabin Overtemp.: Indicates whether the cabin overtemperature switch is closed has triggered ("Off").</li> </ul>                                                                                                    | (E165) and<br>conds.<br>etained and<br>").<br>ed ("On") or |
| Oven Temperature | Determining of the temperature control parameters for the sauna heater temperature sensor.Note: This menu only appears if cabin type "Fin sauna" has been selectedOven Temp. Mode: Switching the optional sauna heater temperature sensor On/Off.                                                                                                    |                                                            |
|                  | <ul> <li>The following parameters only appear if "Oven Temp. Mode" is set to "On".</li> <li>Temp. Sensor: Determining of the used temperature sensor for monitoring heater temperature (PT100, PT1000 (0.1 mA), PT1000 (1.0 mA), KTY (1.0 (0.1mA))</li> </ul>                                                                                                    | g the sauna<br>) mA), KTY                                  |
|                  | <ul> <li>Temperature Hysteresis: Determining of the temperature hysteresis in °C/°F<br/>ing the sauna heater on and off.</li> <li>Critical: Determining of the critical temperature in °C/°E above which the sa</li> </ul>                                                                                                    | for switch-                                                |
|                  | is deactivated and a fault message is displayed.                                                                                                    |                                                            |
|                  | <ul> <li>Temperature Offset: Determining of the offset value in °C/°F to compensate<br/>ment deviations.</li> </ul>                                                                                                    | e measure-                                                 |

| Keep Warm           | <ul> <li>Determining of the keep warm functions. The keep-warm functions serve to keep the cabin temperature, seat temperature, etc. in standby mode at a certain value, so that the operating temperatures are reached faster in the bathing operation.</li> <li>Note: For steam shower application, not the cabin temperature but the water in the steam tank is kept warm. As a result, steam can be produced in steam shower applications in the shortest possible time, provided that the water has already been heated once.</li> <li>Keep Warm Mode: Determining of the control of the keep warm operation ("Off": Keep warm functions deactivated, "Always": The keep warm functions are always activated, "Day Timer": The keep warm functions are started at a certain time of the day, "Lead Time": The keep warm function is started a certain time before the set start time of the timer).</li> <li>Keep Warm Start: Determining of the starting time (time of day) at which the keep warm functions.</li> <li>Keep Warm Duration: Determining of the maximum running time of the keep warm functions in hours.</li> <li>Keep Warm Lead Time: Determining of the lead time in minutes the keep warm function start before the set timer start time.</li> <li>Note: This setting is used to bring the system up to a warm-up temperature before a timer start time so that the warm-up temperature has already been reached at the timer start</li> </ul> |
|---------------------|----------------------------------------------------------------------------------------------------|
|                     | time. Depending on the cabin size, this value may be adjusted.                                                                                                    |
|                     | <ul> <li>Temperature: Determining of the target keep warm temperature of the cabin in °C/°F.</li> <li>Humidity: Determining of the target keep warm humidity of the cabin in %.</li> </ul>                                                                                                    |
|                     | <ul> <li>Bench Temp.: Determining of the target keep warm temperature in °C/°F for the bench heating.</li> <li>Wall Temp.: Determining of the target keep warm temperature in °C/°F for the wall heating.</li> </ul>                                                                                                    |
| Start/Stop Settings | Determining of the Start / Stop settings for bathing operation                                                                                                    |
|                     | <ul> <li>Start Input Type: Determining whether the start impulse is initiated via a button ("Button") or a switch ("Switch").</li> <li>Start Option: Determining whether the bathing operation is started manually ("Manual") (via key <start stop="">, external button, web interface, etc.) or timer controlled ("Timer"). Note: With manual "Start Option" no bathing time can be specified. The bathing operation must therefore also be stopped manually again.</start></li> <li>Stop Option: Activation ("On") or deactivation ("Off") of the manual stop function (via key <start stop="">, external button, web interface, etc.). Note: If you deactivate the "Stop Option", a ongoing bathing session can not be stopped manually.</start></li> </ul>                                                                                                    |
| Accessories         |                                                                                                    |
| Light 1             | <ul> <li>Determining of the settings for controlling Light 1.</li> <li>Light Working Mode: Determining whether Light 1 is switched on and off manually ("Manual") or automatically by the SPA Control ("Auto") or whether the control of Light 1 is deactivated ("Off").</li> <li>Light Post Run: Determining of the time in minutes Light 1 should remain switched on with automatic control after bathing operation has ended.</li> <li>Light On States: Determining in which operating conditions Light 1 should be switched on. Several operating states can be selected ("Off": When the unit is ready, "Keep Warm": During the keep warm phase, "Warm Up": During the Warm-up phase:, "Bathing": During the bathing operation, "Drying": During the drying phase, "Stop": If the bathing operation was stopped by a fault).</li> <li>Note: With the Rasul application additional operating states can be selected ("Pre-Treatment": During the Warm-up phase: for the treatment, "Treatment": During the treatment phase, "Shower": During the showering phase).</li> <li>Light On Mode: Determining whether Light 1 should burn permanently ("Fix") or be controlled in pulses ("Interval").</li> <li>Light On Interval: Determining of the Interval time in minutes for the interval control of the light.</li> <li>Light On Impulse: Determining of the pulse length in seconds for turning on the light.</li> </ul>                                          |

| Light 2 | Determining of the settings for controlling Light 2                                                                                                    |
|---------|----------------------------------------------------------------------------------------------------|
|         | <ul> <li>Light Working Mode: Determining whether Light 2 is switched on and off manually ("Manual") or automatically by the SPA Control ("Auto") or whether the control of Light 2 is deactivated ("Off").</li> </ul>                                                                                                    |
|         | <ul> <li>Light Post Run: Determining of the time in minutes Light 2 should remain switched on with<br/>submatic control office bothing operation has anded</li> </ul>                                                                                                    |
|         | <ul> <li>Light On States: Determining operation has ended.</li> <li>Light On States: Determining in which operating conditions Light 2 should be switched<br/>on. Several operating states can be selected ("Off": When the unit is ready, "Keep Warm":<br/>During the keep warm phase, "Warm Up": During the Warm-up phase:, "Bathing": During<br/>the bathing operation, "Drying": During the drying phase, "Stop": If the bathing operation<br/>was stopped by a fault).</li> </ul>                                                                 |
|         | <b>Note</b> : With the Rasul application additional operating states can be selected ("Pre-Treatment":<br>During the Warm-up phase: for the treatment, "Treatment": During the treatment phase,<br>"Shower": During the showering phase)                                                                                                    |
|         | <ul> <li>Light On Mode: Determining whether Light 2 should burn permanently ("Fix") or be con-<br/>trolled in pulses ("Interval").</li> </ul>                                                                                                    |
|         | <ul> <li>Light On Interval: Determining of the Interval time in minutes for the interval control of the<br/>light.</li> </ul>                                                                                                    |
|         | – Light On Impulse: Determining of the pulse length in seconds for turning on the light.                                                                                                    |
| Aroma 1 | <ul> <li>Determining of the settings for controlling the fragrance pump 1.</li> <li>Aroma Mode: Determining whether the fragrance injection is interval-controlled via the SPA<br/>Control ("Interval") or via an external control ("Extern") or whether the fragrance injection 1<br/>is deactivated ("Off").</li> <li>Aroma Level: Determining of the intensity level for the fragrance injection (Level 1 to<br/>Level 5).</li> <li>Aroma Interval Min : Determining of the minimum interval time in minutes for fragrance</li> </ul>               |
|         | <ul> <li>Aroma Interval Max.: Determining of the maximum interval time in minutes for fragrance injection.</li> <li>Aroma Interval Max.: Determining of the minimum pulse length in seconds for fragrance injection.</li> </ul>                                                                                                    |
|         | <ul> <li>Aroma Impulse Max.: Determining of the maximum pulse length in seconds for fragrance injection.</li> </ul>                                                                                                    |
| Aroma 2 | <ul> <li>Determining of the settings for controlling the fragrance pump 2.</li> <li>Aroma Mode: Determining whether the fragrance injection is interval-controlled via the SPA<br/>Control ("Interval") or via an external control ("Extern") or whether the fragrance injection 2<br/>is deactivated ("Off").</li> <li>Aroma Level: Determining of the intensity level for the fragrance injection (Level 2 to<br/>Level 5).</li> <li>Aroma Interval Min.: Determining of the minimum interval time in minutes for fragrance<br/>injection</li> </ul> |
|         | <ul> <li>Aroma Interval Max.: Determining of the maximum interval time in minutes for fragrance<br/>injection.</li> </ul>                                                                                                    |
|         | <ul> <li>Aroma Impulse Min.: Determining of the minimum pulse length in seconds for fragrance<br/>injection.</li> </ul>                                                                                                    |
|         | <ul> <li>Aroma impulse Max.: Determining of the maximum pulse length in seconds for fragrance<br/>injection.</li> </ul>                                                                                                    |

| Fan | Determining of the settings for controlling the fans.                                               |
|-----|----------------------------------------------------------------------------------------------------|
|     | - Fan Mode: Determining whether a single three-stage fan ("1 fan 3 Stages"), two single-            |
|     | stage fans ("2 fans 1-stage"), one single stage fan ("1 fan 1-stage") or no fan ("Off") is/are      |
|     | used.                                                                                               |
|     | <ul> <li>Fan 1: Determining of the settings for fan 1</li> </ul>                                    |
|     | - Light Dependency: Determining whether fan 1 should be switched on and off depend-                 |
|     | ing on Light 1 ("as Light 1"), depending on Light 2 ("as Light 2") or independently of              |
|     | the light control.                                                                                  |
|     | - Bath Dependency: Determining whether the fan 1 should always run during the bath                  |
|     | phase and shower phase ("On"), only if steam demand is present ("at Steam Request"),                |
|     | whether the fan operation should be controlled by a sensor ("Sensor Controlled") or                 |
|     | whether the fan 1 is deactivated ("Off").                                                           |
|     | Note: If the fan is set to "Sensor Controlled", the fan will operate as follows:                    |
|     | <ul> <li>Single stage operation:</li> </ul>                                                         |
|     | As soon as the measured temperature value or humidity value rises above the                         |
|     | setpoint value + PID P-Band/2, the fan is switched on. The fan is switched off                      |
|     | again as soon as the measured temperature value or humidity value drops below                       |
|     | the setpoint value - PID P-Band/2.                                                                  |
|     | <ul> <li>Three-stage operation:</li> </ul>                                                          |
|     | Fan runs on stage 1: if measured temperature value or humidity value is below                       |
|     | the setpoint value - PID P-Band/4.                                                                  |
|     | Fan runs on stage 2: if measured temperature value or humidity value is between                     |
|     | the setpoint value ± PID P-Band/4.                                                                  |
|     | Fan runs on stage 3: if measured temperature value or humidity value is above                       |
|     | the setpoint value + PID P-Band/4.                                                                  |
|     | <ul> <li>Warm Up Time: Determining of the fan run time in minutes for the Warm-up phase.</li> </ul> |
|     | <ul> <li>Dry Time: Determining of the fan run time in minutes for the drying phase.</li> </ul>      |
|     | <ul> <li>Fan 2: Determining of the settings for fan 2</li> </ul>                                    |
|     | - Light Dependency: Determining whether fan 2 should be switched on and off depend-                 |
|     | ing on Light 1 ("as Light 1"), depending on Light 2 ("as Light 2") or independently of              |
|     | the light control.                                                                                  |
|     | - Bath Dependency: Determining whether the fan 2 should always run ("On"), only if                  |
|     | steam demand is present ("at Steam Request"), whether the fan operation should                      |
|     | be controlled by a sensor ("Sensor Controlled") or whether the fan 2 is deactivated                 |
|     | ("Off").                                                                                            |
|     | Note: If the fan is set to "Sensor Controlled", the fan will operate as follows:                    |
|     | <ul> <li>Single stage operation:</li> </ul>                                                         |
|     | As soon as the measured temperature value or humidity value rises above the                         |
|     | setpoint value + PID P-Band/2, the fan is switched on. The fan is switched off                      |
|     | again as soon as the measured temperature value or humidity value drops below                       |
|     | the setpoint value - PID P-Band/2.                                                                  |
|     | <ul> <li>Three-stage operation:</li> </ul>                                                          |
|     | Fan runs on stage 1: if measured temperature value or humidity value is below                       |
|     | the setpoint value - PID P-Band/4.                                                                  |
|     | Fan runs on stage 2: if measured temperature value or humidity value is between                     |
|     | the setpoint value ± PID P-Band/4.                                                                  |
|     | Fan runs on stage 3: if measured temperature value or humidity value is above                       |
|     | the setpoint value + PID P-Band/4.                                                                  |
|     | <ul> <li>Warm Up Time: Determining of the fan run time in minutes for the Warm-up phase.</li> </ul> |
|     | <ul> <li>Dry Time: Determining of the fan run time in minutes for the drying phase.</li> </ul>      |

| Outputs | Determining of the settings for controlling the additional relays 8 and 9.                                  |
|---------|----------------------------------------------------------------------------------------------------|
|         | - Relay 8 Mode: Determining whether the additional relay 8 is activated automatically de-                   |
|         | pendent on the corresponding states of relay 8 ("Auto Status") or whether the additional                    |
|         | relay 8 should be used for the control of the bench heating ("bench heater"), of the wall                   |
|         | heating ("wall heater") or of a display indicating an active steam blast ("Steam Blast") or                 |
|         | whether the additional relay 8 is deactivated ("Off")                                                       |
|         | Relay & On States: Determining in which operating states relay & should be activated                        |
|         | automatically. Savaral operating states can be selected ("Off": When the unit is ready                      |
|         | "Koon Worm": During the koon warm phase. "Worm Un". During the Worm up phase:                               |
|         | Dethical During the bethics exercise "Derical" During the deriver phase,                                    |
|         | Bathing . During the bathing operation, Drying . During the drying phase, Stop . If the                     |
|         | batning operation was stopped by a fault).                                                                  |
|         | Note: With the Rasul application additional operating states can be selected ("Pre-I reatment":             |
|         | During the Warm-up phase: for the treatment, "Treatment": During the treatment phase,                       |
|         | "Shower": During the showering phase).                                                                      |
|         | <ul> <li>Relay 9 Mode: Determining whether the additional relay 9 is activated automatically de-</li> </ul> |
|         | pendent on the corresponding states of relay 9 ("Auto Status") or whether the additional                    |
|         | relay 9 should be used for the control of the bench heating ("bench heater"), of the wall                   |
|         | heating ("wall heater") or of a display indicating an active steam blast ("Steam Blast") or                 |
|         | whether the additional relay 9 is deactivated ("Off").                                                      |
|         | - Relay 9 On States: Determining in which operating states relay 9 should be activated                      |
|         | automatically. Several operating states can be selected ("Off": When the unit is ready.                     |
|         | "Keep Warm": During the keep warm phase. "Warm Up": During the Warm-up phase:                               |
|         | "Bathing": During the bathing operation, "Drving": During the drving phase, "Stop": If the                  |
|         | hathing operation was stopped by a fault)                                                                   |
|         | <b>Note</b> : With the Rasul application additional operating states can be selected ("Pre-Treatment".      |
|         | During the Warm up phase; for the treatment "Treatment"; During the treatment phase.                        |
|         | "Shower": During the showering phase.)                                                                      |
|         | Shower . During the showering phase).                                                                       |

#### Sauna Heater

Signaling

Note: This menu only appears for Fin sauna application and Bio sauna application if the heating type of the sauna heater is set to "Internal" or "External Analog".

| Heat Kind                                           | <ul> <li>Determining of the settings for controlling the sauna heater.</li> <li>None: The control of the sauna heater takes place externally, not via about the SPA Control.</li> <li>Internal: The power supply as well as the control of the sauna heater are provided by the SPA Control.</li> <li>External Analog: An externally powered sauna heater is controlled via an analog signal from the SPA Control.</li> </ul>                                                                                                    |
|-----------------------------------------------------|----------------------------------------------------------------------------------------------------|
| Heat Settings                                       | <ul> <li>Determining of the setting for the internal heating control of the sauna heater.</li> <li>Heat Power: Determining of the heating power of the connected sauna heater (3 kW, 6 kW or 9 kW).</li> </ul>                                                                                                    |
| Heat Values                                         | <ul> <li>Display of the current heating values of the sauna heater.</li> <li>Heat request: Current demand in % for the sauna heater.</li> <li>Heat Output: Current heating output in % of the sauna heater.</li> </ul>                                                                                                    |
| Omega Control Board<br>Note: This menu only appears | for applications using a Condair Omega with Omega Control.                                                                                                    |
| System Mode                                         | <ul> <li>Determining in which system mode the Omega Control Board should run.</li> <li>Steam Generator: Setting for the operation of the Condair Omega with Omega Control as a pure steam generator for steam shower application. The steam production is controlled by a demand signal from an external controller.</li> <li>CAUTION! With this setting bathing time is not monitored. Make sure that the external control monitors the maximum allowed bathing time!</li> <li>Wellness: Setting for single cabin application. The control takes place in accordance with the application via the device-specific control of the Condair Delta SPA Control Box or the Condair Omega.</li> <li>Wellness Dual: Setting for dual cabin application for small cabins. The control of the two cabins takes place in accordance with the application via the device-specific controls of the Condair Delta SPA Control of the Condair Delta SPA Control SPA Control SPA Control SPA Control.</li> </ul> |
| Generator Kind                                      | <ul> <li>Determining of the type of steam generation used for steam shower, steam Bath, Rasul or Bio sauna application</li> <li>None: There is no steam generator used.</li> <li>Internal Omega: The steam is produced by a Condair Omega with Omega Control.</li> </ul>                                                                                                    |

Activation ("On") or deactivation ("Off") of the beeper for fault/warning signalisation.

| Modbus Settings                                                                                           | <ul> <li>Setting the Modbus parameters.</li> <li>Protocessor: <ul> <li>Slave Address: Determining the slave address of the Protocessor.</li> <li>Baudrate: Determining of the baud rate (4800, 9600, 19200, 38400, 57600, 115200)</li> <li>Parity: Determining of the parity (none, 1 stop bit; none, 2 stop bit; odd, 1 stop bit; even, 1 stop bit)</li> <li>Data Format: Determining of the byte order (ABCD: big edian; BADC: big, swap; CDAB: little, swap; DCBA: little, endi.)</li> </ul> </li> <li>Gateway: <ul> <li>Slave Address: Determining the slave address of the Gateway.</li> <li>Baudrate: Determining of the baud rate (4800, 9600, 19200, 38400, 57600, 115200)</li> <li>Parity: Determining of the baud rate (4800, 9600, 19200, 38400, 57600, 115200)</li> <li>Parity: Determining of the parity (none, 1 stop bit; none, 2 stop bit; odd, 1 stop bit; even, 1 stop bit)</li> <li>Data Format: Determining of the byte order (ABCD: big edian; BADC: big, swap; CDAB: little, swap; DCBA: little, endi.)</li> </ul> </li> </ul> |  |  |
|----------------------------------------------------------------------------------------------------|----------------------------------------------------------------------------------------------------|--|--|
|                                                                                                    | Note: Detailed notes on Modbus communication can be found in the Modbus addendum manual.                                                                                                    |  |  |
| Error History Reset                                                                                       | Reset the list of the 50 most recent warning and error messages from the SPA control electronics.                                                                                                    |  |  |
| Factory Reset                                                                                             | Resetting Omega Control Board settings to factory defaults.                                                                                                    |  |  |
| File System Reset                                                                                         | Resetting the internal file system.<br>Note: The file system must be reset only if it does not function correctly anymore. Resetting<br>the file system may take several minutes (up to 5 minutes). Leave the device switched on and<br>wait until everything is working properly again.                                                                                                    |  |  |
| Steam Generator<br>Note: This menu only appears<br>tion and Bio Sauna application<br>or "External Analog" | only for steam shower application, steam bath application, Caldarium application, Rasul applica-<br>, if the steam generator type is set to "Internal Omega", "Internal Reservoir", "External Omega"                                                                                                    |  |  |
| Steaming Settings                                                                                         | <ul> <li>Determining of the steam settings for the steam generator</li> <li>Control Source: If only one control board is available, the control is local ("Local"). If the steam generator is controlled by an external SPA Control Board, it is necessary to switch to remote control ("Remote"). In the case of a remote control, the server ID of the SPA Control Board must be specified under "Control Server ID".</li> <li>Input signal: Determining of the type of demand signal for the steam generator (0-5V, 1-5V, 0-10V, 2-10V, 0-20V, 0-16V, 3-16V, 0-20mA, 4-20mA, On/Off).</li> <li>Control Server ID: Server ID of the control board that controls the steam generator.</li> <li>Control Mode: Determining of the control mode, Demand (ext. control) or rH (int. control). Note: For wellness applications, this setting must be set to "Demand".</li> </ul>                                                                                                    |  |  |
| Steam Values                                                                                              | <ul> <li>Display of current steam values.</li> <li>Steam Request: Current steam demand in % for the steam generator.</li> <li>Steam Quantity: Current steam output in % of the steam generator.</li> </ul>                                                                                                    |  |  |
| Level                                                                                                    | Current water level in the water tank.                                                                                                    |  |  |
| Tank Settings                                                                                             | Settings of the water tank.         –       Power per Stage: Setting the power of the heating elements: 1.5 kW, 2.25 kW or 3.0 kW         –       Capacity: Setting the device size 2 kg/h, 4 kg/h, 6 kg/h, 8 kg/h, 12 kg/h, 16 kg/h or 20 kg/h.         –       Size: The water tank size is automatically determined by the capacity.                                                                                                    |  |  |
| Reservoir Settings                                                                                        | Settings of the water reservoir for a Bio sauna heater.<br>– Capacity: Determining of the size of the water reservoir integrated in the Bio sauna heater.                                                                                                    |  |  |
| Safety                                                                                                    | <ul> <li>Status indications of the safety elements of the steam generator.</li> <li>Tank Overtemp.: Status display of the overtemperature sensor on the water tank.</li> <li>Low Water: Status indication of the low water level sensor in the integrated water reservoir of the Bio sauna heater.</li> </ul>                                                                                                    |  |  |
| Admin                                                                                                    |                                                                                                    |  |  |
| Password                                                                                                  | Determining a password for the user level (no password set ex factory).                                                                                                    |  |  |
| Display                                                                                                   | Determining of the settings for the SPA Display Software.<br>– Server ID Display: Setting the server ID of the SPA display.                                                                                                    |  |  |

| _ | Server in Display. Setting the server in of the St A display.                              |
|---|--------------------------------------------------------------------------------------------|
| _ | Calibrate: Performing a calibration of the SPA display.                                    |
| _ | Factory Reset: Resetting the display electronic settings to factory defaults.              |
| _ | File System Reset: Resetting the internal file system.                                     |
|   | Note: The file system of the SPA display must be reset only if a logo must be reset or if  |
|   | the file system does not function correctly anymore. Resetting the file system may take    |
|   | several minutes (up to 5 minutes). During resetting, it may be that the SPA display is not |
|   | working properly and the SPA display turns white. In this case, leave the device switched  |
|   | on and wait (max. 5 minutes) until everything is working properly again.                   |

| System Parameters                                          | <ul> <li>Determining of the settings for importing and exporting data and recording logger data.</li> <li>Export: Export of data to the internal file system ("SpaExportSettings.json").</li> <li>Import: Import of data from the internal file system ("SpaExportSettings.json").</li> <li>Logger: Activation ("On") or deactivation ("Off") of logger data recording (SpaLogEvent_DA-TUM.json).</li> </ul>                                                                                                    |  |  |
|------------------------------------------------------------|----------------------------------------------------------------------------------------------------|--|--|
| Menu Tree                                                  |                                                                                                    |  |  |
| Cabin 1                                                    | <ul> <li>Determining whether the settings of Cabin 1 should be displayed on the SPA display.</li> <li>Enable: Display enabled ("On") or disabled ("Off").</li> <li>Server ID: Determining of the CAN BUS ID of the SPA control board or the Omega control board.</li> <li>Subindex: If the system mode is set to "Wellness Dual", subindexes must be assigned for the individual cabins.</li> </ul>                                                                                                    |  |  |
| Cabin 2                                                    | <ul> <li>Determining whether the settings of Cabin 2 should be displayed on the SPA display.</li> <li>Enable: Display enabled ("On") or disabled ("Off").</li> <li>Server ID: Determining of the CAN BUS ID of the SPA control board or the Omega control board.</li> <li>Subindex: If the system mode is set to "Wellness Dual", subindexes must be assigned for the individual cabins.</li> </ul>                                                                                                    |  |  |
| Steam Generator 1                                          | <ul> <li>Determining whether the settings of the steam generator 1 should be displayed on the SPA display.</li> <li>Enable: Display enabled ("On") or disabled ("Off").</li> <li>Server ID: Determining of the CAN BUS ID of the Condair Omega control board.</li> </ul>                                                                                                    |  |  |
| Steam Generator 2                                          | <ul> <li>Determining whether the settings of the steam generator 2 should be displayed on the SPA display.</li> <li>Enable: Display enabled ("On") or disabled ("Off").</li> <li>Server ID: Determining of the CAN BUS ID of the Condair Omega control board.</li> </ul>                                                                                                    |  |  |
| Diagnostic                                                 | <ul> <li>Determining which control boards should be displayed in diagnostic mode on the SPA display.</li> <li>Server ID 0: Display enabled ("On") or disabled ("Off").</li> <li>Server ID 1: Display enabled ("On") or disabled ("Off").</li> <li>Server ID 2: Display enabled ("On") or disabled ("Off").</li> <li>Server ID 3: Display enabled ("On") or disabled ("Off").</li> <li>Server ID 4: Display enabled ("On") or disabled ("Off").</li> <li>Server ID 5: Display enabled ("On") or disabled ("Off").</li> <li>Server ID 5: Display enabled ("On") or disabled ("Off").</li> <li>Server ID 6: Display enabled ("On") or disabled ("Off").</li> <li>Server ID 7: Display enabled ("On") or disabled ("Off").</li> </ul> |  |  |
| IP Settings                                                |                                                                                                    |  |  |
| Host Name Suffix                                           | Determining of the host name suffix.                                                                                                    |  |  |
| DHCP Mode                                                  | Determining whether DHCP mode should be used ("On") or not ("Off").                                                                                                    |  |  |
| IP Address                                                 | Determining of the static IP address of the Condair Omega or the Condair Delta SPA Control Box.                                                                                                    |  |  |
| Subnet Mask                                                | Determining of the subnet mask for IP communication.                                                                                                    |  |  |
| Gateway                                                    | Determining of the Gateway IP address of the Condair Omega or the Condair Delta SPA Control Box.                                                                                                    |  |  |
| DNS Primary                                                | Determining of the IP Address of the primary domain name server (DNS).<br>The IP address for the primary domain name server is used when DHCP mode is off.                                                                                                    |  |  |
| DNS Secondary                                              | Determining of the IP Address of the secondary domain name server (DNS).<br>The IP address for the secondary domain name server is used when DHCP mode is off.                                                                                                    |  |  |
| Diag. Board ID 0 Diag. Bo<br>Note: Only the boards that we | ard ID 7<br>e selected in the menu tree appear under Diagnostics.                                                                                                    |  |  |
| Output Sensor Setup                                        | <ul> <li>Diagnostics of the settings for the sensor inputs.</li> <li>Demand Select: Switching between current and voltage measurement.</li> <li>Humidity Select: Switching between current and voltage measurement.</li> <li>Temp. Control: Switching between different sensor types.</li> <li>Temp Gain: Switching the input gain of the temperature sensor.</li> <li>Bench Temp. Control: Switching between different sensor types.</li> <li>Bench Temp. Gain: Switching the input gain of the bench temperature sensor.</li> </ul>                                                                                                    |  |  |

| Output Relay  | <ul> <li>Diagnostics of the relay outputs.</li> <li>Sec. Contactor: Switching the safety contactor on and off.</li> <li>Inlet Valve: Switching the inlet valve of the Condair Omega on and off.</li> <li>Relay Drain: Switching the relay of the drain pump of the Condair Omega on and off.</li> <li>Relay Fan 1: Switching the relay of fan 1 on and off.</li> <li>Relay Fan 2: Switching the relay of fan 2 on and off.</li> <li>Relay 8: Switching the additional relay 8 on and off.</li> <li>Relay 9: Switching the error relay on and off.</li> <li>Relay Error: Switching the relay of Light 1 on and off.</li> <li>Relay Light 1: Switching the relay of Light 2 on and off.</li> <li>Relay Pump 1: Switching the relay of Pump 1/Valve 1 on and off.</li> <li>Relay Pump 2: Switching the relay of Pump 2 on and off.</li> </ul>                                                                                                    |
|---------------|----------------------------------------------------------------------------------------------------|
| Output Heat   | <ul> <li>Diagnostic of the heating circuits.</li> <li>Heat 1: Switching the heating circuit 1 on and off.</li> <li>Heat 2: Switching the heating circuit 2 on and off.</li> <li>Heat 3: Switching the heating circuit 3 on and off.</li> <li>Heat 4: Switching the heating circuit 4 on and off.</li> <li>Heat 5: Switching the heating circuit 5 on and off.</li> </ul>                                                                                                    |
| Signaling     | Turning the beeper on and off.                                                                                                    |
| Output Analog | <ul> <li>Diagnostic of the analog outputs.</li> <li>Led Red: Control of the red LED of the Condair Omega (fault).</li> <li>Led Green: Control of the green LED of the Condair Omega (steam production).</li> <li>Demand: Control of the demand to the external steam generator.</li> <li>Reserve: Control of the reserve output</li> </ul>                                                                                                    |
| Status Relay  | <ul> <li>Indication of the current state of the relay.</li> <li>Status Valve: "On" (switched on), "Off" (switched off).</li> <li>Status Sec Contactor: "On" (switched on), "Off" (switched off).</li> </ul>                                                                                                    |
| Status Heat   | <ul> <li>Indication of the current state of the heating circuits.</li> <li>Heat 1: "On" (switched on), "Off" (switched off).</li> <li>Heat 2: "On" (switched on), "Off" (switched off).</li> <li>Heat 3: "On" (switched on), "Off" (switched off).</li> <li>Heat 4: "On" (switched on), "Off" (switched off).</li> <li>Heat 5: "On" (switched on), "Off" (switched off).</li> </ul>                                                                                                    |
| Input Digital | <ul> <li>Indication of the current state of the digital inputs.</li> <li>Cartridge Reset: "On" (reset button pressed), "Off" (reset button not pressed).</li> <li>Cabin Overtemp.: "On" (no overtemperature), "Off" (overtemperature switch has triggered).</li> <li>Low Water: "On" (water level OK), "Off" (water level too low).</li> <li>Level 1: "On" (water level at level 1), "Off" (water level below level 1).</li> <li>Level 2: "On" (water level at level 2), "Off" (water level below level 2).</li> <li>Level 3: "On" (water level at level 3), "Off" (mater level below level 3).</li> <li>On/Off: "On" (On button pressed), "Off" (cabin door open).</li> <li>Light 1: "On" (Light 1 burns), "Off" (Light 1 off).</li> <li>Light 2: "On" (no overtemperature in the steam tank), "Off" (overtemperature switch for steam tank has triggered).</li> <li>Hardware Option SPA Control: Shows he hardware option of the Condair Delta SPA Control Box or the Condair Omega.</li> </ul> |
| Input Analog  | <ul> <li>Indication of the current state of the analog inputs.</li> <li>24 V Local: Current voltage of the internal 24 V power supply.</li> <li>5 V Local: Current voltage of the internal 5 V power supply.</li> <li>24 V Extern: Current voltage of the external 24 V power supply.</li> <li>5 V Extern: Current voltage of the external 5 V power supply.</li> <li>Demand: Current voltage value of the demand signal.</li> <li>Temperature: Actual voltage value of the temperature demand signal for the cabin.</li> <li>Bench Temp.: Actual voltage value of the humidity demand signal for the cabin.</li> <li>Reserve: Current voltage value of the reserve input.</li> </ul>                                                                                                    |

The Condair Delta SPA Control Box must be inspected **once a year** by an electrician or by a specialist authorized by the customer. Check the following points:

- Check the electrical connections/installations in the Condair Delta SPA Control Box for correct fastening and any damage to the insulation.
   Any loose cables should be tightened and damaged cables replaced.
- Check the inside of the Condair Delta SPA Control Box for water residues. If any water is found, the cause of water penetration should be investigated and remedied.

### Safety

For the control work the Condair Delta SPA Control Box must be opened. Please note the following:

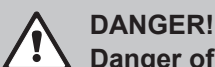

Danger of electric hazard!

You may get in touch with live parts when the Condair Delta SPA Control Box is open. Touching live parts may cause severe injury or even lethal violation.

**Prevention**: Before opening the Condair Delta SPA Control Box switch off the unit, disconnect it from the power supply (switch off the external electrical isolators) and secure the unit against inadvertent power-up.

## 

The electronic components inside the Condair Delta SPA Control Box are very sensitive to electrostatic discharge.

**Prevention**: Before carrying out any control work to the electrical or electronic equipment of the Condair Delta SPA Control Box appropriate measures must be taken to protect the respective components against damage caused by electrostatic discharge (ESD protection).

#### **Fault elimination** 8

#### 8.1 Important notes on fault elimination

### **Qualification of personnel**

Repair work must be carried out only by qualified and well trained professionals authorised by the owner.

Repair work relating to the electrical installation must be carried out by an electrician or professionals authorised by the owner.

### **General notes**

Only use original spare parts from your Condair representative to replace defective parts.

### Safety

Before starting repair work on the Condair Delta SPA Control Box set the Condair Delta SPA Control Box and the steam generator (if applicable) out of operation and disconnect it from the mains.

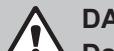

#### DANGER! Danger of electric hazard!

Make sure the Condair Delta SPA Control Box and Condair Omega are separated from the mains (check with voltage tester).

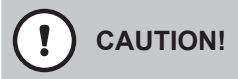

The electronic components inside the Condair Delta SPA Control Box and the control compartment of the Condair Omega are very sensitive to electrostatic discharge.

Prevention: Before carrying out any repair work to the electrical or electronic equipment of the Condair Delta SPA Control Box or the Condair Omega, appropriate measures must be taken to protect the respective components against damage caused by electrostatic discharge (ESD protection).

# 8.2 Fault indication

Malfunctions during operation detected by the control software are indicated by the **yellow warning triangle** (warning present or maintenance due) or the **red warning triangle** (fault present) on top left in the Home screen .

Note: on the Condair Omega additionally the LED above the device switch lights up yellow in the event of a warning and red in the event of a fault.

#### Warning (maintenance indication)

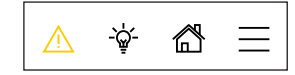

Warnings and/or a due maintenance (only when operation together with a Condair Omega) are indicated by the yellow warning triangle in the home screen of the external SPA display. The unit continues operation. Depending on the type of warning, certain operational restrictions may occur.

#### Fault

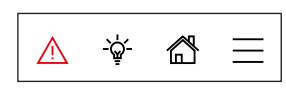

Operational states where further operation is limited or not possible, or where further operation would damage the system or endangering persons are indicated by the red warning triangle in the home screen. Depending on the type of fault the operation is stopped or the unit continues normal operation

By pressing on the warning triangle the error list is shown with all active warning and fault messages. By pressing on the corresponding Warning or Fault entry additional information regarding the malfunction are displayed (see display on the far-right).

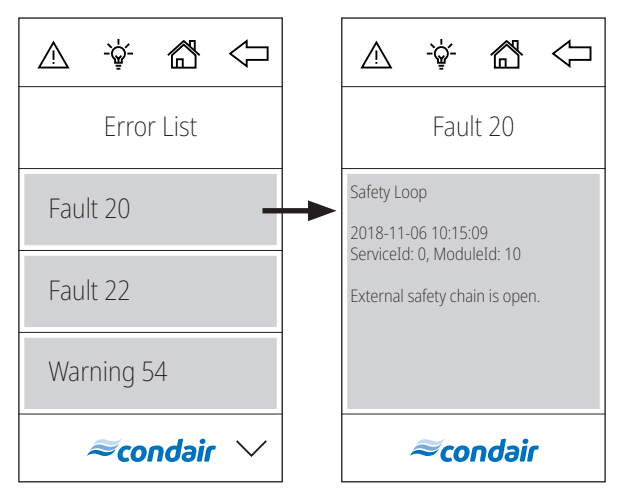

# 8.3 Malfunction list

Most operational malfunctions are not caused by faulty equipment but rather by improper installation or disregarding of planning guidelines. Therefore, a complete fault diagnosis always involves a thorough examination of the entire system (e.g. hose connections, control system, etc.).

| Warning | Fault | Message                        | Possible causes                                                                                                    | Remedy                                                                                                |
|---------|-------|--------------------------------|----------------------------------------------------------------------------------------------------|----------------------------------------------------------------------------------------------------|
| W14     |       | Max Door Open                  | The cabin door was open too long.<br>Note: The Condair Delta SPA Control Box or the Condair Omega<br>automatically disconnect all heating systems (steam, bench heat-<br>ing, sauna heater, etc.) until the cabin door is closed again.                                                                                                    |                                                                                                    |
|         |       |                                | The cabin door was open longer than the set "Door open" time.                                                                                                    | Close the cabin door.                                                                                 |
|         | E18   | Cabin Temp. Sensor<br>Instable | Measurement of cabin temperature unstable.<br>Note: The operation of the Condair Delta SPA Control Box or<br>Condair Omega is stopped. After eliminating the fault, the Cond<br>Delta SPA Control Box or the Condair Omega must be switched<br>and on again (depending on which device the fault has occurred                                                                                                  |                                                                                                    |
|         |       |                                | Unstable temperature measure-<br>ment due to manipulation of the<br>temperature sensor in the cabin.                                                                                                    | Check temperature sensor in the cabin.                                                                |
|         | E20   | Safety loop                    | External safety loop is open.<br>Note: The Condair Delta SPA Control Box or the Condair Omega<br>go into standby operation. As soon as the external safety loop is<br>closed again the Condair Delta SPA Control Box and the Condair<br>Omega continue to work normally.                                                                                                    |                                                                                                    |
|         |       |                                | One or more monitoring<br>device(s) of the external safety<br>loop has/have triggered.                                                                                                    | Check the monitoring device(s) of the external safety loop.                                           |
|         |       |                                | External safety loop not con-<br>nected correctly.                                                                                                    | Let have the wiring of the external safety loop be checked and correctly connected by an electrician. |
|         | E21   | Max. level                     | Water level in the steam tank of the Condair Omega too high.<br>Note: The operation of the Condair Omega is stopped. After th<br>fault has been eliminated, the Condair Omega must be switch<br>off and on again. If the Condair Omega is controlled by a Con<br>Delta SPA Control Box, the Condair Delta SPA Control Box m<br>also be switched off and on again after the Condair Omega ha<br>been restarted. |                                                                                                    |
|         |       |                                | Level unit calcified.                                                                                                    | Clean level unit.                                                                                     |
|         |       |                                | Hose connections between level unit and steam tank blocked.                                                                                                    | Check/clean hose connections between level unit and steam tank blocked.                               |

| Warning | Fault  | Message                              | Possible causes                                                                                                    | Remedy                                                                                                    |  |
|---------|--------|--------------------------------------|----------------------------------------------------------------------------------------------------|----------------------------------------------------------------------------------------------------|--|
|         | E22    | Max. filling time                    | Maximum filling time exceeded.<br>Note: The operation of the Condair Omega is stopped. After the fault<br>has been eliminated, the Condair Omega must be switched off and<br>on again. If the Condair Omega is controlled by a Condair Delta SPA<br>Control Box, the Condair Delta SPAControl Box must also be switched<br>off and on again after the Condair Omega has been restarted. |                                                                                                    |  |
|         |        |                                      | Water supply blocked, shut-off valve in the water supply line closed. Water pressure too low.                                                                                                    | Check water feed (filter, pipes,<br>etc.), check/open shut-off valve,<br>Check water pressure.                                                                                            |  |
|         |        |                                      | Inlet valve blocked or defective.                                                                                                    | Check strainer inside the inlet valve, clean if necessary. Replace valve.                                                                                                    |  |
|         |        |                                      | Excessive back pressure in the steam line (pressure in steam bath cabin too high, steam line too long or kinked), causing water loss via filling cup.                                                                                                    | Check pressure in the steam cabin, inspect steam installation.                                                                                                    |  |
|         |        |                                      | Water system leaky.                                                                                                    | Check/seal water system.                                                                                                    |  |
| W29     |        | — Service required                   | The maintenance counter for the unit maintenance of the Condair<br>Omega has elapsed.<br>Note: The Condair Delta SPA Control Box or the Condair Omega,<br>respectively continue to work normally.                                                                                                    |                                                                                                    |  |
|         |        |                                      | The maintenance counter for the unit maintenance has elapsed.                                                                                                    | Carry out unit maintenance in<br>accordance with the operat-<br>ing instructions of the Condair<br>Omega. Then, reset the mainte-<br>nance counter.                                       |  |
| E32     |        | 2 Cabin Temp. Sensor out of<br>Range | The measured temperature in the cabin is outside the permissible<br>range.<br>Note: The operation of the Condair Delta SPA Control Box or<br>Condair Omega is stopped. After eliminating the fault, the Condair<br>Delta SPA Control Box or the Condair Omega must be switched off<br>and on again (depending on which device the fault has occurred.                                   |                                                                                                    |  |
|         |        |                                      | Wrong temperature sensor con-<br>nected.                                                                                                    | Check if the correct temperature sensor is connected.                                                                                                    |  |
|         |        |                                      | Temperature sensor not or not correctly connected.                                                                                                    | Check/correctly connect the wir-<br>ing of the temperature sensor.                                                                                                    |  |
|         |        |                                      | Incorrect configuration of the temperature sensor in the control software.                                                                                                    | Check/correctly set temperature<br>sensor settings in the control<br>software                                                                                                    |  |
|         |        |                                      | Temperature sensor defective.                                                                                                    | Replace temperature sensor.                                                                                                    |  |
|         | E46 Ma | E46 Max. drain time                  | Maximum drain time of the Conda<br>Note: The operation of the Conda<br>fault has been eliminated, the Con<br>off and on again. If the Condair O<br>Delta SPA Control Box, the Conda<br>also be switched off and on again<br>been restarted.                                                                                                    | air Omega exceeded.<br>ir Omega is stopped. After the<br>ndair Omega must be switched<br>mega is controlled by a Condair<br>air Delta SPA Control Box must<br>after the Condair Omega has |  |
|         |        |                                      | Drain pump not or not correctly connected.                                                                                                    | Check/correctly connect drain pump.                                                                                                    |  |
|         |        |                                      | Drain hose inside the unit kinked or blocked.                                                                                                    | Check/clean drain hose inside the unit, replace if necessary.                                                                                                    |  |
|         |        |                                      | Water drain obstructed (external drain line or funnel blocked).                                                                                                    | Clean external drain line and si-<br>phon.                                                                                                    |  |
|         |        |                                      | Hoses to level unit blocked.                                                                                                    | Clean or replace hoses.                                                                                                    |  |
|         |        |                                      | Drain pump defective.                                                                                                    | Replace drain pump.                                                                                                    |  |

| Warning | Fault | Message              | Possible causes                                                                                                    | Remedy                                                                                                    |  |
|---------|-------|----------------------|----------------------------------------------------------------------------------------------------|----------------------------------------------------------------------------------------------------|--|
|         | E47   | Level unit           | The level in the steam tank of the Condair Omega is in an unac-<br>ceptable range.<br>Note: The operation of the Condair Omega is stopped. After the<br>fault has been eliminated, the Condair Omega must be switched<br>off and on again. If the Condair Omega is controlled by a Condair<br>Delta SPA Control Box, the Condair Delta SPA Control Box must<br>also be switched off and on again after the Condair Omega has<br>been restarted. |                                                                                                    |  |
|         |       |                      | Level unit defective.                                                                                                    | Replace level unit.                                                                                                    |  |
| — E56   |       | Int. safety loop     | The internal safety loop of the Condair Omega is open.<br>Note: The operation of the Condair Omega is stopped. After the<br>fault has been eliminated, the Condair Omega must be switched<br>off and on again. If the Condair Omega is controlled by a Condair<br>Delta SPA Control Box, the Condair Delta SPA Control Box must<br>also be switched off and on again after the Condair Omega has<br>been restarted.                             |                                                                                                    |  |
|         |       |                      | Overtemperature switch(es) not connected correctly.                                                                                                    | Let have the wiring of the overtem-<br>perature switch(es) checked/cor-<br>rectly connected by an electrician.                                                                                                    |  |
|         |       |                      | Overtemperature switch(es) de-<br>fective                                                                                                    | Let have the overtemperature switch(es) be replaced by an electrician.                                                                                                    |  |
|         |       |                      | Overtemperature switch(es) has/<br>have triggered.                                                                                                    | Let have the Condair Omega be<br>checked by a Condair service<br>technician.<br>Important: for safety reasons<br>all heating elements have to be<br>replaced if the over temperature<br>switch(es) has/have triggered. |  |
|         | E57   | Cabin Over Temp.     | Too high temperature in the cabin<br>Note: The operation of the Conda<br>Condair Omega is stopped. After<br>Delta SPA Control Box or the Cor<br>and on again (depending on whic                                                                                                    | or on a heating element.<br>ir Delta SPA Control Box or<br>eliminating the fault, the Condair<br>idair Omega must be switched off<br>h device the fault has occurred).                                                 |  |
|         |       |                      | Cabin overtemperature switch<br>has triggered due to excessive<br>cabin temperature                                                                                                    | Have the cabin overtemperature switch checked by an electrician.                                                                                                    |  |
|         |       |                      | Heating element overtempera-<br>ture switch has triggered due to<br>high temperature of a heating<br>element.                                                                                                    | Check heating elements moni-<br>tored by the overtemperature<br>switch.                                                                                                    |  |
|         | E87   | Local 24 V supply    | Local 24 V voltage on control boa<br>trol Box or the Condair Omega ou<br>Note: The Condair Delta SPA Cor<br>goes into standby mode. If the fau<br>Condair Delta SPA Control Box or<br>run normally.                                                                                                    | rd of the Condair Delta SPA Con-<br>it of valid range.<br>htrol Box or the Condair Omega<br>ult disappears on its own, the<br>the Condair Omega continues to                                                           |  |
|         |       |                      | Short circuit on the supply mod-<br>ule or supply module defective.                                                                                                    | Contact your Condair represen-<br>tative.                                                                                                    |  |
| E88     |       | E88 Local 5 V supply | Local 5 V voltage on control board<br>trol Box or the Condair Omega ou<br>Note: The Condair Delta SPA Cor<br>goes into standby mode. If the fau<br>Condair Delta SPA Control Box or<br>run normally.                                                                                                    | d of the Condair Delta SPA Con-<br>it of valid range.<br>htrol Box or the Condair Omega<br>Ilt disappears on its own, the<br>the Condair Omega continues to                                                            |  |
|         |       |                      | Short circuit on the supply mod-<br>ule or supply module defective.                                                                                                    | Contact your Condair represen-<br>tative.                                                                                                    |  |

| Warning                                                                                                    | Fault | Message                                                                                                    | Possible causes                                                                                                    | Remedy                                                                                   |  |
|----------------------------------------------------------------------------------------------------|-------|----------------------------------------------------------------------------------------------------|----------------------------------------------------------------------------------------------------|------------------------------------------------------------------------------------------|--|
|                                                                                                    | E97   | Ext. 24 V supply                                                                                                    | External 24 V supply of the Condair Delta SPA Control Box or<br>Condair Omega faulty. Voltage too high or too low<br>Note: The Condair Delta SPA Control Box or the Condair Ome<br>respectively continue to work normally.                                                                                                    |                                                                                          |  |
|                                                                                                    |       |                                                                                                    | Fuse "F2" on the control board defective.                                                                                                    | Replace fuse "F2" on the control board.                                                  |  |
|                                                                                                    |       |                                                                                                    | Short circuit on external con-<br>nection.                                                                                                    | Let have the short circuit be elimi-<br>nated by an electrician.                         |  |
|                                                                                                    |       |                                                                                                    | Overload on external connection.                                                                                                    | Disconnect load on external con-<br>nection.                                             |  |
| E120                                                                                                    |       | 0 Min. fill time                                                                                                    | Minimum filling time of the Condair Omega underrun.<br>Note: The operation of the Condair Omega is stopped. After the<br>fault has been eliminated, the Condair Omega must be switched<br>off and on again. If the Condair Omega is controlled by a Condair<br>Delta SPA Control Box, the Condair Delta SPA Control Box must<br>also be switched off and on again after the Condair Omega has<br>been restarted. |                                                                                          |  |
|                                                                                                    |       |                                                                                                    | Level unit calcified.                                                                                                    | Clean level unit.                                                                        |  |
|                                                                                                    |       |                                                                                                    | Hose connections between level unit and steam tank blocked.                                                                                                    | Check/clean hose connections between level unit and steam tank.                          |  |
|                                                                                                    |       |                                                                                                    | Strainer insert in the steam tank strongly calcified or unit strongly calcified.                                                                                                    | Carry out the unit maintenance,<br>then reset the maintenance<br>counter "Service Done". |  |
| W121 — Max. evaporation time Maximum vaporisation time on Note: The Condair Omega car is successful, continues to op sage is cleared. If the level te message appears again and ing occurs repeatedly, check |       | Maximum vaporisation time of the<br>Note: The Condair Omega carries<br>is successful, continues to operat<br>sage is cleared. If the level test w<br>message appears again and the l<br>ing occurs repeatedly, check the f | he Condair Omega exceeded.<br>ies out a level test and, if the test<br>rate normally and the warning mes-<br>was not successful, the warning<br>e level test is repeated. If the warn-<br>e following points.                                                                                                    |                                                                                          |  |
|                                                                                                    |       |                                                                                                    | Individual heating elements de-<br>fective.                                                                                                    | Replace corresponding heating elements.                                                  |  |
|                                                                                                    |       |                                                                                                    | Mains voltage too low or failure of a phase (L1, L2 or L3).                                                                                                    | Let have the mains voltage and<br>connections be checked by an<br>electrician.           |  |
|                                                                                                    |       |                                                                                                    | Steam line too long or not in-<br>sulated.                                                                                                    | Maintain maximum steam line<br>lengths (max. 8 m), Insulate steam<br>line.               |  |
|                                                                                                    | E155  | 55 Ext. 5 V supply                                                                                                    | <ul><li>External 5 V supply of the Condair Omega faulty. Voltage too hig<br/>or too low.</li><li>Note: The Condair Delta SPA Control Box or the Condair Omega<br/>respectively continue to work normally.</li></ul>                                                                                                    |                                                                                          |  |
|                                                                                                    |       |                                                                                                    | Short circuit on LED.                                                                                                    | Contact your Condair represen-<br>tative.                                                |  |
|                                                                                                    |       |                                                                                                    | Overload on LED connection.                                                                                                    | Check LED connection.                                                                    |  |
| E156                                                                                                    |       | E156 EEPROM read                                                                                                    | Reading from EEPROM not possible.<br>Note: In order to reset the fault, the Condair Delta SPA Control Box<br>or the Condair Omega must be switched off and on again (depend-<br>ing on which device the fault occurred).                                                                                                    |                                                                                          |  |
|                                                                                                    |       |                                                                                                    | EEPROM defective.                                                                                                    | Contact your Condair represen-<br>tative.                                                |  |

| Warning                                                                                                    | Fault | Message                                                                                                    | Possible causes                                                                                                    | Remedy                                                                                                    |  |
|----------------------------------------------------------------------------------------------------|-------|----------------------------------------------------------------------------------------------------|----------------------------------------------------------------------------------------------------|----------------------------------------------------------------------------------------------------|--|
|                                                                                                    | E157  | EEPROM write                                                                                                    | Writing to EEPROM not possible.<br>Note: In order to reset the fault, the Condair Delta SPA Control Box<br>or the Condair Omega must be switched off and on again (depend-<br>ing on which device the fault occurred).                                                                                                    |                                                                                                    |  |
|                                                                                                    |       |                                                                                                    | EEPROM defective.                                                                                                    | Contact your Condair represen-<br>tative.                                                                                                    |  |
| E158 Heat Element 1 control relay     Heating element c     Note: The operation     Condair Omega is     Condair Omega is     controlled     dair Delta SPA Co     after the Condair C                                                                                                    |       |                                                                                                    | Heating element control relay 1 de<br>Note: The operation of the Conda<br>Condair Omega is stopped. After<br>Condair Omega must be switched<br>Omega is controlled by a Condair<br>dair Delta SPA Control Box must<br>after the Condair Omega has bee                                                                                                    | ent control relay 1 does not work correctly.<br>eration of the Condair Delta SPA Control Box or<br>ga is stopped. After the fault has been eliminated, the<br>ga must be switched off and on again. If the Condair<br>trolled by a Condair Delta SPA Control Box, the Con-<br>A Control Box must also be switched off and on again<br>dair Omega has been restarted. |  |
|                                                                                                    |       |                                                                                                    | Heating element control relay 1 on control board blocked.                                                                                                    | Contact your Condair represen-<br>tative.                                                                                                    |  |
|                                                                                                    | E159  | Heat Element 2 control relay                                                                                                    | Di relay Heating element control relay 2 does not work correctly.<br>Note: The operation of the Condair Delta SPA Control Box or<br>Condair Omega is stopped. After the fault has been eliminate<br>Condair Omega must be switched off and on again. If the Cor<br>Omega is controlled by a Condair Delta SPA Control Box, the<br>dair Delta SPA Control Box must also be switched off and on<br>after the Condair Omega has been restarted.          |                                                                                                    |  |
|                                                                                                    |       |                                                                                                    | Heating element control relay 2 on control board blocked.                                                                                                    | Contact your Condair represen-<br>tative.                                                                                                    |  |
|                                                                                                    | E160  | Heat Element 3 control relay                                                                                                    | Ay Heating element control relay 3 does not work correctly.<br>Note: The operation of the Condair Delta SPA Control Box or<br>Condair Omega is stopped. After the fault has been eliminated, th<br>Condair Omega must be switched off and on again. If the Condai<br>Omega is controlled by a Condair Delta SPA Control Box, the Co<br>dair Delta SPA Control Box must also be switched off and on aga<br>after the Condair Omega has been restarted. |                                                                                                    |  |
|                                                                                                    |       |                                                                                                    | Heating element control relay 3 on control board blocked.                                                                                                    | Contact your Condair represen-<br>tative.                                                                                                    |  |
|                                                                                                    | E161  | Heat Element 4 control relay                                                                                                    | IayHeating element control relay 4 does not work correctly.<br>Note: The operation of the Condair Delta SPA Control Box or<br>Condair Omega is stopped. After the fault has been eliminated<br>Condair Omega must be switched off and on again. If the Cond<br>Omega is controlled by a Condair Delta SPA Control Box, the G<br>dair Delta SPA Control Box must also be switched off and on a<br>after the Condair Omega has been restarted.          |                                                                                                    |  |
|                                                                                                    |       |                                                                                                    | Heating element control relay 4 on control board blocked.                                                                                                    | Contact your Condair represen-<br>tative.                                                                                                    |  |
| E162         Heat Element 5 control relay         Heating element control relay 5 do Note: The operation of the Condair Condair Omega is stopped. After the Condair Omega must be switched Omega is controlled by a Condair I dair Delta SPA Control Box must a after the Condair Omega has been |       | bes not work correctly.<br>ir Delta SPA Control Box or<br>the fault has been eliminated, the<br>d off and on again. If the Condair<br>Delta SPA Control Box, the Con-<br>also be switched off and on again<br>n restarted. |                                                                                                    |                                                                                                    |  |
|                                                                                                    |       |                                                                                                    | Heating element control relay 5 on control board blocked.                                                                                                    | Contact your Condair represen-<br>tative.                                                                                                    |  |

| Warning | Fault | Message                   | Possible causes                                                                                                    | Remedy                                                                                                    |
|---------|-------|---------------------------|----------------------------------------------------------------------------------------------------|----------------------------------------------------------------------------------------------------|
| W163    |       | Cartridge replacement     | The maintenance counter for replacement of the optional filter car-<br>tridge in the water supply of the Condair Omega has elapsed.<br>Note: The Condair Delta SPA Control Box or the Condair Omega,<br>respectively continue to work normally.                                                                                         |                                                                                                    |
|         |       |                           | Optional filter cartridge is exhausted.                                                                                                    | Replace filter cartridge, then<br>reset the maintenance counter<br>(see Condair Omega operation<br>manual). |
| W164    |       | Hardware replacement      | The maintenance counter for replacement of the hardware of<br>the Condair Omega or the Condair Delta SPA Control Box has<br>elapsed.<br>Note: The Condair Delta SPA Control Box or the Condair Omega,<br>respectively continue to work normally.                                                                                        |                                                                                                    |
|         |       |                           | The hardware of the Condair<br>Omega or the Condair Delta<br>SPA Control Box is outdated.                                                                                                    | Contact your Condair represen-<br>tative.                                                                   |
|         | E165  | Max. session time         | The maximum bathing operating time has been exceeded.<br>Note: The operation of the Condair Delta SPA Control Box or<br>Condair Omega is stopped. After eliminating the fault, the Condair<br>Delta SPA Control Box or the Condair Omega must be switched off<br>and on again.                                                          |                                                                                                    |
|         |       |                           | The bathing operation was not stopped within the set maximum bathing operating time.                                                                                                    | Check/correctly set the setting of the maximum bathing operat-<br>ing time.                                 |
| W166    |       | Forced Shut Down          | During the drying phase, a forced shutdown was triggered.<br>Note: The Condair Delta SPA Control Box or the Condair Omega,<br>respectively continue to work normally. However, a new bathing<br>phase can only be started after the drying phase has expired.                                                                           |                                                                                                    |
|         |       |                           | The device was switched off<br>before the drying phase was<br>completed.                                                                                                    | Wait until the set drying time has expired.                                                                 |
| W168    |       | Low Water Reservoir Level | The level in the water reservoir of the sauna heater is too low.<br>Note: The Condair Delta SPA Control Box continues to run nor-<br>mally.                                                                                                    |                                                                                                    |
|         |       |                           | Water level in the water reservoir too low.                                                                                                    | After the heating elements have cool down, top up the water in the water reservoir.                         |
|         | E170  | Hum. Sensor out of Range  | The measured humidity in the cabin is outside the permissible range.<br>Note: The operation of the Condair Delta SPA Control Box or Condair Omega is stopped. After eliminating the fault, the Condair Delta SPA Control Box or the Condair Omega must be switched off and on again (depending on which device the fault has occurred). |                                                                                                    |
|         |       |                           | Wrong humidity sensor con-<br>nected.                                                                                                    | Check that the correct humidity sensor is connected.                                                        |
|         |       |                           | Humidity sensor not connected<br>or not correctly connected.                                                                                                    | Check/correctly connect the wir-<br>ing of the humidity sensor.                                             |
|         |       |                           | Incorrect configuration of the humidity sensor in the control software.                                                                                                    | Check/correctly set the humidity sensor settings in the control software.                                   |
|         |       |                           | Humidity sensor defective.                                                                                                    | Replace humidity sensor.                                                                                    |

| Warning | Fault | Message                   | Possible causes                                                                                                    | Remedy                                                                        |
|---------|-------|---------------------------|----------------------------------------------------------------------------------------------------|-------------------------------------------------------------------------------|
|         | E171  | Hum. Sensor<br>Instable   | Measurement of cabin humidity unstable.<br>Note: The operation of the Condair Delta SPA Control Box or<br>Condair Omega is stopped. After eliminating the fault, the Condair<br>Delta SPA Control Box or the Condair Omega must be switched off<br>and on again (depending on which device the fault has occurred).                                            |                                                                               |
|         |       |                           | Unstable humidity measure-<br>ment due to manipulation of the<br>humidity sensor in the cabin.                                                                                                    | Check humidity sensor in the cabin.                                           |
|         | E172  | Bench Sensor out of Range | The measured bench temperature in the cabin is outside the per-<br>missible range.<br>Note: The operation of the Condair Delta SPA Control Box or<br>Condair Omega is stopped. After eliminating the fault, the Condair<br>Delta SPA Control Box or the Condair Omega must be switched off<br>and on again (depending on which device the fault has occurred). |                                                                               |
|         |       |                           | Wrong temperature sensor con-<br>nected.                                                                                                    | Check if the correct temperature sensor is connected.                         |
|         |       |                           | Temperature sensor not or not correctly connected.                                                                                                    | Check/correctly connect the wir-<br>ing of the temperature sensor.            |
|         |       |                           | Incorrect configuration of the temperature sensor in the con-<br>trol software.                                                                                                    | Check/correctly set temperature<br>sensor settings in the control<br>software |
|         |       |                           | Temperature sensor defective.                                                                                                    | Replace temperature sensor.                                                   |
|         | E173  | Wall Sensor out of Range  | The measured wall temperature in the cabin is outside the permis-<br>sible range.<br>Note: The operation of the Condair Delta SPA Control Box or<br>Condair Omega is stopped. After eliminating the fault, the Condair<br>Delta SPA Control Box or the Condair Omega must be switched off<br>and on again (depending on which device the fault has occurred).  |                                                                               |
|         |       |                           | Wrong temperature sensor con-<br>nected.                                                                                                    | Check if the correct temperature sensor is connected.                         |
|         |       |                           | Temperature sensor not or not correctly connected.                                                                                                    | Check/correctly connect the wir-<br>ing of the temperature sensor.            |
|         |       |                           | Incorrect configuration of the temperature sensor in the con-<br>trol software.                                                                                                    | Check/correctly set temperature<br>sensor settings in the control<br>software |
|         |       |                           | Temperature sensor defective.                                                                                                    | Replace temperature sensor.                                                   |
|         | E174  | Oven Sensor out of Range  | The measured sauna heater temperature is outside the permissible<br>range.<br>Note: The operation of the Condair Delta SPA Control Box or<br>Condair Omega is stopped. After eliminating the fault, the Condair<br>Delta SPA Control Box or the Condair Omega must be switched off<br>and on again (depending on which device the fault has occurred).         |                                                                               |
|         |       |                           | Wrong temperature sensor con-<br>nected.                                                                                                    | Check if the correct temperature sensor is connected.                         |
|         |       |                           | Temperature sensor not or not correctly connected.                                                                                                    | Check/correctly connect the wir-<br>ing of the temperature sensor.            |
|         |       |                           | Incorrect configuration of the temperature sensor in the control software.                                                                                                    | Check/correctly set temperature<br>sensor settings in the control<br>software |
|         |       |                           | Temperature sensor defective.                                                                                                    | Replace temperature sensor.                                                   |
| Warning | Fault | Message                    | Possible causes                                                                                                    | Remedy                                                                                                    |  |  |  |
|---------|-------|----------------------------|----------------------------------------------------------------------------------------------------|----------------------------------------------------------------------------------------------------|--|--|--|
| W175    |       | Critical Cabin Temp.       | The measured cabin temperature has exceeded the critical tem-<br>perature limit.<br>Note: The Condair Delta SPA Control Box or the Condair Omega<br>automatically disconnect all heating systems (steam, bench heat<br>ing, sauna heater, etc.) until the cabin temperature is within the<br>permissible range again. |                                                                                                    |  |  |  |
|         |       |                            | The cabin temperature has exceeded the critical tempera-<br>ture limit.                                                                                                    | Make sure the temperature set-<br>point value or critical tempera-<br>ture is set correctly.                                                              |  |  |  |
| W176    |       | Critical Bench Temp.       | The measured bench temperature has exceeded the critical tem-<br>perature limit.<br>Note: The Condair Delta SPA Control Box or the Condair Omega<br>automatically disconnect the bench heating until the temperature of<br>the bench heating is within the permissible range again.                                   |                                                                                                    |  |  |  |
|         |       |                            | The bench temperature has exceeded the critical tempera-<br>ture limit.                                                                                                    | Make sure the temperature set-<br>point value or critical tempera-<br>ture is set correctly.                                                              |  |  |  |
| W177    |       | Critical Wall Temperature  | The measured wall temperature has exceeded the critical temperature limit.<br>Note: The Condair Delta SPA Control Box or the Condair Omega<br>automatically disconnect the wall heating until the temperature of<br>the wall heating is within the permissible range again.                                           |                                                                                                    |  |  |  |
|         |       |                            | The wall temperature has ex-<br>ceeded the critical temperature<br>limit.                                                                                                    | Make sure the temperature set-<br>point value or critical tempera-<br>ture is set correctly.                                                              |  |  |  |
| W178    |       | Critical Biosauna Enthalpy | The measured temperature and h<br>the limit of the critical range of the<br>Note: The Condair Delta SPA Cor<br>nects all heating systems (steam,<br>cabin temperature and cabin hum<br>range again.                                                                                                    | umidity values have exceeded<br>e enthalpy curve.<br>htrol Box automatically discon-<br>sauna heater, etc.) until the<br>idity are within the permissible |  |  |  |
|         |       |                            | The temperature and humid-<br>ity values have exceeded the<br>limit of the critical range of the<br>enthalpy curve.                                                                                                    | Make sure that the cabin<br>temperature and cabin humidity<br>setpoints are set correctly.                                                                |  |  |  |
|         | E179  | Over Enthalpy Biosauna     | The measured temperature and h<br>sible range.<br>Note: The operation of the Conda<br>stopped. After eliminating the faul<br>Box must be switched off and on                                                                                                    | umidity values are in an inadmis-<br>ir Delta SPA Control Box is<br>t, the Condair Delta SPA Control<br>again.                                            |  |  |  |
|         |       |                            | The temperature and humidity values are in an inadmissible range.                                                                                                    | Make sure that the cabin temperature and cabin humidity setpoints are set correctly.                                                                      |  |  |  |
| W180    |       | Critical Setpoint          | The set setpoint value is above the critical limit.<br>Note: The Condair Delta SPA Control Box or the Condair Omega<br>respectively continue to work normally. However, if the critical val<br>is exceeded during the bathing operation, the heating switches of<br>automatically.                                    |                                                                                                    |  |  |  |
|         |       |                            | The set setpoint value is outside the admissible range                                                                                                    | Make sure that the setpoint value is within the valid range.                                                                                              |  |  |  |

| Warning | Fault                                                                                                    | Message             | Possible causes                                                                                                    | Remedy                                                                |  |  |  |  |
|---------|----------------------------------------------------------------------------------------------------|---------------------|----------------------------------------------------------------------------------------------------|-----------------------------------------------------------------------|--|--|--|--|
|         | E181                                                                                                    | Demand/Hum. Input   | The demand signal or the sensor signal at the signal input is<br>side the valid range.<br>Note: The operation of the Condair Delta SPA Control Box or<br>Condair Omega is stopped. After eliminating the fault, the Co<br>Delta SPA Control Box or the Condair Omega must be switch<br>and on again (depending on which device the fault has occu |                                                                       |  |  |  |  |
|         |                                                                                                    |                     | The measured value at the signal input is outside the valid range.                                                                                                    | Check the signal input.                                               |  |  |  |  |
| W182    |                                                                                                    | Critical Oven Temp. | The measured sauna heater temperature has exceeded the critical temperature limit.<br>Note: The Condair Delta SPA Control Box or the Condair Omega automatically interrupt all heating systems (steam, bench heating, sauna heater, etc.) until the sauna heater temperature is again within the permissible range.                               |                                                                       |  |  |  |  |
|         |                                                                                                    |                     | The sauna heater temperature has exceeded the critical temperature limit.                                                                                                    | Make sure that the setpoint or critical temperature is set correctly. |  |  |  |  |
| W183    |                                                                                                    | Door Open           | The cabin door is open.<br>Note: No new bathing session can be started as long as the doo<br>is open.                                                                                                    |                                                                       |  |  |  |  |
|         |                                                                                                    |                     | The cabin door is open. Close the cabin door.                                                                                                    |                                                                       |  |  |  |  |
|         | E200                                                                                                    | File System         | Initialization of the Flash file system failed.<br>Note: The Condair Delta SPA Control Box or the Condair Omega<br>continues to work normally. After eliminating the fault, the Condair<br>Delta SPA Control Box or the Condair Omega must be switched off<br>and on again to reset the fault (depending on which device the fault<br>occurred).  |                                                                       |  |  |  |  |
|         |                                                                                                    |                     | A problem occurred during initialization of the flash file system.                                                                                                    | Contact your Condair represen-<br>tative.                             |  |  |  |  |
|         | E201                                                                                                    | Ethernet            | net Initialization of Ethernet adapter faile<br>Note: The Condair Delta SPA Contro<br>continues to work normally. After elin<br>Delta SPA Control Box or the Conda<br>and on again to reset the fault (depe                                                                                                    |                                                                       |  |  |  |  |
|         |                                                                                                    |                     | A problem occurred during initialization of the Ethernet adapter.                                                                                                    | Contact your Condair represen-<br>tative.                             |  |  |  |  |
|         | E202 CANopen Initialization of the CANopen adapter failed.   Note: The Condair Delta SPA Control Box or the Condar continues to work normally. After eliminating the fault, the Delta SPA Control Box or the Condair Omega must be and on again to reset the fault (depending on which devocurred). |                     |                                                                                                    |                                                                       |  |  |  |  |
|         |                                                                                                    |                     | A problem occurred during initialization of the CANopen adapter.                                                                                                    | Contact your Condair represen-<br>tative.                             |  |  |  |  |

| Warning | Fault | Message              | Possible causes Remedy                                                                                                    |                                                                                                    |  |  |  |
|---------|-------|----------------------|----------------------------------------------------------------------------------------------------|----------------------------------------------------------------------------------------------------|--|--|--|
| W204    |       | CANopen Heartbeat    | The clock signal of one or more components connected to the CAN<br>BUS is missing.<br>Note: The Condair Delta SPA Control Box or the Condair Omega,<br>respectively continue to work normally.                                                                                                    |                                                                                                    |  |  |  |
|         |       |                      | One or more components on the CAN BUS do not work.                                                                                                    | Let have the CAN BUS wir-<br>ing between components be<br>checked by an electrician. Also<br>check if all devices on the CAN<br>bus are switched on. |  |  |  |
|         |       |                      | Warning appears after a soft-<br>ware update.                                                                                                    | The warning should disappear<br>after a few seconds. Ignore this<br>warning, it disappears after a<br>few seconds.                                   |  |  |  |
| W205    |       | Node incompatible    | Unsupported component(s) conner<br>Note: The Condair Delta SPA Cor<br>respectively continue to work norr                                                                                                    | ected to the CAN BUS.<br>htrol Box or the Condair Omega,<br>mally.                                                                                   |  |  |  |
|         |       |                      | Software of one or more compo-<br>nents is not up to date.                                                                                                    | Check that all components on<br>the CAN BUS are updated with<br>the latest software.                                                                 |  |  |  |
| W206    |       | Update in Progress   | A firmware update is running.<br>Note: It is possible that the Condair Delta SPA Control Box or the<br>Condair Omega may not work properly during the update. In addi-<br>tion, it is possible that the SPA display truns white during update. In<br>this case, leave the device switched on and wait (max. 5 minutes)<br>until everything is working properly again. |                                                                                                    |  |  |  |
|         |       |                      | A firmware update is in prog-<br>ress.                                                                                                    | Wait until the firmware of all<br>components of the CAN BUS is<br>updated. The warning is auto-<br>matically reset after the update<br>is completed. |  |  |  |
| W207    |       | Update Failed        | The firmware update failed.<br>Note: The Condair Delta SPA Cor<br>respectively continue to work norr                                                                                                    | ntrol Box or the Condair Omega,<br>mally.                                                                                                    |  |  |  |
|         |       |                      | The firmware update failed. Make sure that the corre<br>firmware is used and res<br>update.                                                                                                    |                                                                                                    |  |  |  |
|         | E208  | Slave Master Missing | A device (slave or master) on the<br>Note: The operation of the Conda<br>Condair Omega is stopped. Once<br>system continues to run normally.                                                                                                    | CAN BUS can not be found.<br>ir Delta SPA Control Box or<br>the slave or master is found, the                                                        |  |  |  |
|         |       |                      | A CAN BUS participant (slave or master) is missing.                                                                                                    | Make sure that all CAN BUS users<br>are available and correctly con-<br>nected. Also check if all devices<br>on the CAN BUS are switched on.         |  |  |  |
|         | E209  | OTP Hardware         | The OTP hardware code is invalid.<br>Note: The operation of the Condair Delta SPA Control Box or<br>Condair Omega is stopped. After eliminating the fault, the Condair<br>Delta SPA Control Box or the Condair Omega must be switched off<br>and on again (depending on which device the error has occurred).                                                         |                                                                                                    |  |  |  |
|         |       |                      | The hardware version which is stored in the OTP is invalid.                                                                                                    | Replace the control board in the Condair Delta SPA Control Box or in the Condair Omega.                                                              |  |  |  |

| Warning | Fault | Message             | Possible causes                                                                                                    | Remedy                                                                                                    |  |  |  |
|---------|-------|---------------------|----------------------------------------------------------------------------------------------------|----------------------------------------------------------------------------------------------------|--|--|--|
| W250    |       | Export File         | The configuration file was not saved.<br>Note: The Condair Delta SPA Control Box or the Condair Omega,<br>respectively continue to work normally.                  |                                                                                                    |  |  |  |
|         |       |                     | The configuration file ("SpaEx-<br>portSettings.json") could not be<br>created on the local file system.                                                           | Make sure the local file system is working properly.                                                                                                    |  |  |  |
| W251    |       | Export Incomplete   | Not all data records of the configuration file were saved.<br>Note: The Condair Delta SPA Control Box or the Condair Om<br>respectively continue to work normally. |                                                                                                    |  |  |  |
|         |       |                     | Not all configuration settings<br>could be stored in the con-<br>figuration file ("SpaExportSet-<br>tings.json") on the internal file<br>system.                   | Make sure that the saving pro-<br>cess has not been interrupted or<br>that no components have been<br>removed from the CAN BUS.                                 |  |  |  |
| W252    |       | Import File         | Downloading of the configuration file failed.<br>Note: The Condair Delta SPA Control Box or the Condair On<br>respectively continue to work normally.              |                                                                                                    |  |  |  |
|         |       |                     | The configuration file ("SpaEx-<br>portSettings.json") could not be<br>found or opened on the local file<br>system.                                                | Make sure the configuration<br>file ("SpaExportSettings.json")<br>is present and has been saved<br>correctly.                                                   |  |  |  |
| W253    |       | Import Incompatible | The configuration file to be downloaded is incompatible.<br>Note: The Condair Delta SPA Control Box or the Condair Om<br>respectively continue to work normally.   |                                                                                                    |  |  |  |
|         |       |                     | Some parameters in the config-<br>uration file ("SpaExportSettings.<br>json") are not supported.                                                                   | Make sure that all components<br>of the CAN BUS are updated<br>with the latest software version<br>and that the configuration file<br>has not been manipulated. |  |  |  |
| W254    |       | Import Incomplete   | Not all data from the configuration<br>Note: The Condair Delta SPA Co<br>respectively continue to work norr                                                        | file could be loaded.<br>ntrol Box or the Condair Omega,<br>mally.                                                                                              |  |  |  |
|         |       |                     | The configuration file ("SpaEx-<br>portSettings.json") to be down-<br>loaded has been exported with<br>an older firmware version.                                  | A file export with the latest firm-<br>ware has to be done again.                                                                                               |  |  |  |
|         |       |                     | A component has been re-<br>moved from the CAN BUS after<br>an export has been performed.                                                                          | Check that all components are connected correctly to the CAN BUS.                                                                                               |  |  |  |
| W255    |       | No Logger Space     | ogger file.<br>ntrol Box or the Condair Omega,<br>nally.                                                                                                    |                                                                                                    |  |  |  |
|         |       |                     | The free space on the control<br>board of the Condair Delta SPA<br>Control Box or the Condair Omega<br>is too small for the logger file.                           | Remove unnecessary files.                                                                                                    |  |  |  |

## 8.4 Resetting the fault indication

To reset the fault indication (Warning triangle on the SPA display lights up red):

- 1. Switch off the Condair Delta SPA Control Box via the unit switch.
- 2. Wait approx. 5 seconds, then switch on the Condair Delta SPA Control Box again.

#### Notes:

- If the Condair Omega is controlled by a Condair Delta SPA Control Box, the SPA Control Box must always be switched off and on again after the Condair Omega has been restarted.
- If the fault has not been eliminated, the fault indication reappears after a short while.

## 8.5 Replacing the fuses and backup battery in the SPA control board

The fuses and the backup battery on the SPA control board of the Condair Delta SPA Control Box must be replaced by **authorized personnel only** (e.g. electrician).

Replace the fuses on the control board only with a fuses matching the specifications below with the appropriate nominal current capacity.

Never use refurbished fuses. Do not bridge the fuse holder.

To replace the fuses or the backup battery proceed as follows:

- Disconnect the Condair Delta SPA Control Box from the mains by switching off the electrical isolator (s) in the mains supply line(s) and secure electrical isolator(s) in "Off" position against inadvertent switching on.
- 2. Loosen the retaining screws of the Condair Delta SPA Control Box unit cover, then remove the unit cover.
- 3. Replace the fuses or the backup battery.

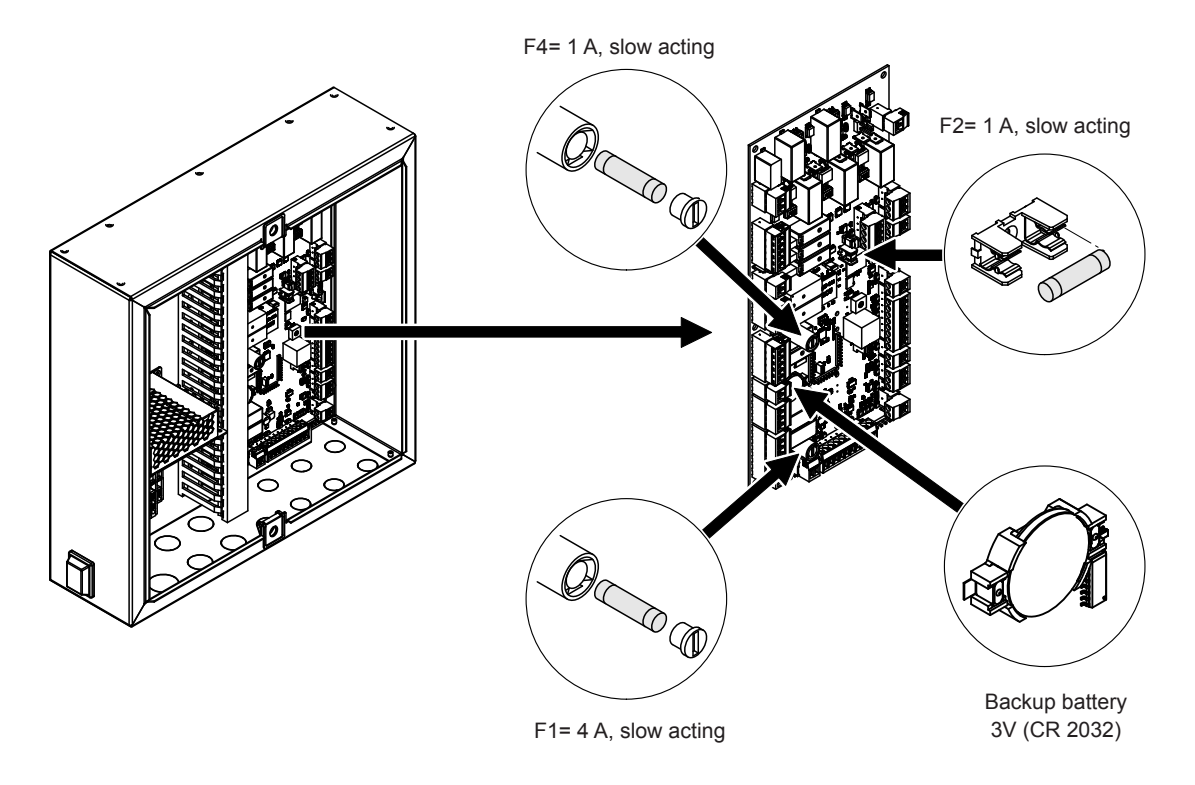

Fig. 13: Position of the backup battery and the fuses on the SPA control board

- 4. Relocate unit cover and lock it with the two retaining screws with sealing rings.
- 5. Reconnect Condair Delta SPA Control Box to the mains by switching on the electrical isolator(s) in the mains supply line(s).

# 9 Taking out of service/Disposal

## 9.1 Taking out of service

If the Condair Delta SPA Control Box must be replaced or if the Condair Delta SPA Control Box is not needed any more, proceed as follows:

- 1. Take the Condair Delta SPA Control Box out of operation as described in *<u>chapter 4.4</u>*.
- 2. Have the Condair Delta SPA Control Box (and if applicable other system components) unmounted by a qualified service technician.

### 9.2 Disposal/Recycling

All components of the Condair Delta SPA Control Box must be disposed of in accordance with local regulations at the authorised collecting point.

If you have any questions, please contact the responsible authority or your local Condair representative. Thank you for your contribution to environmental protection.

# 10 Product specification

# **10.1** Technical data Condair Delta SPA Control Box

| Dimensions (LxBxT)             | 353 mm x 350 mm x 107 mm                                                       |
|--------------------------------|--------------------------------------------------------------------------------|
| Weight                         | 6 kg                                                                           |
| Admissible control signals     | 0-5 V, 1-5 V, 0-10 V, 2-10 V, 0-20 V, 0-16 V, 3-16 V, 0-20 mA, 4-20 mA, On-Off |
| Admissible temperature sensors | PT100, PT1000, KTY                                                             |
| Admissible ambient temperature | 140 °C                                                                         |
| Admissible ambient humidity    | 175 %rh (non-condensing)                                                       |
| Protection class               | IPx4                                                                           |

## 10.2 Certificates

# 10.3 Connection data accessories

#### Maximum power consumption accessories for Condair Delta SPA Control Box

| Application            | tion Accessories                               |                        |                        |                     |                         |                         |                   |                     |                    |                       |                         |                 |
|------------------------|------------------------------------------------|------------------------|------------------------|---------------------|-------------------------|-------------------------|-------------------|---------------------|--------------------|-----------------------|-------------------------|-----------------|
|                        | Light                                          |                        | Ventilation            |                     | Fragrance               |                         | Additional relay  |                     | Shower             |                       | Heating                 |                 |
|                        | Cleaning light<br>(Light 1)                    | FarbLight<br>(Light 2) | Supply air fan (Fan 1) | Exhaust fan (Fan 2) | Fragrance 1<br>(Pump 1) | Fragrance 2<br>(Pump 2) | Music,<br>(Rel 8) | Music, …<br>(Rel 9) | Shower<br>(Pump 2) | Bench heating (Rel 8) | Wall heating<br>(Rel 9) | Water reservoir |
| Steam bath             |                                                |                        |                        | max.                | 1 kW                    |                         |                   |                     | -                  | max. 2 kW             | -                       | -               |
| Caldarium              |                                                |                        |                        | max.                | 1 kW                    |                         |                   |                     | -                  | max. 1 kW             | max. 1 kW               | -               |
| Rasul                  |                                                |                        |                        | I                   | max. 1                  | kW                      |                   |                     |                    | max. 1 kW             | max. 1 kW               | -               |
| Fin sauna              |                                                |                        |                        | max.                | 1 kW                    |                         |                   |                     | -                  | -                     | -                       | -               |
| Bio Sauna              |                                                |                        |                        | max.                | 1 kW                    |                         |                   |                     | -                  | -                     | -                       | max. 2 kW       |
| Dual cabin<br>(small)  | max. 1 kW                                      |                        |                        |                     |                         |                         | -                 |                     |                    |                       |                         |                 |
| Dual cabin<br>(medium) | Depending on the single cabin used (see above) |                        |                        |                     |                         |                         |                   |                     |                    |                       |                         |                 |
|                        |                                                |                        |                        |                     | Dep                     | ending                  | on the            | single              | e cabin use        | ed (see above         | )                       |                 |

#### Connection data accessories

| Application                      | Hardware variant                                         | Control voltage<br>accessories | Control power<br>accessories max.<br>in kW | Cable cross section supply line in $\mathrm{mm}^2$ | Fuse F5<br>fast acting in A |
|----------------------------------|----------------------------------------------------------|--------------------------------|--------------------------------------------|----------------------------------------------------|-----------------------------|
| Steam bath                       | SPA Control with standard equipment                      |                                | 1                                          | 1.5                                                | 10                          |
| Steam bath with<br>bench heating | SPA Control with equipment for<br>Bench heating          |                                | 3                                          | 2.5                                                | 16                          |
| Caldarium                        | SPA Control with equipment for<br>Bench and wall heating |                                | 3                                          | 2.5                                                | 16                          |
| Rasul                            | SPA Control with equipment for<br>Bench and wall heating | -                              | 3                                          | 2.5                                                | 16                          |
| Fin sauna                        | SPA Control with equipment for Fin sauna                 |                                | 1                                          | 1.5                                                | 10                          |
|                                  | SPA Control with standard equipment                      | 230 V/ 1~/5060 HZ              | 1                                          | 1.5                                                | 10                          |
| Bio Sauna                        | SPA Control with equipment for Bio sauna                 |                                | 3                                          | 2.5                                                | 16                          |
|                                  | SPA Control with equipment for Fin sauna                 |                                | 1                                          | 1.5                                                | 10                          |
|                                  | SPA Control with standard equipment                      |                                | 1                                          | 1.5                                                | 10                          |
| Dual cabin<br>(small)            | SPA Control with equipment for Fin sauna                 |                                | 1                                          | 1.5                                                | 10                          |
|                                  | SPA Control with standard equipment                      |                                | 1                                          | 1.5                                                | 10                          |

#### Connection data sauna

| Application                      | Hardware variant                                         | Sauna voltage    | Sauna power<br>consumption<br>max. in kW | Cable cross section supply line in $mm^2$ | Fuses F6<br>fast acting in A |
|----------------------------------|----------------------------------------------------------|------------------|------------------------------------------|-------------------------------------------|------------------------------|
| Steam bath                       | SPA Control with standard equipment                      | -                | -                                        | -                                         | -                            |
| Steam bath with<br>bench heating | SPA Control with equipment for<br>Bench heating          | -                | -                                        | -                                         | -                            |
| Caldarium                        | SPA Control with equipment for<br>Bench and wall heating | -                | -                                        | -                                         | -                            |
| Rasul                            | SPA Control with equipment for<br>Bench and wall heating | -                | -                                        | -                                         | -                            |
| Fin sauna                        | SPA Control with equipment for Fin sauna                 | 400 V/3~/5060 Hz | 9 kW                                     | 2.5                                       | 16                           |
|                                  | SPA Control with standard equipment                      | -                | -                                        | -                                         | -                            |
| Bio Sauna                        | SPA Control with equipment for Bio sauna                 | 400 V/3~/5060 Hz | 9 kW                                     | 2.5                                       | 16                           |
|                                  | SPA Control with equipment for Fin sauna                 | 400 V/3~/5060 Hz | 9 kW                                     | 2.5                                       | 16                           |
|                                  | SPA Control with standard equipment                      | -                | -                                        | -                                         | -                            |
| Dual cabin<br>(small)            | SPA Control with equipment for Fin sauna                 | 400 V/3~/5060 Hz | 9 kW                                     | 2.5                                       | 16                           |
|                                  | SPA Control with standard equipment                      | -                | -                                        | -                                         | -                            |

# 11 Appendix

## 11.1 Program descriptions SPA applications

### 11.1.1 Steam bath application

In the steam bath application, the relative humidity in the cabin is 100 %, whereby the cabin temperature can be regulated up to 50 °C. The heat is generated by the hot steam and an optional bench heating.

The operation of the steam bath application can be divided into several phases:

- Ready The system is ready for operation and can be started.
- Warm-up phase: In the warm-up phase, the system is brought to operating temperature.
- Bathing phase: During the bathing phase, the cabin temperature is regulated to the set temperature setpoint.
- Drying phase: After the bathing phase, a drying phase follows to dry the cabin.

Optionally, it can be determined whether the system switches to a keep warm state after the bathing phase, in which the cabin temperature is regulated to a set temperature value. Thus, the warm-up phase can be reduced for the next bathing operation. Light and additional relays can be freely configured in which phase they should be active. Below is a possible configuration shown.

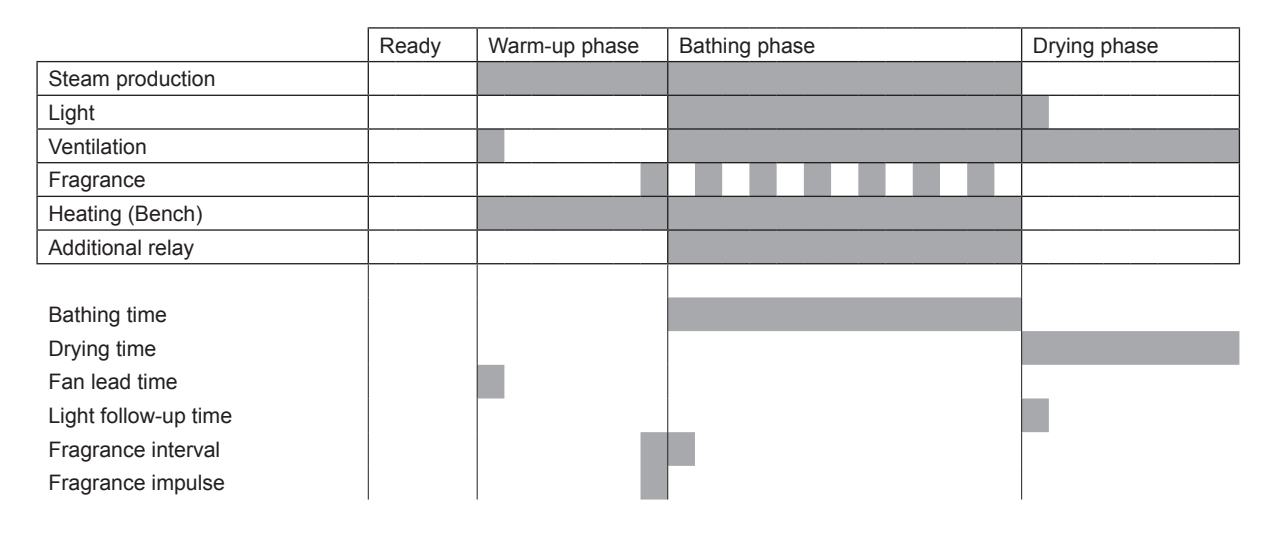

## 11.1.2 Caldarium application

In the Caldarium application, the relative humidity in the cabin is around 80%, which is generated by the steam of a steam generator. The heat is mainly generated by the seat and wall heating.

The operation of the Caldarium application can be divided into several phases:

- Ready The system is ready for operation and can be started.
- Warm-up phase: In the warm-up phase, the cabin is brought to operating humidity (steam) and bank and wall heating are brought to operating temperature.
- Bathing phase: During the bathing phase, the cabin humidity is adjusted to the set humidity setpoint and the bench and wall heating are adjusted to the set temperature setpoints.
- Drying phase: After the bathing phase, a drying phase follows to dry the cabin.

Optionally, it can be determined whether the system switches to a keep warm state after the bathing phase, in which the cabin humidity as well as the bench and wall temperature are regulated to a set keep warm value. Thus, the warm-up phase can be reduced for the next bathing operation. Light and additional relays can be freely configured in which phase they should be active. Below is a possible configuration shown.

|                          | Ready | Warm-up phase | Bathing phase | Drying phase |
|--------------------------|-------|---------------|---------------|--------------|
| Steam production         |       |               |               |              |
| Light                    |       |               |               |              |
| Ventilation              |       |               |               |              |
| Fragrance                |       |               |               |              |
| Heating (Bench and Wall) |       |               |               |              |
| Additional relay         |       |               |               |              |
|                          |       |               |               |              |
| Bathing time             |       |               |               |              |
| Drying time              |       |               |               |              |
| Fan lead time            |       |               |               |              |
| Light follow-up time     |       |               |               |              |
| Fragrance interval       |       |               |               |              |
| Fragrance impulse        |       |               |               |              |

## 11.1.3 Rasul application

The Rasul application is a bathing ritual originating from the ancient Arab world. In a first step, clay is applied to the skin and waited until the mass on the skin has dried out (treatment phase). Then, bathing phase follows in which the clay mass is softened by water vapor. Finally, the clay is washed off with a shower (shower phase).

In the Rasul application, the relative humidity in the cabin is around 80%, which is generated by the steam of a steam generator. The heat is mainly generated by the seat and wall heating.

The operation of the Rasul application can be divided into several phases:

- Ready The system is ready for operation and can be started.
- Pretreatment phase: In the pretreatment phase, the bench and wall heating are brought to operating temperature. Optionally, a certain humidity can also be set in this phase.
- Treatment phase: During the treatment phase, the bench and wall temperature are regulated to the set temperature setpoint. Optionally, a certain humidity can also be set in this phase.
- Warm-up phase: In the warm-up phase, the cabin is brought to operating humidity (steam) and bank and wall heating are brought to operating temperature.
- Bathing phase: During the bathing phase, the cabin humidity is adjusted to the set humidity setpoint and the bench and wall heating are adjusted to the set temperature setpoints.
- Drying phase: After the bathing phase, a drying phase follows to dry the cabin.

Optionally, it can be determined whether the system switches to a keep warm state after the bathing phase, in which the cabin humidity as well as the bench and wall temperature are regulated to a set keep warm value. Thus, the warm-up phase can be reduced for the next bathing operation. Light and additional relays can be freely configured in which phase they should be active. Below is a possible configuration shown

|                          | Ready | Pretreat-<br>ment phase | Treatment phase | Warm-up<br>phase | Bathing phase | Shower phase | Drying<br>phase |
|--------------------------|-------|-------------------------|-----------------|------------------|---------------|--------------|-----------------|
| Steam production         |       |                         |                 |                  |               |              |                 |
| Light                    |       |                         |                 |                  |               |              |                 |
| Ventilation              |       |                         |                 |                  |               |              |                 |
| Fragrance                |       |                         |                 |                  |               |              |                 |
| Shower                   |       |                         |                 |                  |               |              |                 |
| Heating (Bench and Wall) |       |                         |                 |                  |               |              |                 |
| Additional relay         |       |                         |                 |                  |               |              |                 |
|                          |       |                         |                 |                  |               |              |                 |
| Treatment time           |       |                         |                 |                  |               |              |                 |
| Bathing time             |       |                         |                 |                  |               |              |                 |
| Shower time              |       |                         |                 |                  |               |              |                 |
| Drying time              |       |                         |                 |                  |               |              |                 |
| Fan lead time            |       |                         |                 |                  |               |              |                 |
| Light follow-up time     |       |                         |                 |                  |               |              |                 |
| Fragrance interval       |       |                         |                 |                  |               |              |                 |
| Fragrance impulse        |       |                         |                 |                  |               |              |                 |

## 11.1.4 Fin sauna application

In the Fin sauna application, the cabin is equipped with a sauna heater only. The cabin temperature can be regulated up to 110 °C, whereby the relative humidity is around 10%.

The operation of the Fin sauna application can be divided into several phases:

- Ready The system is ready for operation and can be started.
- Warm-up phase: In the warm-up phase, the system is brought to operating temperature.
- Bathing phase: During the bathing phase (sweating phase), the cabin temperature is regulated to the set target temperature.
- Drying phase: After the bathing phase, a drying phase follows to dry the cabin.

Optionally, it can be determined whether the system switches to a keep warm state after the bathing phase, in which the cabin temperature is regulated to a set keep warm temperature value. Thus, the warm-up phase can be reduced for the next bathing operation. Light and additional relays can be freely configured in which phase they should be active. Below is a possible configuration shown.

|                              | Ready | Warm-up phase | Bathing phase (Sweating phase) | Drying phase |
|------------------------------|-------|---------------|--------------------------------|--------------|
| Heating (Sauna heater)       |       |               |                                |              |
| Light                        |       |               |                                |              |
| Ventilation                  |       |               |                                |              |
| Additional relay             |       |               |                                |              |
|                              |       |               |                                |              |
| Bathing time (Sweating time) |       |               |                                |              |
| Drying time                  |       |               |                                |              |
| Fan lead time                |       |               |                                |              |
| Light follow-up time         |       |               |                                |              |

## 11.1.5 Bio sauna application

In the Bio sauna application the cabin climate is regulated to temperature and humidity. The temperature is between 50  $^{\circ}$ C - 110  $^{\circ}$ C and the relative humidity can be set between 40 - 80%. The heat is generated by a sauna heater. The humidity can be generated by a water reservoir integrated in the sauna heater or by a steam generator.

The operation of the Bio sauna application can be divided into several phases:

- Ready The system is ready for operation and can be started.
- Warm-up phase: In the warm-up phase, the system is brought to operating temperature (sauna heater) and operating humidity (steam).
- Bathing phase: During the bathing phase), the cabin temperature and cabin humidity are regulated to the set setpoint values.
- Drying phase: After the bathing phase, a drying phase follows to dry the cabin.

Optionally, it can be determined whether the system switches to a keep warm state after the bathing phase, in which the cabin temperature and cabin humidity are regulated to set keep warm values. Thus, the warm-up phase can be reduced for the next bathing operation. Light and additional relays can be freely configured in which phase they should be active. Below is a possible configuration shown.

|                              | Ready | Warm-up phase | Bathing phase (Sweating phase) | Drying phase |
|------------------------------|-------|---------------|--------------------------------|--------------|
| Heating (Sauna heater)       |       |               |                                |              |
| Steam production             |       |               |                                |              |
| Light                        |       |               |                                |              |
| Ventilation                  |       |               |                                |              |
| Fragrance                    |       |               |                                |              |
| Additional relay             |       |               |                                |              |
|                              |       |               |                                |              |
| Bathing time (Sweating time) |       |               |                                |              |
| Drying time                  |       |               |                                |              |
| Fan lead time                |       |               |                                |              |
| Light follow-up time         |       |               |                                |              |
| Fragrance interval           |       |               |                                |              |
| Fragrance impulse            |       |               |                                |              |

CONSULTING, SALES AND SERVICE:

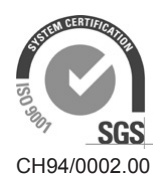

Condair Group AG Gwattstrasse 17, 8808 Pfäffikon SZ, Switzerland Phone +41 55 416 61 11, Fax +41 55 588 00 07 info@condair.com, www.condairgroup.com

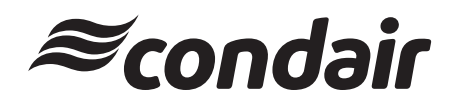